## **GRUBER & PETTERS**

# Untis Edition des horaires

grupet.at

# Table des matières

\_\_\_\_\_

| I   | Edition des horaires                                                   | 4        |
|-----|------------------------------------------------------------------------|----------|
| II  | Fenêtre-horaire                                                        | 4        |
| 1   | Cadre de sélection                                                     | . 6      |
| 2   | Cadre de l'horaire                                                     | . 7      |
| 3   | Cadre de détail ou loupe                                               | . 9      |
| III | Interactivité 1                                                        | 2        |
| IV  | Formats d'horaires 1                                                   | 6        |
| 1   | Individual timetables                                                  | 16       |
| 2   | Overview timetable                                                     | 19       |
| 3   | Several weeks                                                          | 21       |
| 4   | List of periods                                                        | 23       |
| v   | Formats norsonnalisés 2                                                | 23       |
| •   |                                                                        |          |
| 1   | Nouveau format d'horaire                                               | 24       |
| 2   | Case horaire                                                           | 25       |
|     | Plusieurs champs de données dans la case                               | 25       |
|     | Cours couplès<br>Modifior la taille et le stule                        | 29<br>22 |
|     | Nom entier                                                             | 34       |
|     | Numéro de cours                                                        | 37       |
|     | Commentaire                                                            | 37       |
|     | Texte pour une heure de l'horaire                                      | 38       |
|     | Description                                                            | 39       |
|     | Contraintes                                                            | 39       |
|     | Groupe de cours<br>Éditor los surveillances de nauses                  | 40<br>41 |
|     | Nombre d'élèves                                                        | 41       |
|     | Alignement de cours                                                    | 42       |
|     | Alias (2e nom)                                                         | 42       |
|     | Début et fin                                                           | 43       |
|     | Format standard                                                        | 43       |
| 3   | Style 1                                                                | 44       |
| 4   | Style 2                                                                | 47       |
|     | Heures doubles comme h. simples                                        | 48       |
|     | Combiner classes (2a,2b->2ab)                                          | 48       |
|     | Toutes les classes dans un champ                                       | 48       |
|     | Signaler les couplages par un point<br>Signaler les fivations par un * | 49<br>⊿0 |
|     | Séparer heures en cas de collisions                                    | 50       |
|     | •                                                                      |          |

|      | Trier les champs horaires                | 51 |
|------|------------------------------------------|----|
|      | Encadré Planification remplacements      | 51 |
|      | DragDrop                                 | 51 |
|      | Encadré Heures modifiées                 | 52 |
|      | Taille autom. pour la loupe              |    |
|      | Index HTML avec noms entiers             |    |
|      | Afficher horaire en mode Minut           |    |
|      | Afficher separement ci. princ.           |    |
|      | Utiliser les allas pour loupe/legende    |    |
| -    | Connect periods of different elements    |    |
| 5    |                                          |    |
| 6    | l'allie de caracteres                    |    |
| 7    | Couleur                                  | 57 |
| 8    | Texte d'en-tête de colonne               | 58 |
| 9    | Texte d'en-tête de ligne                 | 60 |
| VI   | Impression des horaires                  | 61 |
| 1    | Création d'un format personnalisé        | 62 |
| 2    | Page lavout                              | 62 |
|      | Style                                    | 63 |
|      | En-tête                                  |    |
|      | Sélection des horaires                   |    |
|      | Printing lessons and timetable           |    |
|      | Coupling legend                          | 67 |
|      | Abbreviations                            |    |
|      | Additional information classes/teachers  | 69 |
|      | Timetable class of class teacher         | 69 |
|      | Détails pour les horaires individuels    |    |
|      | Détails pour les horaires résumés        |    |
|      | Image d'arrière-plan                     | 77 |
|      | En-tête et pied de page                  | 77 |
|      | Mise en page                             |    |
|      | Plusieurs classes dans un horaire        |    |
|      | Horaires en format HIML                  | 81 |
| VII  | Exporter et importer des formats         | 84 |
| VIII | Copier-coller dans d'autres applications | 86 |
|      | Index                                    | 89 |
|      |                                          |    |

## 1 Edition des horaires

Untis est un outil informatique destiné à vous faciliter grandement la confection de vos emplois du temps, dont l'édition à l'écran (affichage) est aussi importante que l'édition sur papier (impression). Le but de ce chapitre est de vous familiariser avec les innombrables possibilités de présentation des horaires proposées par le logiciel et leur personnalisation en vue de répondre à vos besoins

## 2 Fenêtre-horaire

En cliquant sur 'Horaire' dans la barre de menus principale, vous pouvez accéder aux fenêtres-horaires prédéfinies pour les classes, les professeurs, les salles et les matières. Si vous disposez des options 'Horaire des élèves' ou 'Planification des cours', vous pouvez aussi éditer les horaires des élèves.

Une fenêtre-horaire comprend en principe trois parties: le cadre de sélection de l'élément des données de base (en haut), celui de l'horaire (au centre) et celui de détail (ou loupe, en bas)..

| ۲                      | 1a - cla                       | sse 1a (Gauss) H                             | oraire (Cla1A)             |                                              |                                                          |                                              | - • ×                             |
|------------------------|--------------------------------|----------------------------------------------|----------------------------|----------------------------------------------|----------------------------------------------------------|----------------------------------------------|-----------------------------------|
|                        | 3                              | 🔒 🔄 🛷 🍳                                      | 💊 🍪 🖻 I                    | ñ 🔋 🦉 🗸                                      |                                                          |                                              |                                   |
| 1a<br>28<br>2 H<br>Cla | H.hebd<br>I. non pl<br>asse(s) | ▼ ▼ Dur<br>om.<br>anifiées 17.9.             | ée<br>2012 - 29.6.2013     | Comparais                                    | ion d'horaires<br>tif <b>Cadı</b><br>: horaires modifiés | re de séle                                   | ection                            |
| Г                      |                                | lundi                                        | mardi                      | mercredi                                     | jeudi                                                    | vendredi                                     | samedi                            |
| 1                      | 8:00<br>8:45                   | <b>géo</b> Arist <u>S1a</u>                  | ma. Arist <u>S1a</u>       | info Hug. <u>S1a</u>                         | <b>mu.</b> Cal. <u>S1a</u>                               | ma. Arist <u>S1a</u>                         | bio Cer <u>S1a</u>                |
| 2                      | 8:55<br>9:40                   | <b>mu.</b> Cal. <u>S1a</u>                   | géo Arist <u>S1a</u>       | gy. Arist <u>Sqy.</u><br>gy. Rub <u>Sqy.</u> | chi. Rub <u>S1a</u>                                      | fran No. <u>81a</u>                          | géo Arist <u>S1a</u>              |
| 3                      | 9:50<br>10:35                  | bio Cer <u>S1a</u>                           | ádu Col Sto                | ma. Arist <u>S1a</u>                         | géo Arist <u>S1a</u>                                     | géo Arist <u>S1a</u>                         | <mark>ma.</mark> Arist <u>S1a</u> |
| 4                      | 10:45<br>11:30                 | gy. Arist <u>Sqy.</u><br>gy. Rub <u>Sqy.</u> | euu. Cal. <u>51a</u>       | chi. Rub <u>S1a</u>                          | ma. Arist <u>S1a</u>                                     | chi. Rub <u>S1a</u>                          | info Hug. <u>S1a</u>              |
| 5                      | 11:40<br>12:25                 |                                              | <b>fran</b> No. <u>S1a</u> |                                              |                                                          |                                              |                                   |
| 6                      | 12:35<br>13:20                 |                                              |                            | Fenê                                         | tre-horair                                               | e                                            |                                   |
| 7                      | 13:30<br>14:15                 |                                              | tm. And. <mark>St.</mark>  |                                              |                                                          |                                              |                                   |
| 8                      | 14:25<br>15:10                 |                                              | tm. Cur. <u>Stm.</u>       |                                              |                                                          | gy. Arist <u>Sqy.</u><br>gy. Rub <u>Sqy.</u> |                                   |
| Nº0                    | Crs F                          | rof, mat, sal. 🛛                             | Cla. Moment                | Elèv. Comme                                  | ntaire Alignem                                           | t Texte ligne 2                              |                                   |
| 33<br>+3               | A                              | rist, géo, S1a                               | a                          | 28                                           | Loupe ho                                                 | raire                                        |                                   |

#### Barre d'outils

La barre d'outils est par défaut sur le bord supérieur de la fenêtre, mais on peut la déplacer vers l'un ou l'autre des autres bords, voire à l'extérieur de la fenêtre. On peut aussi ajouter des boutons ou retirer les boutons des fonctions inutilisées par clic sur le bouton fléché <Options de barre d'outils>.

4

5

| 🎱 1a -      | classe 1          | la (Gaus  | s) Hoi   |          |            |              |     |   |                             |
|-------------|-------------------|-----------|----------|----------|------------|--------------|-----|---|-----------------------------|
|             | s 🔒               | 49        | Ø 🔍 8    | ا 🕹      | 🤊 <b>S</b> | i <b>≣</b> , |     |   |                             |
| 1a          |                   | Horaire   | de l'hei | ure      |            |              |     |   |                             |
| 28 H.he     | ebo               | Ajouter   | ou sup   | primer d | les bout   | ons 🕨 🕨      | ~   | 4 | Afficher tout               |
| 2 H_nn<br>∢ | n nlanifié        | es<br>III | 17.0.001 | 2 20 0   | 2012       | - T - T      | -   | - | Attribuer / supprimer salle |
|             | Lu Ma Me Je Ve Sa |           |          |          |            |              |     | F | Fixer h. de cours (F7)      |
|             | Lu                | ма        | we       | Je       | ve         | Sa           | · · | 4 | Annuler modifications       |
| 1           | géo               | math      | info.    | mus      | math       | bio          | ~   | ý | Afficher couleurs des cours |
| 2           | mus               | géo       | gymf.    | chim     | fran       | géo          | ~   | ٩ | Figer type d'horaire actuel |
| 3           | bio               | á du a v  | math     | géo      | géo        | math         | ~   | 8 | Verrouiller l'aspect        |
| 4           | gymf.             | eduar     | chim     | math     | chim       | info.        | -   | 4 | Réglages                    |
| 5           |                   | fran      |          |          |            |              |     | 3 | Autre élément               |
| 6           |                   |           |          |          |            |              |     | 6 | Permutations proposées      |
| 7           |                   |           |          |          |            |              |     | 3 | Elément suivant             |
| 8           |                   | tmanb     |          |          | gymf.      |              |     | 4 | Horaire de l'heure          |
|             |                   |           |          | ·        |            |              |     |   |                             |
| N°Crs       | Prof, I           | mat, sal  | l. Cla   | . Morr   | nent I     | Elèv. Co     | 2   |   |                             |
| 33          | Arist,            | géo, S1   | a 1a     |          |            | 28           |     |   |                             |
| +3          |                   |           |          |          |            |              | -   |   |                             |
| •           |                   |           |          |          |            |              |     |   |                             |

### Fenêtres-clap

Si vous avez par exemple affiché une fenêtre-horaire de classe, vous aimeriez peut-être aussi voir la fenêtre-horaire de professeur correspondante ou faire une petite correction dans la fenêtre des cours. Les deux boutons fléchés de la fenêtre-horaire permettent d'ouvrir ou de refermer rapidement ces fenêtres latérales.

| 🔮 clas | sse 1a (Ga | uss) / Cla | asse     |               |         |             |                | • <del>• • • •</del> | <del>@</del> 1a | - classe   | la (Gau      | <del>)   </del> (() | <b>)</b>    |       |       | 0    | Hago - I   | lu, Vi      | tor Ho     | ra 🗲       | - 0       | 8           |
|--------|------------|------------|----------|---------------|---------|-------------|----------------|----------------------|-----------------|------------|--------------|---------------------|-------------|-------|-------|------|------------|-------------|------------|------------|-----------|-------------|
| 1a     | ٠          | 2 4        | 📑 🐹   1  | 7 🐹 🕓         | & 0     | Ø 🖗 📒 🖥     | 💺 🧞 🔗 🐄        | • 🔃 👻                |                 |            | 6            | Ø 🔍                 | & 🎂         | 3     | 🖥 🐺 👻 | 1.   | E 🔊 .      | <b>i</b> 49 | ۹ 🖉        | &          | 2 3       | <b>-</b>    |
| NºCrs  | 🛨 Cl,Prof  | H. non     | Hh. H.p/ | an Professeur | Matière | Classe(s)   | Salle spéciale | Salle rés            | 1a              |            | -            | Durée               |             |       |       |      |            |             | Duré       | ée         |           |             |
| 11     | . € 4, 1   |            | 2        | Hugo          | info    | 1a,1b,2a,2b |                | S1a                  | 28 H            | hebdom     | Ľ            |                     |             |       |       |      |            | Ma          | Mo         | 10         | Vo        | 6.2         |
| 7      | ± 2,3      |            | 2        | Ander         | tmanb   | 1a          | Stma           | S1a                  | 2 H 1           | non nlanif | fiées        | 17.0.00             |             | 0010  |       |      |            | IVIA        | IVIE       | Je         | ve        | 54          |
| 73     | ± 2,2      |            | 3        | Arist         | gymf    | 1a,1b       | Sgy2           | S1a                  |                 |            |              |                     |             |       | •     |      | 3h         |             | 1a         | 3h         |           |             |
| 31     | +          |            | 5        | Arist         | math    | 1a          |                | S1a                  |                 | 1          | Ma           | Ma                  | 10          | 1/2   | 0.0   |      | his        | -3          | info       | hist       |           | 30          |
| 33     |            |            | 5        | Arist         | geo     | 1a          |                | S1a                  |                 | Lu         | wa           | we                  | Je          | ve    | Sa    |      |            |             |            | 4          |           | info        |
| 35     |            |            | 2        | Callas        | mus     | 18          |                | S1a                  | 1               | nén        | math         | info                | mus         | math  | hio   | 11 2 | info       | -3          |            | 4<br>hist  |           |             |
| 39     |            |            | 2        | Callas        | eduar   | 1a<br>4a    |                | Sta                  | -               | geo        | maan         |                     | mao         | main  | 510   | ୲⊢   |            |             | 2a<br>hist |            |           |             |
| 53     |            | <b>R</b> 2 | 5        | Rub           | chim    | 10          |                | 51a<br>91a           | 2               | mus        | géo          | gymf.               | chim        | fran  | géo   |      | 3 4<br>bis | -3          |            | 3b<br>info |           | 4<br>chim   |
| 63     |            | <) Z       | 2        | Cer           | bio     | 10          |                | Sta                  | 3               | bio        |              | math                | géo         | géo   | math  |      | 11.5       |             |            |            |           |             |
|        |            |            | -        | 001           |         |             |                | 014                  | 4               | gymf.      | éduar        | chim                | math        | chim  | info. | 4    | 4<br>chin  | -3          | 4<br>info  |            | 4<br>info | 1a.<br>info |
|        |            |            |          |               |         |             |                |                      | 5               |            | trop         |                     |             |       |       | ୲⊢   |            |             |            |            |           |             |
|        |            |            |          |               |         |             |                |                      | <u> </u>        |            | II al I      |                     |             |       |       |      | 5          | -3          | *2a.       | 4<br>ohim  |           | 1           |
|        |            |            |          |               |         |             |                |                      | 6               |            |              |                     |             |       |       | ୲⊢   | _          |             | geo        | cinin      |           |             |
|        |            |            |          |               |         |             |                |                      | 7               |            |              |                     |             |       |       |      | s .1       | -3          | .2         | +3         | -1        | ( I         |
|        |            |            |          |               |         |             |                |                      |                 |            | tmanb        | <u> </u>            |             |       |       |      |            |             | -          |            |           |             |
|        |            |            |          |               |         |             |                |                      | 8               |            |              |                     |             | gymf. |       | н.   |            |             |            |            |           |             |
|        |            |            |          |               |         |             |                |                      | L.              | a Drof     |              |                     |             |       | amont | 11.1 | ~          | -3          | -2         | *          |           | 1           |
|        |            |            |          |               |         |             |                |                      | 11              | s Prot     | , mat, sa    | 1. UI               | a.<br>16.25 | 26    | oment |      |            |             |            |            |           |             |
| •      |            |            |          | I             |         |             |                | F.                   | 11              | Hug        | ιυ, iniiu, ε | ia ia               | , ib, za    | zυ    |       | 1 8  | 3 3        | -3          | -2         | +3         | -1        | 1           |
|        |            |            |          |               |         |             |                |                      | +3              |            |              | _                   |             |       |       |      |            |             | I          |            |           |             |
| N.     | Crs        | 11         |          |               | Clas    | se          |                | ▼ //i                |                 |            |              |                     |             |       | •     | Nº.  | Crs Prof   | , mat, sal  | Cla.       |            | Morr      | ient E      |
|        |            |            |          |               |         |             |                |                      |                 |            |              |                     |             |       |       | 11   | Hug        | o, info, S1 | a 1a,1     | b, 2a, 2   | .b        |             |
|        |            |            |          |               |         |             |                |                      |                 |            |              |                     |             |       |       | 1    | _          |             |            |            |           | F.          |

## 2.1 Cadre de sélection

Le cadre supérieur d'une fenêtre-horaire permet de choisir quel horaire doit être affiché et il donne diverses informations utiles, telles que le nombre d'heures hebdomadaires ou le nombre d'heures de cours non planifiées:

#### Champ de saisie

Pour consulter l'horaire d'un autre prof., d'une autre classe ou d'une autre salle, il suffit de taper le sigle de cet élément dans le champ prévu à cet effet (p. ex. "Rub"), puis de cliquer dans une cellule de la grille pour valider. Pour feuilleter, utiliser les 2 boutons fléchés (spin controls) ou cliquer dans le champ et utiliser les touches fléchées du clavier ou [PgUp] et [PgDn].

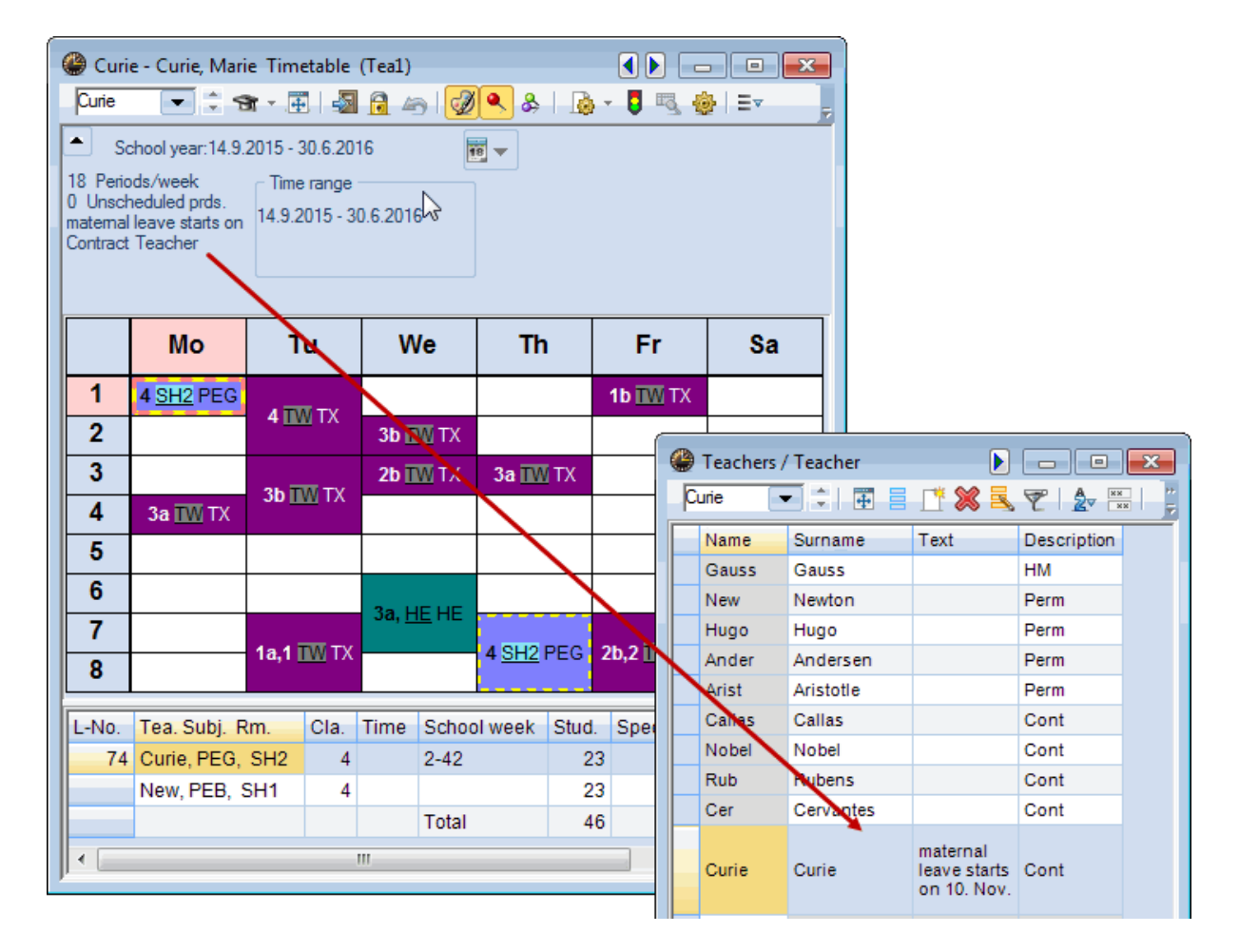

#### Comparaison d'horaires

Les deux cases à cocher "actif" et "Que les horaires modifiés" concernent les comparaisons d'horaires et sont décrites en détail dans le chapitre du même nom.

#### Heures hebdomadaires et heures non planifiées

Ces indications concernent le nombre d'heures de cours par semaine (d'après les indications des cours) et le nombre de ces heures qui n'ont pas encore été planifiées à ce stade.

## 2.2 Cadre de l'horaire

Le cadre central de la fenêtre-horaire affiche l'horaire d'après le format que vous avez choisi et vous disposez d'une multitude de possibilités pour adapter cet affichage à vos propres besoins. Ces réglages sont décrits en détail dans le ch. 'Formats personnalisés'.

7

| œ | ) 1a - | cla  | sse I      |      | Saus | s) H | loi  | }   | ). [ | _  |     |     | 23  |        |
|---|--------|------|------------|------|------|------|------|-----|------|----|-----|-----|-----|--------|
|   | 4      | -    | 6          | 49   | ¢    |      |      | ₿   | ø    | 3  | 8   | 3   | °,  |        |
| Γ |        | L    | .u         | N    | la   | N    | le   | J   | e    | V  | /e  | s   | a   |        |
| Γ | 1      | g    | éo         | m    | ath  | in   | fo   | m   | us   | m  | ath | b   | io  |        |
|   | 2      | m    | US         | g    | éo   | gy   | mf.  | ch  | iim  | fr | an  | g   | éo  |        |
|   | 3 bio  |      | ЬÒ         | uar  | m    | ath  | g    | éo  | g    | éo | m   | ath |     |        |
| L | 4      | gy   | mf.        | cu   | uai  | ch   | iim  | ψ   | ath  | ch | im  | in  | fo. |        |
| Ľ | ٩      | 1a - | clas       | se 1 | a (G | aus  | s) H | 01  |      | 🗌  |     | •   |     | X      |
|   |        |      | <b>-</b> 7 | 7    | 45   | ç    | ð 🍳  | 5   | R) 1 | ġ. | 2   | 6   | 3   | »<br>• |
|   | Г      |      | L          | u    | М    | a    | М    | e   | J    | e  | V   | e   | Sa  | a      |
|   | 1      |      | gé         | 0    | ma   | th   | inf  | 0.  | m    | JS | ma  | th  | bio | D      |
|   | 2      |      | mι         | IS   | gé   | 0    | gyn  | nf. | chi  | m  | fra | n   | gé  | 0      |
|   | 3      |      | bi         | 0    | ódu  | ar   | ma   | th  | gé   | 0  | gé  | 0   | ma  | th     |
|   | 4      |      | gyn        | nf.  |      | al   | chi  | m   | ma   | th | chi | m   | inf | ).     |
|   | 5      |      |            |      | fra  | n    |      |     |      |    |     |     |     |        |

Lorsque vous activez une cellule non vide de l'horaire en cliquant dessus, celle-ci s'entoure d'une bordure rouge et jaune et les autres heures du cours concerné sont entourées d'une bordure bleue et jaune, de sorte que vous voyez tout de suite la répartition des heures de chaque cours sur la semaine. Si vous avez désactivé la couleur dans la fenêtre-horaire (bouton <Afficher couleurs des cours> désactivé), la cellule non vide sur laquelle on clique devient rose et les autres heures du cours concerné deviennent bleu clair.

#### Afficher tout

Cette fonction permet d'afficher tout l'horaire dans la fenêtre-horaire et de masquer du même coup les ascenseurs, devenus sans objet.

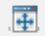

#### Remarque

Les boutons <Fixer h. de cours>, <Annuler modifications>, <Attribuer / supprimer salle> et <Permutations proposées> concernant les modifications faites à la main dans l'horaire, elles sont donc décrites dans le ch. 'Planification manuelle'.

#### Modifier la taille

La taille du cadre de l'horaire de la fenêtre-horaire est facile à modifier, puisqu'il suffit de cliquer sur la ligne de séparation des cellules d'en-têtes de colonnes ou de lignes et de tirer jusqu'à la taille voulue.

| <b></b>                                                   |                     | .a (Gaus                                            | s) Hor                |                             | - 6                                  |                                               | 🎱 1a - | classe 1a (G | iauss) Horai          | re (Cla1) |               |            |       |
|-----------------------------------------------------------|---------------------|-----------------------------------------------------|-----------------------|-----------------------------|--------------------------------------|-----------------------------------------------|--------|--------------|-----------------------|-----------|---------------|------------|-------|
|                                                           | -                   | 6                                                   | Ø 🔍 (                 | 8 🎂                         | 3 Ĥ                                  | ₩ <b>₩</b> *                                  |        | 📓 🔒 🍋        | I 🔍 🔍                 | è 🔮 🖻     | <b>66</b> 🗦 🗄 | -          |       |
|                                                           | Lu                  | Ма                                                  | M                     | Je                          | Ve                                   | Sa                                            |        | Lu           | Ма                    | Ме        | Je            | Ve         | Sa    |
| 1                                                         | géo                 | math                                                | info.                 | mus                         | math                                 | bio                                           | 1      | géo          | math                  | info.     | mus           | math       | bid   |
| 2                                                         | mus                 | géo                                                 | gymf.                 | chim                        | fran                                 | géo                                           | 2      | mus          | géo                   | gymf.     | chim          | fran       | gé    |
| 3                                                         | bio                 | <u></u>                                             | math                  | géo                         | géo                                  | math                                          | 3      | bio          | (                     | math      | géo           | géo        | mat   |
| 4                                                         | gymf.               | eduar                                               | chim                  | math                        | chim                                 | info.                                         | 4      | gymf.        | eduar                 | chim      | math          | chim       | info  |
| <b>₽</b> <sup>5</sup>                                     |                     | fran                                                |                       |                             |                                      |                                               | 5      |              | fran                  |           |               |            |       |
| <i>₽6</i> /                                               |                     |                                                     |                       | -                           |                                      |                                               | 6      |              |                       |           | ŧ             |            |       |
| 7                                                         |                     | turo e un la                                        |                       |                             |                                      |                                               | 7      |              | tracula               |           |               |            |       |
| 8                                                         |                     | tmanp                                               |                       |                             | gymf.                                |                                               | 8      |              | tmanp.                |           |               | gymf.      |       |
| N°Crs                                                     | Prof, r             | mat, sal                                            | I. Cla                | . Mom                       | ent l                                | Elèv. Co                                      | N°Crs  | Prof, mat    | sal. Cla.             | Moment    | Elèv. Co      | ommentaire | Align |
| 33                                                        | Arist,              | géo, S1                                             | <mark>a</mark> 1a     |                             |                                      | 28                                            | 33     | Arist, géo   | , <mark>S1a</mark> 1a |           | 28            |            |       |
| -3                                                        |                     |                                                     |                       |                             |                                      |                                               | +3     |              |                       |           |               |            |       |
|                                                           |                     | 111                                                 |                       |                             |                                      | •                                             |        |              |                       |           |               |            |       |
|                                                           | - 🗟                 | 49                                                  | Ø 🔍 (                 | 8 🌞                         | 9 A                                  | ₩ <b>₽</b> *                                  |        |              |                       |           |               |            |       |
|                                                           | Lu                  | Ма                                                  | Me                    | Je                          | Ve                                   | Sa                                            |        |              |                       |           |               |            |       |
| 1                                                         | géo                 | math                                                | info                  |                             |                                      |                                               |        |              |                       |           |               |            |       |
| 2                                                         |                     |                                                     |                       | mus                         | math                                 | bio                                           |        |              |                       |           |               |            |       |
| 2                                                         | mus                 | géo                                                 | gymf.                 | chim                        | math<br>fran                         | bio<br>géo                                    |        |              |                       |           |               |            |       |
| 3                                                         | mus<br>bio          | géo                                                 | gymf.<br>math         | chim<br>géo                 | math<br>fran<br>géo                  | bio<br>géo<br>math                            |        |              |                       |           |               |            |       |
| 3                                                         | mus<br>bio<br>gymf. | géo<br>éduar                                        | gymf.<br>math         | chim<br>géo<br>math         | math<br>fran<br>géo<br>chim          | bio<br>géo<br>math<br>info.                   |        |              |                       |           |               |            |       |
| 2<br>3<br>4<br>5                                          | mus<br>bio<br>gymf. | géo<br>éduar<br>fran                                | gymf.<br>math<br>chim | rnus<br>chim<br>géo<br>math | math<br>fran<br>géo<br>chim          | bio<br>géo<br>math<br>info.                   |        |              |                       |           |               |            |       |
| 2<br>3<br>4<br>5<br>6                                     | mus<br>bio<br>gymf. | géo<br>éduar<br>fran                                | gymf.<br>math<br>chim | chim<br>géo<br>math         | math<br>fran<br>géo<br>chim          | bio<br>géo<br>math<br>info.                   |        |              |                       |           |               |            |       |
| 2<br>3<br>4<br>5<br>6<br>7                                | mus<br>bio<br>gymf. | géo<br>éduar<br>fran                                | gymf.<br>math<br>chim | chim<br>géo<br>math         | math<br>fran<br>géo<br>chim          | bio<br>géo<br>math<br>info.                   |        |              |                       |           |               |            |       |
| 2<br>3<br>4<br>5<br>6<br>7<br>8                           | mus<br>bio<br>gymf. | géo<br>éduar<br>fran<br>tmanb                       | gymf.<br>math<br>chim | chim<br>géo<br>math         | math<br>fran<br>géo<br>chim          | bio<br>géo<br>math<br>info.                   |        |              |                       |           |               |            |       |
| 2<br>3<br>4<br>5<br>6<br>7<br>8                           | mus<br>bio<br>gymf. | géo<br>éduar<br>fran<br>tmanb                       | gymf.<br>math<br>chim | mus<br>chim<br>géo<br>math  | math<br>fran<br>géo<br>chim<br>gymf. | bio<br>géo<br>math<br>info.                   |        |              |                       |           |               |            |       |
| 2<br>3<br>4<br>5<br>6<br>7<br>8<br>8                      | mus<br>bio<br>gymf. | géo<br>éduar<br>fran<br>tmanb                       | gymf.<br>math<br>chim | mus<br>chim<br>géo<br>math  | math<br>fran<br>géo<br>chim<br>gymf. | bio<br>géo<br>math<br>info.                   |        |              |                       |           |               |            |       |
| 2<br>3<br>4<br>5<br>6<br>7<br>8<br>8<br>N°Crs<br>33<br>+3 | mus<br>bio<br>gymf. | géo<br>éduar<br>fran<br>tmanb<br>mat, sa<br>géo, S1 | math<br>chim          | mus<br>chim<br>géo<br>math  | math<br>fran<br>géo<br>chim<br>gymf. | bio<br>géo<br>math<br>info.<br>Elèv. Co<br>28 |        |              |                       |           |               |            |       |

## 2.3 Cadre de détail ou loupe

La loupe du cadre inférieur de détail fournit toutes informations sur l'heure de cours qui a été activée dans l'horaire et qui ne trouveraient pas place dans chaque cellule. La taille d'écriture peut être modifiée

dans les réglages, onglet Présentation. Voici une brève description des différents champs de la loupe:

|   | Taille écriture en | %:  |  |
|---|--------------------|-----|--|
|   | Loupe-horaire:     | 100 |  |
|   | Légende cplage:    | 100 |  |
|   | En-tête:           | 100 |  |
| ÷ |                    |     |  |

#### N°Crs - Numéro de cours

Sur l'image ci-contre, il s'agit du no 74 (colonne N°Crs); juste en dessous, il y a la contrainte '+3' qui a été déclarée pour l'heure de cours active sous 'Données de base | Classes'.

| 7<br>8 | phys    |            |     | gym  | ıf. |      |       |  |  |  |
|--------|---------|------------|-----|------|-----|------|-------|--|--|--|
| N°Crs  | Prof, I | mat, sal.  | 1   | Cla. | Мо  | ment | Elèv. |  |  |  |
| 74     | Curie   | , gymf, Si | gy2 | 4    |     |      | 23    |  |  |  |
| +3     | New,    | gymg, Sg   | gy1 | 4    |     |      | 23    |  |  |  |
|        |         |            |     |      |     |      | 46    |  |  |  |
|        |         |            |     |      |     |      |       |  |  |  |

#### Prof, mat, sal.

La seconde colonne affiche les sigles du professeur, de la matière et de la salle qui sont concernés par le cours, à raison d'une ligne pour chaque ligne de couplage.

Si une autre salle que la salle initialement prévue a été attribuée (p. ex. la salle de remplacement), vous verrez cette dernière affichée entre parenthèses. Dans l'exemple ci-contre, le cours n'a pas pu être planifié dans la salle Sp1 déclarée dans les cours, mais dans la salle de remplacement S1a.

| NºCrs | Prof, mat, sal.      | Cla. | Moment | Elèv. |
|-------|----------------------|------|--------|-------|
| 92    | New, math, S1a (Sp1) | 3b   |        | 22    |
| •     |                      |      |        | Þ     |

Cla.

Ce champ affiche les classes qui participent au cours actif (classes 1a et 1b dans l'exemple ci-contre).

| NºCrs | Prof, mat, sal.   | Cla.   | Moment | Elèv. |
|-------|-------------------|--------|--------|-------|
| 73    | Arist, gymf, Sgy2 | 1a, 1b |        |       |
| +3    | Rub, gymg, Sgy1   | 1a, 1b |        |       |
| •     |                   |        |        | Þ     |

#### Moment

La colonne 'Moment' indique les limitations temporelles ou les périodicités qui concernent principalement l'option Horaire variable. Dans l'exemple ci-contre, le cours de dtec a lieu tous les quinze jours en semaine A.

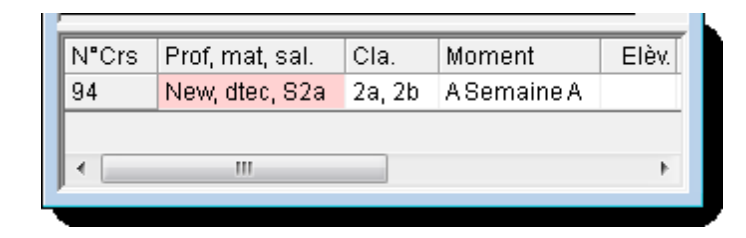

#### Elèv.

Si vous avez déclaré le nombre d'élèves qui fréquentent chaque cours, ce champ l'affiche et, si vous disposez de l'option 'Planification des cours', ce champ affiche le nombre d'élèves ayant choisi chaque cours. Pour le cours no 6 du fichier demo.gpn, on a le nombre d'élèves fréquentant chaque cours facultatif, ainsi que la somme.

| N°Crs | Prof, mat, sal.      | Cla.       | Moment | Elèv. | Commentaire      |
|-------|----------------------|------------|--------|-------|------------------|
| 6*    | Callas, angl, S2a    | 2a, 2b, 3a |        | 9     | cours facultatif |
|       | Gauss, math, S2b     | 2a, 2b, 3a |        | 11    |                  |
|       | Ander, math, S3a     | 2a, 2b, 3a |        | 9     |                  |
|       | Rub, géo, S1a (Sp1)  | 2a, 2b, 3a |        | 6     |                  |
|       | Hugo, géo, S1a (Sp1) | 2a, 2b, 3a |        | 12    |                  |
|       | Nobel, chim, (Sp2)   | 2a, 2b, 3a |        | 7     |                  |
|       | ?-1, chim            | 2a, 2b, 3a |        | 8     |                  |
|       |                      |            |        | 62    |                  |
| •     |                      |            |        |       | Þ                |

#### Commentaire

Ce champ reproduit le texte qui a été tapé dans la description et/ou le commentaire des cours, ainsi que le texte de ligne qui a été tapé dans la loupe des cours. Dans l'exemple, c'est la description 'fac - cours facultatif du cours no 6 qui est transcrite.

#### Texte ligne 2

On peut taper un texte complémentaire au texte de ligne dans le champ 'Texte ligne 2' du formulaire des cours. Ce texte est reproduit dans l'exemple pour l'anglais sur les 2 lignes de couplage ("Beginners" ou "Advanced").

#### Afficher ou masquer des colonnes

Pour afficher ou masquer des colonnes dans la loupe de la fenêtre-horaire, il suffit de cliquer avec le bouton droit sur la cellule d'en-tête de colonne et d'activer ou non la colonne voulue.

| NºCrs | Prof, mat, f | -            | Ole Mensent Ormeri |
|-------|--------------|--------------|--------------------|
| 38    | Callas, mu   | ⊻            | Prof, mat, sal.    |
| +3    |              | ✓            | Cla.               |
| •     |              | ✓            | Moment             |
|       |              | <            | Semaine scolaire   |
|       |              | $\checkmark$ | Elèv.              |
|       |              | $\checkmark$ | Commentaire        |
|       |              | <            | Alignemt           |
|       |              | ✓            | Texte ligne 2      |
|       |              | $\checkmark$ | Gr. d'élèves       |

#### Astuce

Les colonnes apparaissant dans la loupe de la fenêtre-horaire étant également éditées pour la légende de couplage, masquez-en quelques-unes si vous voulez réduire la taille de la légende pour vos impressions.

## 3 Interactivité

On peut non seulement afficher manuellement tel ou tel autre élément dans une fenêtre-horaire, mais cet affichage peut aussi être exécuté automatiquement dès que l'on clique sur un élément dans une autre fenêtre.

#### Synchronisation des horaires

Ouvrez le fichier demo.gpn et affichez une fenêtre-horaire de classe, de professeur et de salle et juxtaposez les 3 fenêtres. Affichez dans la fenêtre-horaire de classe la 1a et cliquez sur la cellule Lu-1 (géo): les 2 autres fenêtres sont aussitôt synchronisées (prof. Arist, qui donne le cours de géo, et salle S1a, où ce cours a lieu).

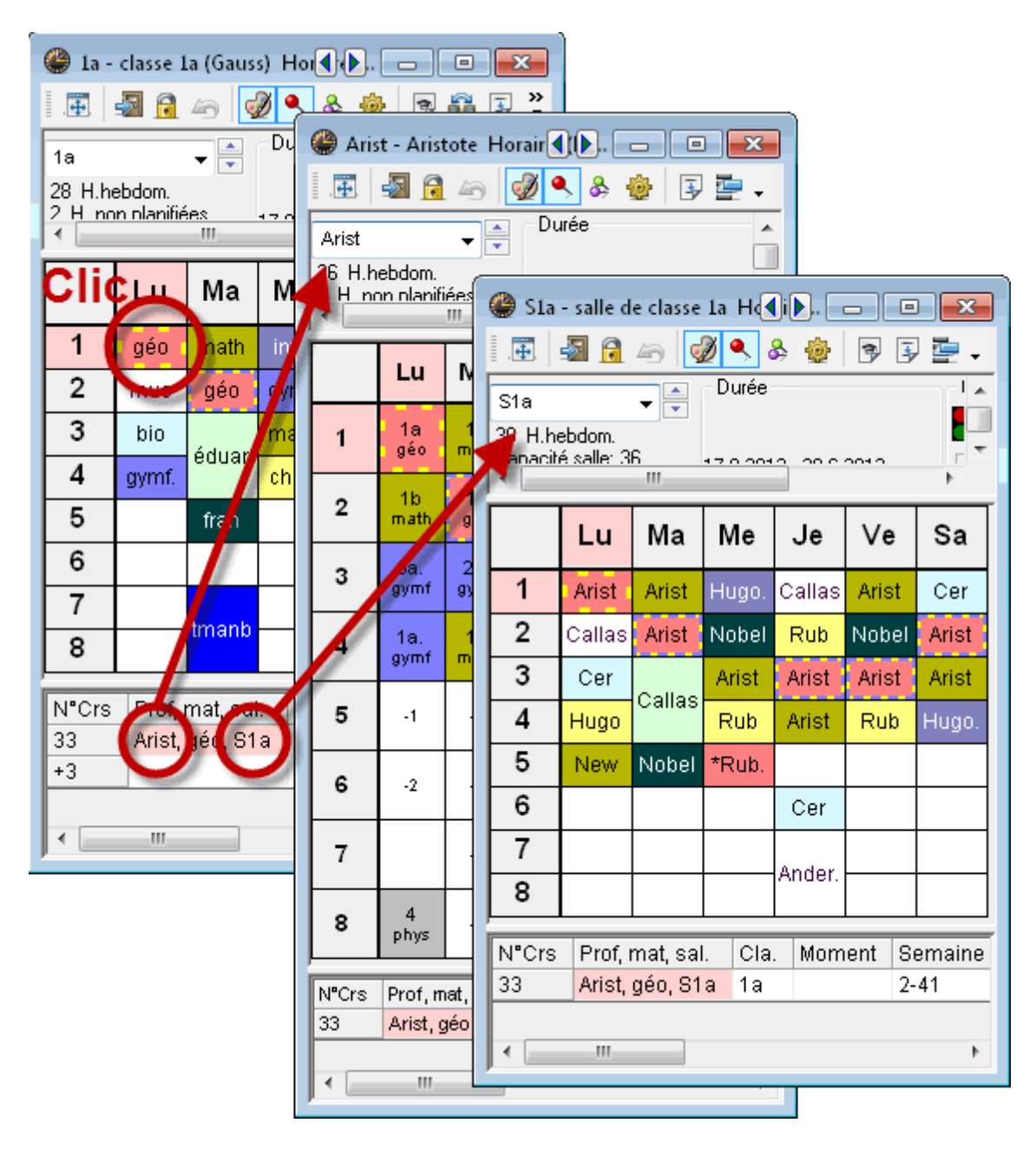

Même en cliquant dans la loupe, les fenêtres sont synchronisées.

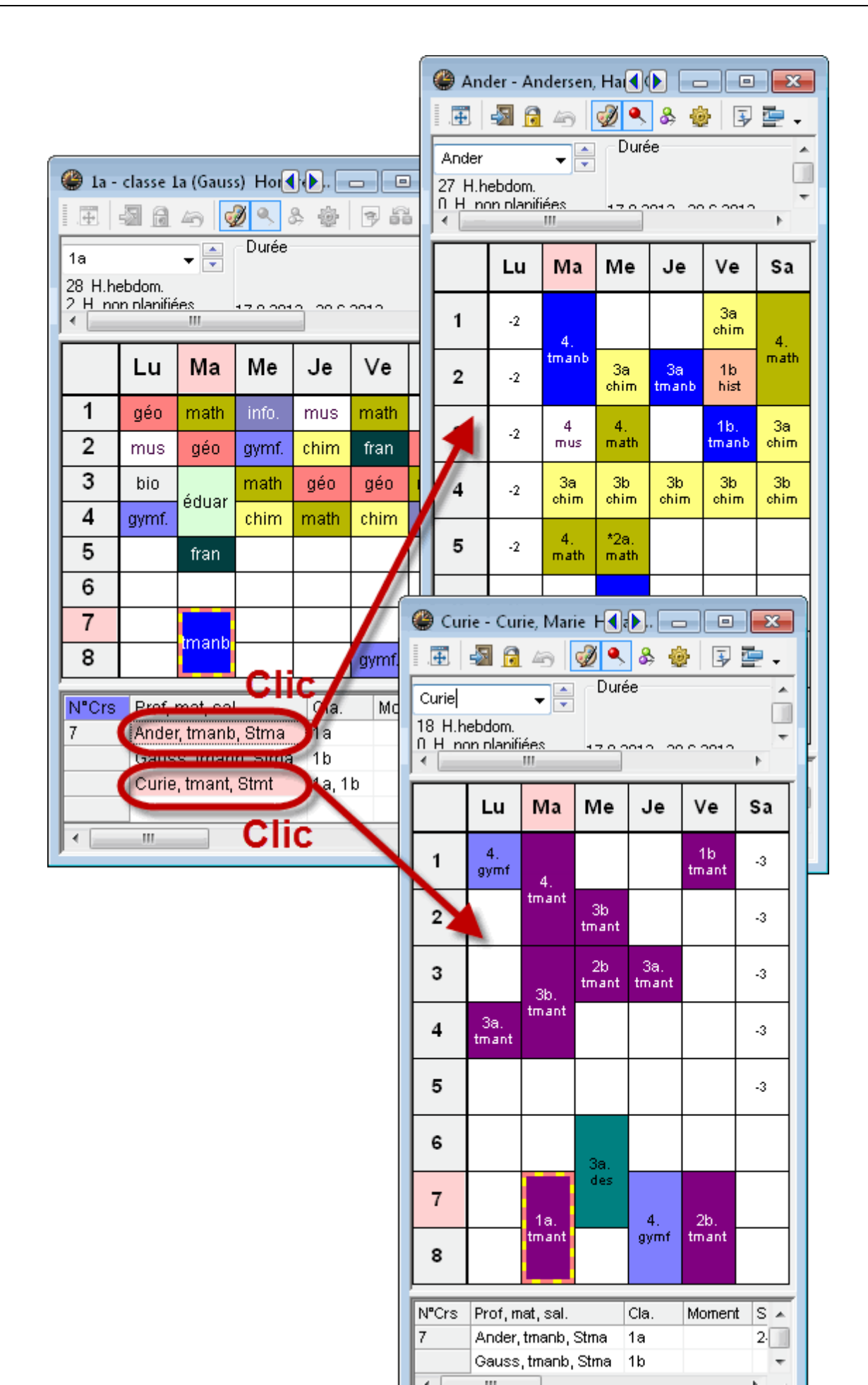

#### Synchronisation avec d'autres fenêtres (non horaires)

Ouvrez une fenêtre-horaire de classes et la fenêtre des données de base des classes: si vous cliquez dans cette dernière sur une classe, la fenêtre-horaire affichera automatiquement la classe concernée.

Il en sera de même en changeant d'élément dans une fenêtre-cours ou dans la fenêtre des éléments, pour autant que la case 'Actualiser éléments' ait été cochée (barre de menus: 'Paramètres | Divers | Adapter').

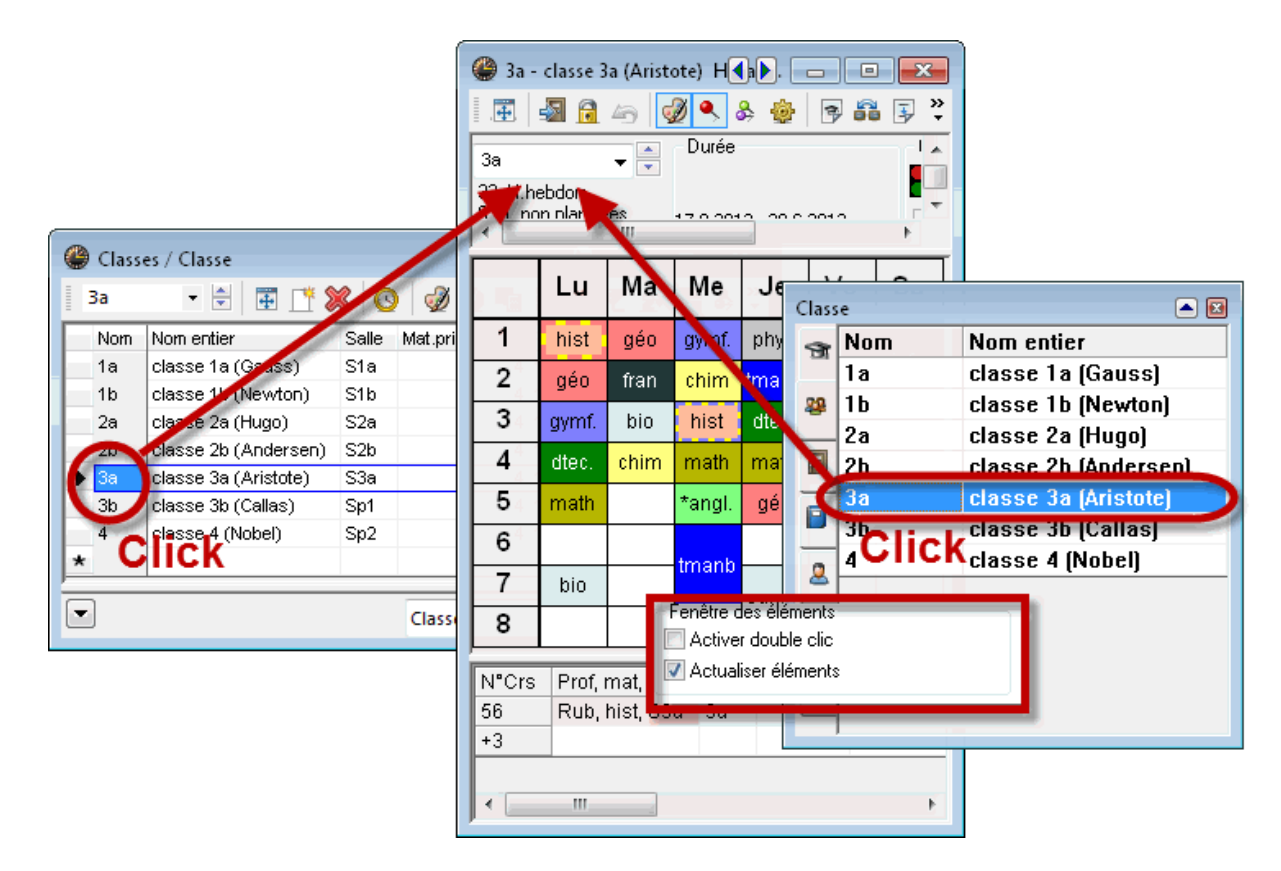

#### Figer type d'horaire actuel

Pour les exemples précédents, le bouton <Figer type d'horaire actuel> était toujours activé (=enfoncé), cela signifie que c'était toujours le même type d'élément (classe, professeur ou salle) qui restait affiché. Partant, si ce bouton est activé dans une fenêtre-horaire de classe, vous n'y verrez toujours que des horaires de classes et non des horaires de professeurs ou de salles.

#### ٩

#### Type d'horaire non figé

Si vous désactivez le bouton, vous constaterez, en passant d'un élément à l'autre dans la fenêtre 'Toutes données de base', que la fenêtre-horaire affiche un professeur si vous cliquez sur l'onglet Professeur, une classe si vous cliquez sur l'onglet Classe, etc.

#### Astuce

Le type d'horaire non figé s'avère très utile quand il est en lien avec le diagnostic des horaires, puisque

cela permet de passer très vite d'un horaire-prof. à un horaire-classe sans avoir besoin d'afficher une deuxième fenêtre-horaire. Pour en savoir davantage sur le diagnostic, veuillez consulter le ch. 'Diagnostic'.

#### Figer élément actuel

Si vous voulez figer l'élément actuellement affiché dans la fenêtre-horaire, p. ex. le professeur Albert ou la classe 1a, il faut activer le bouton <Verrouiller l'aspect> (celui avec 2 punaises): le cas échéant, l'élément restera affiché tout le temps, même si vous cliquez sur un autre élément dans une autre fenêtre.

&

## 4 Formats d'horaires

Untis vous propose plus de 50 formats d'horaires prédéfinis, que vous pouvez consulter en cliquant sur 'Horaire | Formats'.

Chaque format d'horaire est défini de façon univoque par un nom (sigle) et un nom entier. Pour afficher un format d'horaire, il suffit de double cliquer dessus ou de le sélecter en cliquant dessus, puis en cliquant sur le bouton <Afficher> du dialogue 'Formats'.

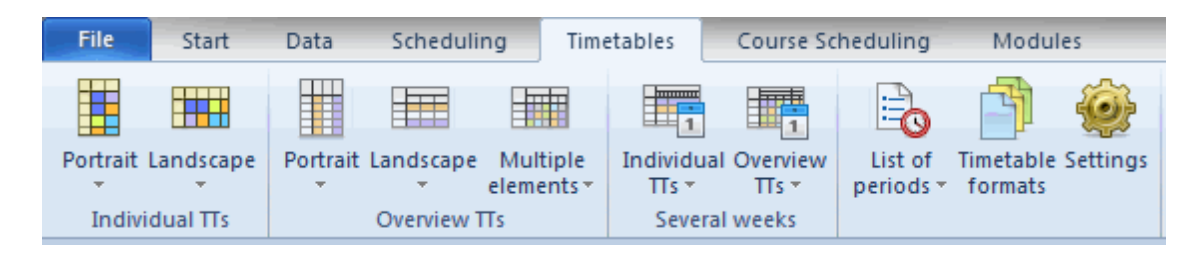

#### Format standard

Les formats standard sont ceux qui s'affichent lorsque vous cliquez dans la barre de menus sur 'Horaire', puis sur l'une des premières rubriques (Classes, Professeurs, Salles, ...). Si vous voulez déclarer d'autres formats standard que ceux qui ont été déclarés par défaut, cochez la case idoine.

#### Dans le menu

On peut aussi ajouter d'autres formats dans le menu 'Horaire', afin de les afficher à l'écran par un simple clic. Il pourrait par exemple s'agir des formats que vous utilisez le plus. Par défaut, il y a les 3 formats 'grand horaire' et les 3 formats 'horaire résumé' pour classes, professeurs et salles.

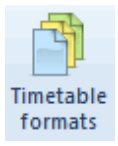

## 4.1 Individual timetables

Individual timetables always show the timetable of one single element (class, teacher, room, subject, studen). You can choose between portrait (weekdays at the top) or landscape (weekdays in the rows)

format.

| 🔍 &   _ဨ = 📮 🖳 🎂   Ξマ                                                             |                                                                                                    |
|-----------------------------------------------------------------------------------|----------------------------------------------------------------------------------------------------|
|                                                                                   |                                                                                                    |
| sday Thursday Friday Saturday                                                     |                                                                                                    |
| le Gauss - Gauss, Carl Friedrich Timetable (Tea10)                                |                                                                                                    |
| Gauss 🔽 🗘 🐨 - 🏦 🖓 🔒 🖉 🌑 🕼 🖉 🔍 💩 - 🏮 🔍 🎂 🖃                                         |                                                                                                    |
| ✓ School year:14.9.2015 - 30.6.2016                                               |                                                                                                    |
| 1 8:00 2 8:55 3 9:50 4 10:45 5 11:40 6 12:35<br>8:45 9:40 10:35 11:30 12:25 13:20 | <b>7</b> 13:30 <b>8</b> 14:25<br>14:15 15:10                                                                                                    |
| Monday individual timetable in a R3a GA 3a R3a MA                                 |                                                                                                    |
| Tuesday GA 4 MA                                                                   | 1b <mark>WS</mark> DS                                                                                                    |
| Wednesday 4 R3a GA 4 MA 3a R3a MA *2a, R2 MA                                      |                                                                                                    |
| Thursday 3a R3a GA 3a R3a MA                                                      |                                                                                                    |
| Friday 4 <u>R2b</u> GA 3a <u>R3a</u> MA                                           |                                                                                                    |
| Saturday 4 MA                                                                     |                                                                                                    |
| L-No. Tea. Subj. Rm. Cla.                                                         |                                                                                                    |
| 82 Ander, MA, (Ps2) 4                                                             |                                                                                                    |
| Gauss, MA 4                                                                       |                                                                                                    |
|                                                                                   |                                                                                                    |
| e                                                                                 | esday       Thursday       Friday       Saturday         esday       Thursday       Friday       Saturday         esday       Thursday       Friday       Saturday         esday       Thursday       Friday       Saturday         esday       Thursday       Friday       Saturday         esday       Thursday       Friday       Saturday         esday       Image: Saturday       Image: Saturday       Image: Saturday         School year:14.9.2015 - 30.6.2016       Image: Saturday       Image: Saturday       Image: Saturday         Image: School year:14.9.2015 - 30.6.2016       Image: Saturday       Image: Saturday       Image: Saturday         Image: School year:14.9.2015 - 30.6.2016       Image: Saturday       Image: Saturday       Image: Saturday         Image: School year:14.9.2015 - 30.6.2016       Image: Saturday       Image: Saturday       Image: Saturday       Image: Saturday         Image: School year:14.9.2015 - 30.6.2016       Image: Saturday       Image: Saturday       Image: Saturday       Image: Saturday       Image: Saturday         Image: Saturday       Image: Saturday       Image: Saturday       Image: Saturday       Image: Saturday       Image: Saturday         Image: Saturday       Image: Saturday       Image: Saturday <t< td=""></t<> |

Individual timetables in portrait format always have the number 1 in their name- e.g. Cla1 or Cla1A, individual timetables in landscape format always have the number 10 in their name- e.g. Tea10 or Tea10A. The short name of the formate is displayed in the title bar of the timetable or you go to <Timetable-Settings>, tab 'General'.

| Format 01 - Jours en ligne, heures en colonne                |                   | x     |
|--------------------------------------------------------------|-------------------|-------|
| Présentation Sélection (période) Style 1 Style 2 HTML        |                   |       |
| Affichage Cla1A Grand hor. classes 🚽 Nom e                   | entie Ecriture en | %:—   |
| Format 01 - Jours en ligne, heures en colonne                | Loupe-horaire:    | 100   |
| Caractèr s Arial 9.0                                         | Légende cplage:   | 100   |
| Nom could sigle)                                             | En-tête:          | 100   |
| Légende lignes Heures en en-tête                             |                   |       |
| Case horaire Contenu (champs) d'une heure de cours           |                   |       |
| En-tête hor. ind. En-tête impression<br>horaires individuels | Impression - dé   | tails |
|                                                              |                   |       |
|                                                              |                   |       |
| OK Annuler App                                               | liquer Aide       |       |

A special type of individual timetable is the subject timetable. All periods of the school of this subject are displayed. Subject timetables are available in the formats 01, 10 and 11. The example below shows a subject timetable of the subject 'German'.

| ۵. | A - Allemand Horaire (Fac1A) |              |                   |                |                    |              |               |                     |                    |               |                 |                     |             |             |            |              |             |            |            |             |                       |         |
|----|------------------------------|--------------|-------------------|----------------|--------------------|--------------|---------------|---------------------|--------------------|---------------|-----------------|---------------------|-------------|-------------|------------|--------------|-------------|------------|------------|-------------|-----------------------|---------|
| .# |                              |              |                   |                |                    |              |               |                     |                    |               |                 |                     |             |             |            |              |             |            |            |             |                       |         |
|    |                              | lundi        |                   |                | ma                 | rdi          |               |                     | m                  | erci          | redi            |                     |             | jeu         | ıdi        |              |             |            | vend       | redi        |                       | ٦       |
| 1  | 10d                          | 05b          | 11a               | 08c            | 06b                | 05b          | 10d           | 09e <mark>1</mark>  | 1b 07              | 7d (          | D6d O           | 5c 05f              | 07a         | 06          | 6d         | 08a          | 10b         | 10a        | 07d        | 07c         | 07b 10                | lc      |
|    | naas<br>4.1                  | tatma<br>5,3 | schto             | proc<br>7.1    | gutm<br>3.2        | tatma<br>5.3 | NH5           | auer n<br>8.3       | init no<br>1H4   5 | olle a<br>1 4 | iom) p<br>4.2 3 | em sch<br>1.3   5.2 | 2.5         | 4           | mj<br>.2   | enge<br>6.1  | nag<br>NH6  | NH1        | 5.1        | sent<br>8.1 | 6.5 7.2               | )g<br>3 |
| 2  | 11a 06d                      | 05c          | 05b 05f           | 09c 09         | <mark>a</mark> 06a | 05b ()       | 5a 05e        | 05f 1               | 1b 0               | 6d (          | 06b 0           | 5b 11d              | 05e         | 08a         | 06d        | 11d          | 09b         | 08d        | 08b        | 08a         | 06c. <mark>0</mark> 9 | С       |
|    | scht born                    | biem         | fatm scho         | krau scl       | h fatre            | fatm gu      | tm pro        | sch n               | ohif bo            | omj g         | utm fa          | atm aue             | proc        | enge        | bomj       | auer         | fatre       | ohlf       | brü        | eng         | fatm kra              | u       |
| 2  | 1.1 4.2<br>11c               | 3.3          | 5.3 5.2<br>05e    | 8.3 4.3<br>06a | 3 3.1              | 5.3 b<br>ia  | .3 8.2<br>11d | 5.2 <b>n</b><br>10c | 09                 | ₀Z  ∙<br>b    | 3.2 5<br>06b    | 10d                 | 8.2<br>10b  | 6.1<br>08b  | 4.2<br>07b | 05f          | 1.3         | 6.2<br>07а | 1.2        | 6.1         | 6.4 7.3<br>05f        | 4       |
| ľ  | autra                        |              | proc              | fatre          | gut                | tm           | auer          | lange               | fatr               | re            |                 | haas                | hage        | brüm        | fatma      | schol        |             | holle      |            | 8           | schol                 |         |
|    | NH5                          |              | 8.2               | 3.1            | 6.                 | .3           | NH6           | NH3                 | 7.3                | 3             | 3.2             | NH5                 | NH2         | 7.2         | 6.5        | 5.2          |             | 2.5        |            |             | 5.2                   |         |
| 4  | 09d<br>sebto                 |              | 11c<br>autra      |                |                    |              |               | 06c<br>fatma        | 06<br>fatr         | a<br>re       | 05d<br>auer     | 09d<br>sebto        |             | 05<br>au    | 5d<br>er   |              | 11<br>  aut | lc<br>tra  | 30<br>aut  | ib<br>m     | 09e<br>auer           |         |
|    | 2.3                          |              | NH5               |                |                    |              |               | 6.4                 | 3.                 | 1             | 4.1             | 2.3                 |             | 4           | .1         |              | N           | -14        | 3.         | 2           | 2.4                   |         |
| 5  | 06a                          | 05a          | 09d               |                | 06                 | ic           |               | 08b                 | 07c                | 078           | a 06            | o 05e               | 09c         | 05d         | 05c        | 10c          | 098         | a (        | 08c        | 06a         | 11d                   |         |
|    | fatre<br>31                  | gutm<br>63   | schto<br>23       |                | fati               | na<br>A      |               | brüm<br>72          | scht<br>81         | holi<br>124   | e fat           | n proc              | kraus<br>83 | auer<br>4.1 | biem       | lange<br>3.2 | schi<br>A S | ol p       | roc<br>7 1 | fatre       | auer<br>NHE           |         |
| 6  | 08b 0                        | 7d 0:        | 5a 08d            |                | 06                 | ic           |               | 080                 | 0.1                | b             | 07a             | 08d                 | 11c         | 08c         | 07c        | 09e          | 11b         | 11a        | 09a        | 05d         | 05a. 05               | je      |
| ľ  | brüm ho                      | olle gu      | tm rohlf          |                | fati               | ma           |               | proc                | fatr               | na            | holle           | rohlf               | autra       | proc        | schto      | auer         | rohlf       | scht       | sch        | auer        | gutm pr               | 0       |
|    | 7.2 5                        | 6.1 6        | .3 6.2            |                | 6.                 | .4           |               | 7.1                 | 6.5                | 5             | 2.5             | 6.2                 | NH5         | 7.1         | 8.1        | 2.4          | NH4         | 1.1        | 4.3        | 4.1         | 6.3 8.3               | 2       |
| 7  |                              |              |                   |                |                    |              |               |                     |                    |               |                 |                     |             |             |            |              |             |            |            |             |                       |         |
|    |                              |              |                   |                |                    |              |               |                     |                    |               |                 |                     |             |             |            |              |             |            |            |             |                       |         |
| 8  | 06b                          | 05d          | 07b               | 10b            | 10a                | 05c          | 11a           |                     |                    |               |                 |                     | 05          | ja<br>      | 0          | 5b           |             |            |            |             |                       |         |
|    | 3.2                          | auer<br>4.1  | 6.5               | nage<br>NH2    | NH1                | 3.3          | 1.1           |                     |                    |               |                 |                     | gu<br>6     | .3          | i ai<br>S  | ima<br>5.3   |             |            |            |             |                       |         |
| 9  | 09b 08a                      | 06b          | 05d 05f           | 05             | с                  | 1            | 1b            |                     |                    |               |                 |                     |             | 07          | 7d         |              |             |            |            |             |                       |         |
|    | fatre enga                   | e gutm       | auer scho         | bier           | m                  | ro           | hlf           |                     |                    |               |                 |                     |             | ho          | lle        |              |             |            |            |             |                       |         |
| 10 | 7.3 6.1                      | <b>13.2</b>  | 4.1 5.2<br>Ba 05e | 3.3            | 3<br>05            | N            | H4            |                     |                    |               |                 |                     |             | 5           | .1         |              |             |            |            |             |                       | -       |
| 10 | rohif fai                    | ima fa       | tre proc          |                | roł                | nlf          |               |                     |                    |               |                 |                     |             |             |            |              |             |            |            |             |                       |         |
|    | NH1 6                        | .4 3         | 8.1 8.2           |                | 6.                 | 2            |               |                     |                    |               |                 |                     |             |             |            |              |             |            |            |             |                       |         |

## 4.2 Overview timetable

Overview timetables always show several elements and are therefore best suited for scheduling activities which require a visual overview of the scheduling situation (e.g. room allocation overview). They are also best suited for printing.

Overview timetables in portrait format always have the number 30 in their name - e.g. Cla30 or Cla30A, overview timetables in landscape format have the number 20 in their name - e.g. Roo20 or Roo20A.

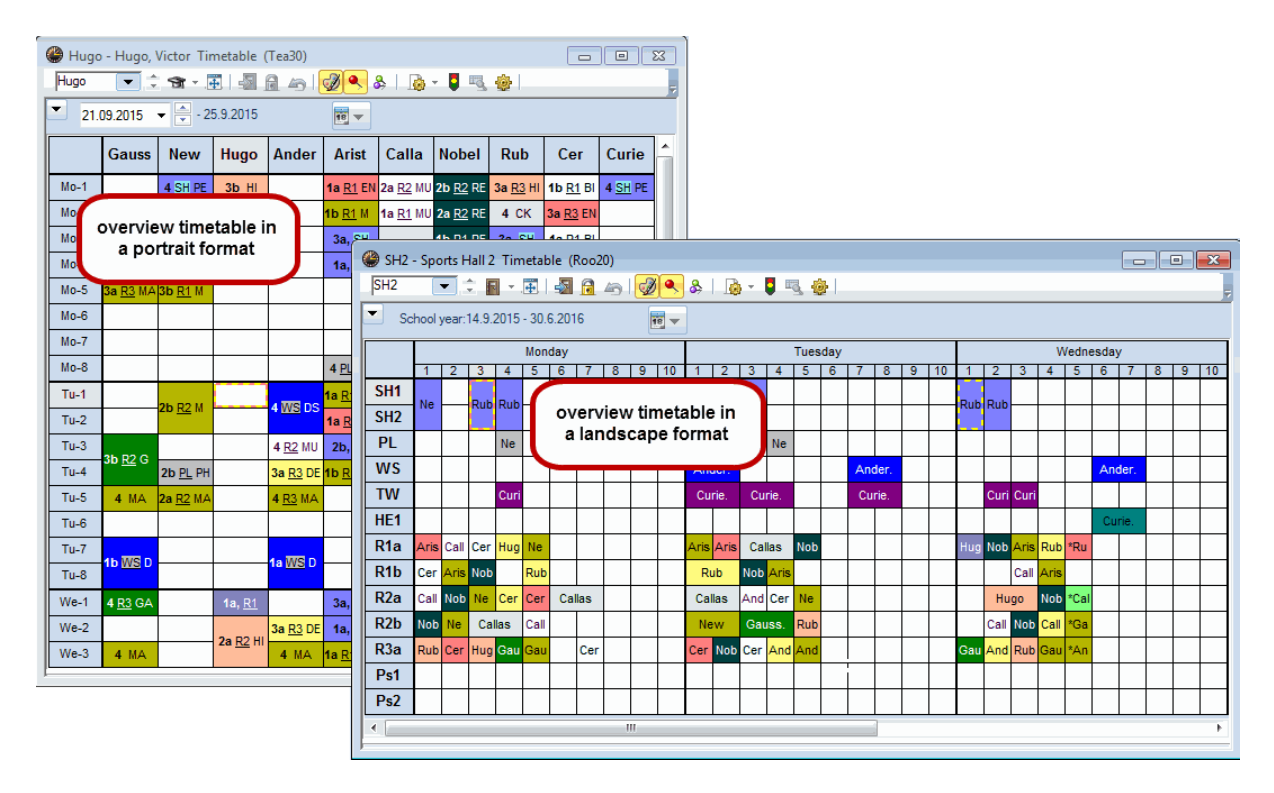

A timetable overview in format 40 enables you to display the week as an individual timetable but with multiple elements shown below the days. It is therefore very easy to display the timetables of the functional rooms in one timetable. Via <Settings> you define how many elements are to be displayed per page.

| ( | SH2 - Sports Hall 2 Timetable (Roo20)    |        |            |                 |                |              |        |           |        |             |            |          |           |          |         |          |                         |             |   |
|---|------------------------------------------|--------|------------|-----------------|----------------|--------------|--------|-----------|--------|-------------|------------|----------|-----------|----------|---------|----------|-------------------------|-------------|---|
|   | SH2                                      | •      |            | <b>-</b>        | Ð   -2         |              | 49 9   | 2 🔍       | &      | •           | 0          |          |           |          |         |          | 2                       |             |   |
| Ľ | School year:14.9.2015 - 30.6.2016        |        |            |                 |                |              |        |           |        |             |            |          |           |          |         |          |                         |             |   |
|   | Monday Tuesday Wednesday Thursday Friday |        |            |                 |                |              |        |           |        |             |            |          |           |          |         |          |                         |             |   |
|   |                                          | SH2    | PL         | WS              | SH2            | PL           | WS     | SH2       | PL     | WS          | SH2        | PL       | WS        | SH2      | PL      | WS       |                         |             |   |
|   | 1                                        | Curie. |            |                 |                |              | Form   | at 40 -   | Single | timeta      | ble wit    | h mul    | tiple el  | emen     | ts (Cla | ses, Tea | ach 🖂                   |             | × |
|   | 2                                        |        |            |                 |                |              | 4 /    | Genera    | al     | Selecti     | on ran     | ae Y     | Lavou     | t1 Y     | Lavou   | it 2     | HTML                    | Þ           | , |
|   | 3                                        | Arist. |            |                 | Arist.         |              | View:  | Roo20     | - Room | 20          |            | -        | ,         |          | ,-      | Fon      | t size in %             | :           |   |
|   | 4                                        | Arist. | New        |                 |                | N            |        | Layout    |        | Forma       | t 40 - Si  | ngle tin | netable : | with m   | ultiple | Detai    | ils window              | : 100       |   |
|   | 5                                        |        |            |                 |                |              |        |           |        | Arial 8     | .0         | 565, II  | cauners   | 5, 11001 | 113)    | Coup     | I. legend:              | 100         |   |
|   | 6                                        | 1      |            |                 |                |              |        |           |        | )<br>Davina | ames he    | adina    |           |          |         | Head     | ding:                   | 100         |   |
|   | 7                                        |        | ov<br>seve | ervie<br>eral e | w tin<br>eleme | neta<br>ents | ble w  | ith       |        | )           |            |          |           |          |         | 3        | Elements                | (Classes,   | 1 |
|   | 8                                        | Π      |            |                 |                |              |        |           |        | Penod       | s neadir   | ng       |           |          |         |          | Teachers,<br>page (2-1( | ) per<br>)) |   |
| E |                                          |        |            |                 |                |              |        | _         | -01    | Conte       | nts (field | s) of a  | teachin   | g perio  | bd      |          |                         |             | • |
|   |                                          |        |            |                 |                | 11           | Headir | na indivi | id. TT | Headi       | ng for in  | dividua  | al        |          |         |          | Drink alas              | -il-        |   |
|   |                                          |        |            |                 |                |              |        |           |        | TT's (p     | print-out  | )        |           |          |         |          | Fint det                | diis        |   |
|   |                                          |        |            |                 |                |              |        |           |        |             |            |          |           |          |         |          |                         |             |   |
|   |                                          |        |            |                 |                |              |        |           |        |             |            |          |           | ОК       |         | Cano     | el                      | Apply       |   |
|   |                                          |        |            |                 |                |              |        |           |        |             |            |          |           |          |         |          |                         |             |   |

## 4.3 Several weeks

This format is important to you, if you use the module 'Multi-week Timetable'. It shows the individual school weeks in columns next to each other and the periods of every week in rows one below the other. Periods which are alternating on a weekly basis and interruptions can be seen at one sight.

The example shows the timetable of Class 10aBT from school weeks 16 to 35 for Monday and Tuesday.

| @ 10aB       |                               |                                                                                                    |            |         |        |          |                         |                     |          |          |          |          |          |          |          |          |          |   |
|--------------|-------------------------------|----------------------------------------------------------------------------------------------------|------------|---------|--------|----------|-------------------------|---------------------|----------|----------|----------|----------|----------|----------|----------|----------|----------|---|
| ▼ 28         |                               |                                                                                                    |            |         |        |          |                         |                     |          |          |          |          |          |          |          |          |          |   |
|              |                               |                                                                                                    |            |         |        |          | S                       | chool wee           | k        |          |          |          |          |          |          |          |          |   |
|              | 16                            | 16         17         18         19         20         21         22         23         24         25         26         27         28         29         30         31         32         33         34         35 |            |         |        |          |                         |                     |          |          |          |          |          |          |          |          |          |   |
| Mo-1         | REV.                          | REV.                                                                                                    | REV.       |         |        | REV.     | REV.                    | REV.                | REV.     |          | REV.     | REV.     | REV.     | REV.     | REV.     |          |          | 1 |
| Mo-2<br>Mo-3 | М                             | м                                                                                                    | м          |         |        | м        | М                       | М                   | м        |          | М        | М        | м        | м        | м        |          |          |   |
| Mo-4         | Ch                            | Ch                                                                                                    | Ch         | arien - | erien  | Ch       | Ch                      | Ch                  | Ch       | E        | Ch       | Ch       | Ch       | Ch       | Ch       | <b>_</b> | c        | E |
| Mo-5         | AS.                           | AS.                                                                                                    | AS.        | htsfe   | htsfe  | AS.      | AS.                     | AS.                 | AS.      | ferie    | AS.      | AS.      | AS.      | AS.      | AS.      | ferie    | ferie    |   |
| Mo-6         | GK                            | GK                                                                                                    | GK         | nac     | nac    | GK       | GK                      | GK                  | GK       | inter    | GK       | GK       | GK       | GK       | GK       | ster     | ster     |   |
| Mo-7         | *Turnier                      | *Turniere.                                                                                                    | *Turniere. | Veih    | Veih   | *Turnier | *Turnier                | *Turnier            | *Turnier | 3        | *Turnier | *Turnier | *Turnier | *Turnier | *Turnier | 0        | °        |   |
| Mo-8         | F.                            | F.                                                                                                    | F.         |         | -      | F.       | F.                      | F.                  | F.       |          | F.       | F.       | F.       | F.       | F.       |          |          |   |
| Mo-9         | BIO                           | BIO                                                                                                    | BIO        |         |        | BIO      | BIO                     | BIO                 | BIO      |          | BIO      | BIO      | E        | E        | BIO      |          |          |   |
| Mo-10        | D                             | D                                                                                                    | D          |         |        | D        | D                       | D                   | D        |          | D        | D        | D        | D        | D        |          | <u> </u> | - |
| Tu-1         | F.                            | F.                                                                                                    | F.         |         |        | F.       | F.                      | F.                  | F.       |          | F.       | F.       | F.       | F.       | F.       |          |          |   |
| Tu-2         | SP.                           | SP.                                                                                                    | SP.        |         |        | SP.      | SP.                     | SP.                 | SP.      |          | SP.      | SP.      | SP.      | SP.      | SP.      |          |          |   |
| Tu-3         | AS.                           | AS.                                                                                                    | AS.        | 5       | 5      | AS.      | AS.                     | AS.                 | AS.      |          | AS.      | AS.      | AS.      | AS.      | AS.      |          |          |   |
| Tu-4         | E                             | E                                                                                                    | E          | ferie   | ferie  | E        | E                       | E                   | E        | ien      | E        | E        | BIO      | BIO      | E        | eu       | e        |   |
| Tu-5<br>Tu-6 | *AG.                          | *AG.                                                                                                    | *AG.       | nachts  | nachts | * indi   | vidual tim<br>several w | etable for<br>reeks | 'AG.     | interfer | *AG.     | *AG.     | *AG.     | *AG.     | *AG.     | sterferi | sterferi |   |
| Tu-7         |                               |                                                                                                    |            | Veih    | Veih   |          |                         |                     |          | M        | AG.      | AG.      | AG.      | AG.      | AG.      | 0        | °        |   |
| Tu-8         | D                             | D                                                                                                    | D          | >       | >      | D        | D                       | D                   | D        |          | D        | D        | D        | D        | D        |          |          |   |
| Tu-9         | F3                            | F3                                                                                                    | F3         | ]       |        | F3       | F3                      | F3                  | F3       |          | F3       | F3       | F3       | F3       | F3       |          |          |   |
| Tu-10        | u-10 F3 F3 F3 F3 F3 F3 F3 F3. |                                                                                                    |            |         |        |          |                         |                     |          |          |          |          |          |          |          |          |          |   |
| •            |                               |                                                                                                    |            |         |        |          | 11                      |                     |          |          |          |          |          |          |          |          | ,        | 5 |

#### Note

In Format 11 you may also display the terms instead of the weeks in columns. Check the selection box 'One column per term' in <Timetable-Settings> on the tab 'Layout 2".

Displaying several weeks is also possible for overview timetables. Format 21 shows an overview of all school weeks and of all elements.

| File     | Start     | Data     | Scheduli   | ng Tim                 | etables            | Course Sc         | heduling                   |
|----------|-----------|----------|------------|------------------------|--------------------|-------------------|----------------------------|
|          |           |          |            |                        | 1                  | 1                 |                            |
| Portrait | Landscape | Portrait | Landscape  | Multiple<br>elements * | Individua<br>TTs * | Overview<br>TTs 🕆 | List of Tir<br>periods Tir |
| Indivi   | dual TTs  |          | Overview T | Ts                     | Severa             | l weeks           |                            |

In the timetable settings on the 'Selection range' tab you can define how many periods per day are to be displayed.

| ( | ② 2b - Class 2b (Andersen) Timetable (Cla21) |     |      |     |     |            |       |          |     |      |        |    |       |   |               |              |             |         |        |
|---|----------------------------------------------|-----|------|-----|-----|------------|-------|----------|-----|------|--------|----|-------|---|---------------|--------------|-------------|---------|--------|
|   | 2b                                           | _   |      | •   | ¢ 4 | <b>9</b> - | Ŧ     | <u>-</u> | 6   | 40   | 1      | \$ |       | ÷ |               |              |             |         |        |
|   | ▼ 2                                          | 1.0 | 9.20 | )15 | •   | *<br>*     | 3.10. | 2015     |     |      | 18 🔻   | ]  |       |   |               |              |             |         |        |
|   |                                              | Τ   |      |     |     |            |       |          |     |      |        |    |       | _ |               | School v     | week: 2     |         |        |
|   |                                              |     |      |     |     | Mon        | day   |          |     |      |        |    | Tueso |   | 🚇 Layout 01 - | Individual t | imetable wi | th days | across |
|   |                                              | 4   | 1    | 2   | 3   | 4          | 5     | 6        | 7   | 8    | 1 2    | 3  | 4     | [ |               |              |             | ~       |        |
|   | 1a -                                         | 1   | EN   | MU  | BI  | DEC        |       |          |     |      | MA EN  | 7  | AR    | - | Gener         | ral / Selec  | tion range  | Lavo    | ut 1   |
|   | 1b                                           |     | BI   | MA  | RE  | FLO        | DF    |          |     |      | DF     | RE | MA    |   | Range (perio  | ods)         |             |         |        |
|   | 2a                                           | 1   | UN   | RE  | MA  | ſ          | ove   | ervi     | ew  | tim  | etable |    | BI    |   | Fr.:          | 8            | Period Nur  | mber    |        |
|   | 2b                                           |     | RE   | MA  | Α   | ιF         | for   | se       | ver | al v | veeks  |    | PH    |   | <b>u</b>      | 0            |             |         |        |
|   | 3a                                           |     | HI   | EN  | PEG | G.         |       |          |     |      |        |    | DE    |   | Mo-1          | Sa-5         | Periods/w   | eek     |        |
|   | 36                                           |     | ш    | OFe | 120 | nu.        | 110   |          |     |      | DS DI  | 6  | 20    |   |               |              |             |         | - L    |

## 4.4 List of periods

Lists of periods show the timetable - like in a university calendar - not in a matrix but in a list. The list can be sorted by classes or by teachers. The adjustment of the layout of the list of periods is done according to master data or lessons windows or also according to cover lists.

| Period | Time        | Subject | Teacher | Room | Les-Text |
|--------|-------------|---------|---------|------|----------|
| Monda  | y           |         |         |      |          |
| 1      | 8:00-8:45   | EN      | Arist   | R1a  |          |
| 2      | 8:55-9:40   | MU      | Callas  | R1a  |          |
| 3      | 9:50-10:35  | BI      | Cer     | R1a  |          |
| 4      | 10:45-11:30 | PEG     | Arist   | SH2  |          |
| 4      | 10:45-11:30 | PEB     | Rub     | SH1  |          |
| Tuesda | У           |         |         |      |          |
| 1      | 8:00-8:45   | MA      | Arist   | R1a  |          |
| 2      | 8:55-9:40   | EN      | Arist   | R1a  |          |
| 3 - 4  | 9:50-11:30  | AR      | Callas  | R1a  |          |
| 5      | 11:40-12:25 | RE      | Nobel   | R1a  |          |
| 7 - 8  | 13:30-15:10 | DS      | Ander   | WS   |          |
| 7 - 8  | 13:30-15:10 | ТХ      | Curie   | TW   |          |
| Wednes | sday        |         |         |      |          |
| 1      | 8:00-8:45   | GEc     | Hugo    | R1a  |          |
| 2      | 8:55-9:40   | PEG     | Arist   | SH2  |          |

## 1a Class 1a (Gauss)

## 5 Formats personnalisés

Untis autorise la création de formats d'édition personnalisés pour répondre aux besoins spécifiques à chaque établissement. Ce chapitre vous décrit comment procéder, en se basant sur des exemples.

Commençons par créer un format pour l'affichage à l'écran à partir d'une fenêtre-horaire de classes standard du fichier demo.gpn.

## 5.1 Nouveau format d'horaire

- 1. Ouvrez le fichier demo.gpn, puis cliquez dans la barre de menus principale sur 'Horaire | Formats'.
- 2. Cliquez sur le 1er format de la liste nommé 'Cla1' pour l'activer, puis sur le bouton <Nouveau>, ce qui crée automatiquement une copie de ce format.

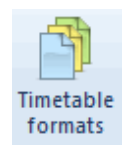

3. Tapez un nom (p. ex. Cla1-Aff) et un nom entier (p. ex. 'Classes affichage-écran') pour ce nouveau format.

| 🖉 romats / | Horaires     |      |          |              | × |
|------------|--------------|------|----------|--------------|---|
|            | <b>-</b>     |      |          |              |   |
| To Nouvea  | <b></b>      | Cla1 |          |              |   |
|            |              | Cla  | sse 1    |              |   |
| Nom        | Nom entier   |      | Standard | dans le menu |   |
| Sal-HTML   | Salle HTML   |      |          |              |   |
| Cla1       | Classe 1     |      | <b>V</b> |              |   |
| Pro1       | Professeur 1 |      |          |              | = |
| Sal1       | Salle 1      |      | <b>V</b> |              |   |
| Elè1       | Elève 1      |      | <b>v</b> |              |   |
| Cla-M-1    | Classe 1     |      |          |              |   |
| Pro-M-1    | Professeur 1 |      |          |              |   |
| Sal-M-1    | Salle 1      |      |          |              |   |
| Elè-M-1    | Elève 1      |      |          |              |   |
| Cla-V1     | Classe 1     |      |          |              |   |
| Pro-V1     | Professeur 1 |      |          |              |   |
| Sal-V1     | Salle 1      |      |          |              |   |
| Elè-V1     | Elève 1      |      |          |              | • |

4. Dès qu'on referme ce dialogue, cela ouvre automatiquement la nouvelle fenêtre-horaire. On peut l'afficher à tout moment en double cliquant sur le nom entier dans la fenêtre des formats ou en activant la ligne, puis en cliquant sur <Afficher>.

| Nouveau format c | l'horaire |            |
|------------------|-----------|------------|
| Nouveau-Cla1     | Nom       |            |
| Classe 1         |           | Nom entier |
| ОК               | Annuler   |            |

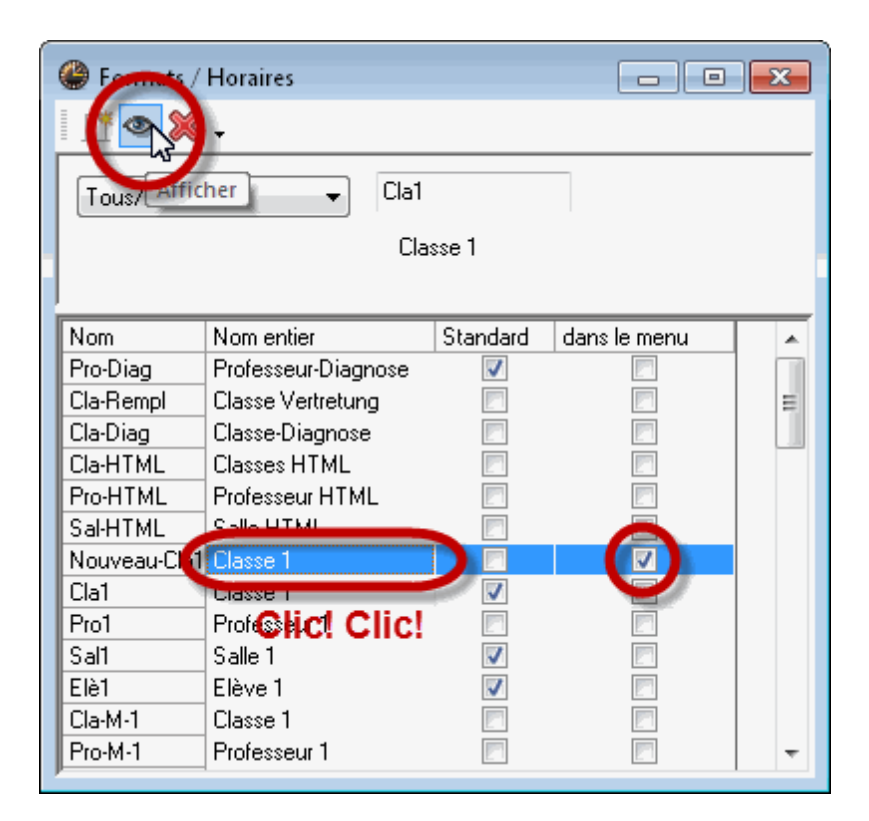

## 5.2 Case horaire

Intéressons-nous à présent au contenu de la case horaire (ou cellule horaire) et à la façon de le modifier.

#### 5.2.1 Plusieurs champs de données dans la case

#### Plusieurs champs de données dans la case horaire

 En repartant de la fenêtre-horaire du nouveau format 'Cla1-Aff que nous venons de créer dans le précédent exemple, cliquez sur le bouton <Réglages>, puis sur la touche [Case horaire] de la carte à onglet 'Présentation', ce qui ouvre un éditeur graphique permettant de modifier le contenu de la case horaire. Vous constatez que seule la matière est éditée pour le moment dans la case horaire. 2. Nous voulons ajouter le professeur qui donne le cours et la salle dans laquelle il a lieu au contenu de la case horaire. À cette fin, cliquez sur la touche [Nouveau champ], puis, dans le dialogue 'Nouv. champ', cochez la case d'option 'Professeur(s)'. Répétez l'opération pour la salle.

|                                                                                                    | 🔮 Format 01 Case horaire Conter                                                                     | nu (champs) d'une heur 🗖 🗖 🗾                                                                                                    |                                                                      |
|----------------------------------------------------------------------------------------------------|----------------------------------------------------------------------------------------------------|----------------------------------------------------------------------------------------------------|----------------------------------------------------------------------|
|                                                                                                    | OK Annuler                                                                                          | Appliquer Aide                                                                                                    |                                                                      |
| Format 01 - Jours en ligne, heures en o<br>Présentation Sélection (période) Style 1<br>Affichage: Cla1 - Classe 1<br>Format 01 - Jours er | Type d'horaire Classes (Elève) Professeurs Salles Nouv. champ                                       | Case horaire: format standard Type de champ: Matière - Nom court (sigle) Max. positions No dans le couplage: 1 Matière Nouv. champ |                                                                      |
| Format colonne<br>Caractères Arial 9.0<br>Légende colonnes Jours en en-têt<br>Légende lignes Heures on en-tête                            | Suppr.champ Aligner champs<br>Début et fin<br>Centrer champs dans l'heure<br>Horizontal<br>Vertical | Type de champ       Gras       Professeur       Italic       Soul       Matière       Numéro de cours                              | Type de nom<br>Nom court (sigle)<br>Nom entier<br>Utiliser les alías |
| Case horaire Contenu (champs) d<br>En-tête hor. ind. En-tête impression<br>horaires individuels                                           | Echelle 5:1                                                                                         | Aligr     Commentaire     Cen     Cen     Cen     Cen     Cen     Cen     Cen     Cen     Cen     Contrainte     Groupe de cours   |                                                                      |
| ОК                                                                                                    | 1Matiè                                                                                              | Alignement (gr. cours parallèles)                                                                                                  | Hauteur du champ de texte<br>(mesuré en lignes std)<br>OK Annuler    |
|                                                                                                    |                                                                                                    | 1Mati.                                                                                                    |                                                                      |

3. Il faut maintenant disposer les 3 champs de données côte à côte pour qu'ils soient bien lisibles. Commencez pour cela par agrandir le champ principal de l'heure: cliquez dessus pour l'activer (le champ devient bleu ciel) et tirez les poignées jusqu'à obtenir la taille souhaitée.

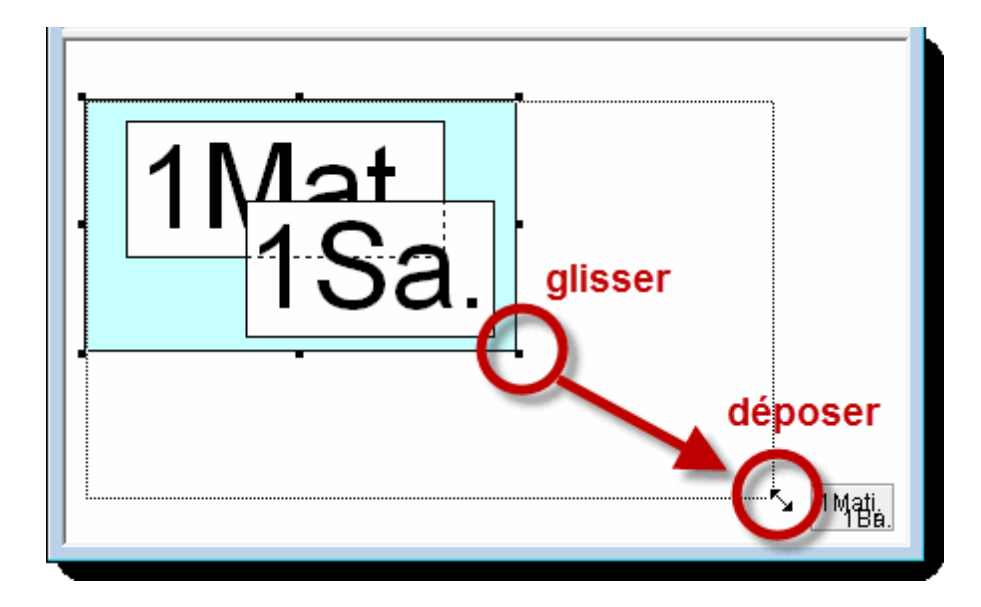

4. Disposez ensuite les trois champs (celui du professeur, celui de la salle et celui de la matière) comme illustré, en les étirant au besoin par les poignées latérales. Pour déplacer un champ, il faut qu'il soit actif (en bleu ciel) et que le curseur ait la forme d'une quadruple flèche. Terminez en cliquant sur <OK>.

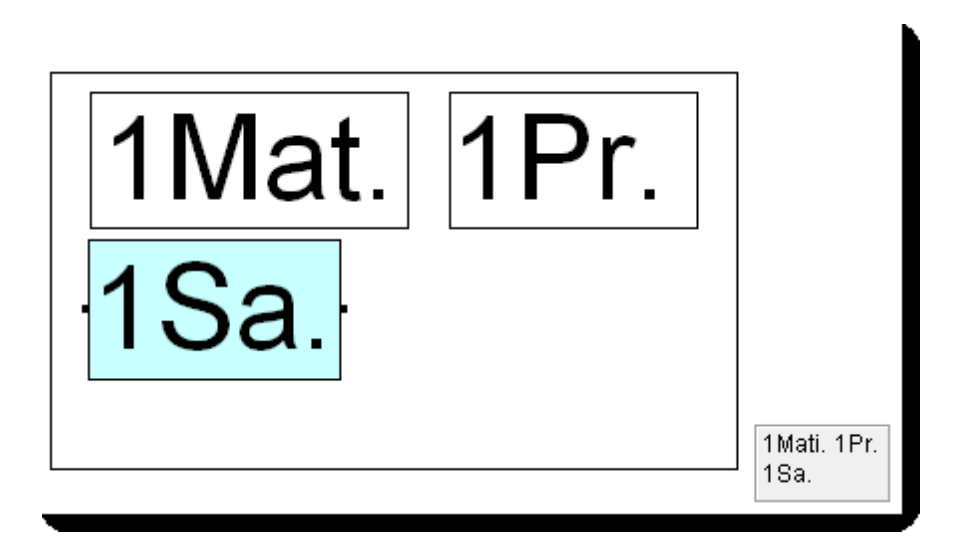

5. L'horaire affiche maintenant dans chaque case la matière, le professeur et la salle:

| 🎱 1a - classe 1a (Gauss) Horaire (Cla1) |                                 |                   |                    |                   |                    |                   |
|-----------------------------------------|---------------------------------|-------------------|--------------------|-------------------|--------------------|-------------------|
| 1 🗄 🚽 🔂 🦛 🥩 象 🎂 🖻 🕃 🚰 🗸                 |                                 |                   |                    |                   |                    |                   |
| 1a                                      | 1a Durée Comparaison d'horaires |                   |                    |                   |                    |                   |
| 28 H.hebdom.                            |                                 |                   |                    |                   | fiáo.              |                   |
| Classical Annual (17.9.2012 - 29.6.2013 |                                 |                   |                    |                   |                    |                   |
|                                         | Lu                              | Ма                | Ме                 | Je                | Ve                 | Sa                |
| 1                                       | géo Arist<br>S1a                | math Arist<br>S1a | info. Hug<br>S1a   | mus Call<br>S1a   | math Arist<br>S1a  | bio Cer<br>S1a    |
| 2                                       | mus Call<br>S1a                 | géo Arist<br>S1a  | gymf. Arist<br>Sgy | chim Rub<br>S1a   | fran Nob<br>S1a    | géo Arist<br>S1a  |
| 3                                       | bio Cer<br>S1a                  | éduar Call        | math Arist<br>S1a  | géo Arist<br>S1a  | géo Arist<br>S1a   | math Arist<br>S1a |
| 4                                       | gymf. Arist<br>Sgy              | S1a               | chim Rub<br>S1a    | math Arist<br>S1a | chim Rub<br>S1a    | info. Hug<br>S1a  |
| 5                                       |                                 | fran Nob<br>S1a   |                    |                   |                    |                   |
| 6                                       |                                 |                   |                    |                   |                    |                   |
| 7                                       |                                 | tman And          |                    |                   |                    |                   |
| 8                                       |                                 | Stm               |                    |                   | gymf. Arist<br>Sgy |                   |

#### Astuce

On peut aussi déplacer simultanément plusieurs champs de données à la fois après les avoir sélectionnés par <Ctrl>+clic. On peut même modifier leur taille en maintenant la touche <Shift> (majuscule) enfoncée tout en agissant sur les poignées d'un des champs de données.

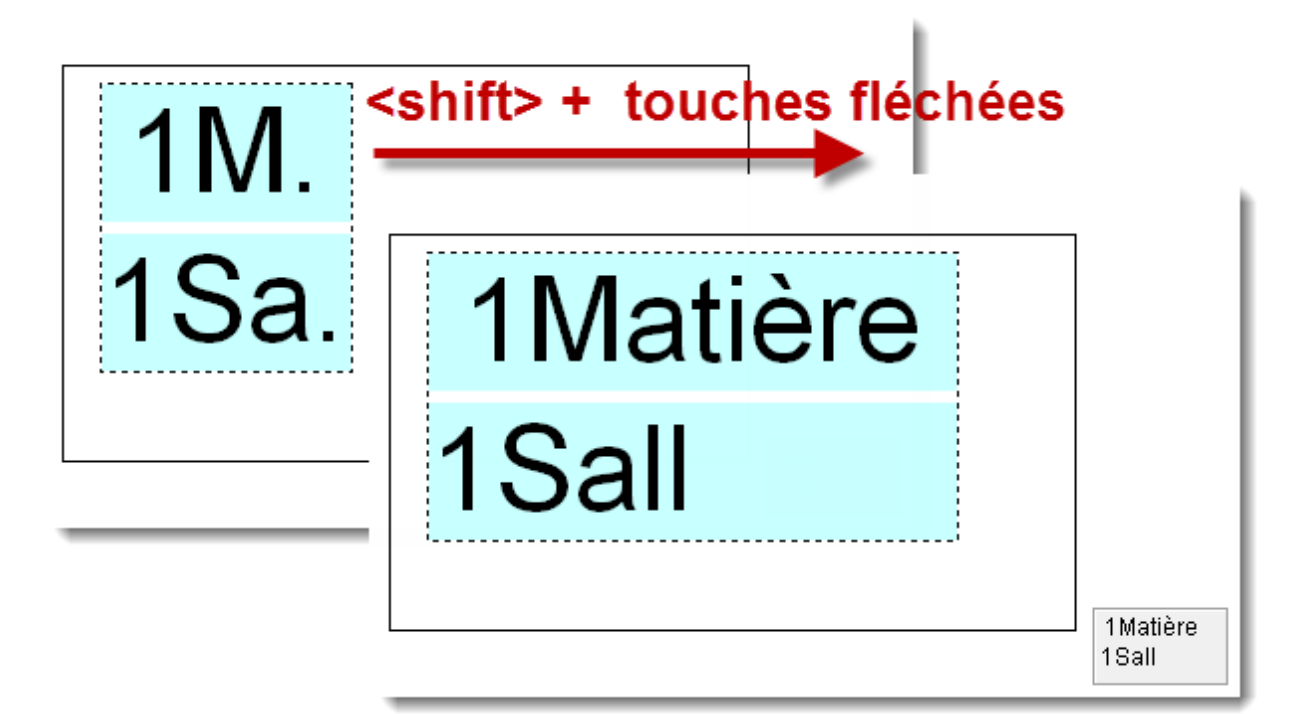

#### 5.2.2 Cours couplés

#### **Cours couplés**

Si vous voulez aussi éditer des informations dans la case horaire pour les couplages, alors procédez comme suit:

1. commencez par agrandir le fond de la case horaire en cliquant dessus pour l'activer (fond bleu ciel), puis en tirant l'une des 3 poignées droites vers la droite, puisque nous voulons afficher côte à côte les informations pour la matière, le professeur et la salle.

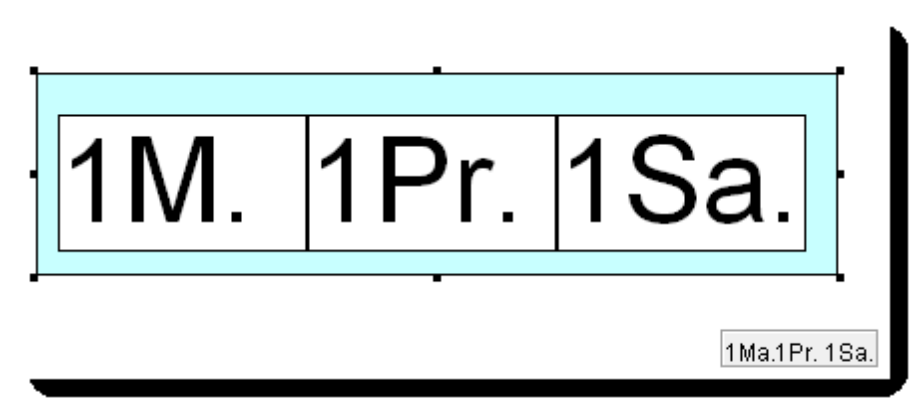

2. Activez ensuite les 3 champs 'Matières', 'Professeurs' et 'Salles' par <Ctrl>+clic, puis copiez-les par <Ctrl>+C et collez-les par <Ctrl>+V. Déplacez-les au besoin à l'emplacement voulu par cliquer-glisser.

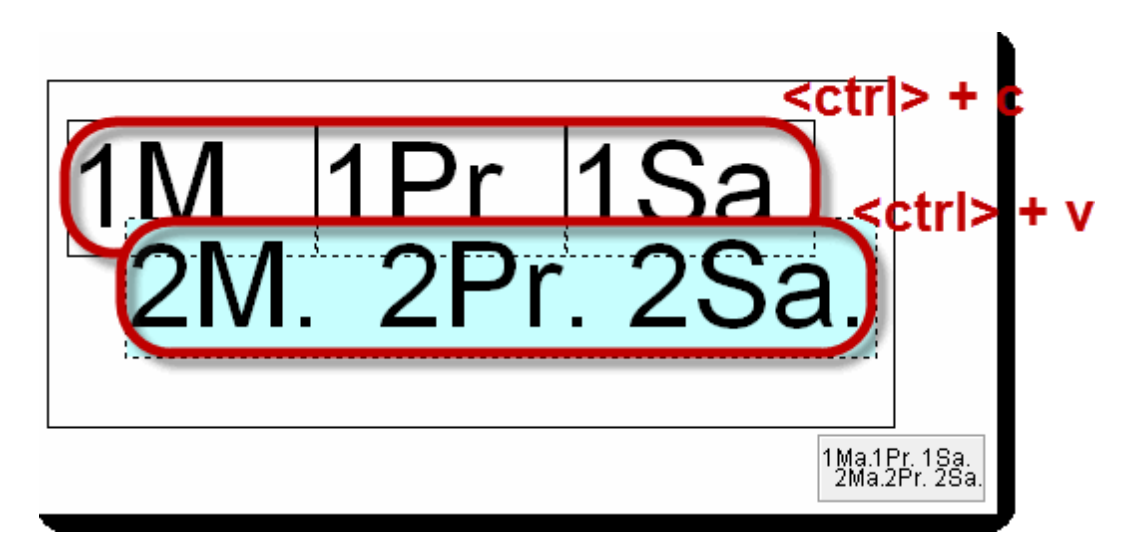

3. Une fois que les six champs ont été ajustés à la bonne taille et approximativement positionnés au bon endroit, cliquez sur la touche <Aligner champs>: cette fonction ajuste tous les champs de taille comparable à une taille commune et corrige harmonieusement leur position horizontale et verticale.

| Germat 01 Case horaire Conten | u (champs) d'une heure de cours 🛛 🗖 💌           |
|-------------------------------|-------------------------------------------------|
| OK Annuler                    | Appliquer Aide                                  |
| Type d'horaire                | Case horaire: format standard                   |
| Classes (Elève)               | Type de champ: 0                                |
| Professeurs     Salles        | 5 Max. positions                                |
|                               |                                                 |
| Nouv. champ Modif champ       | 0: Arial 5.4                                    |
| Suppr.champ Aligner champs    | 30 % I aille écriture en pour cent<br>(50-500%) |
| Début et fin                  | C Gras                                          |
| Centrer champs dans l'heure   | 🔲 Italique                                      |
| V Horizontal                  | Souligné                                        |
| Vertical                      | Aligné à gauche                                 |
| Echelle 5:1                   | Aligné à droite                                 |
|                               | ○ Centré                                        |
|                               |                                                 |
|                               |                                                 |
|                               |                                                 |
|                               |                                                 |
|                               | Pr 192                                          |
|                               | I I. I.Ja.                                      |
|                               |                                                 |
|                               |                                                 |
|                               | Pr 2Sa                                          |
|                               |                                                 |
|                               |                                                 |
|                               | 1Ma.1Pr. 1Sa.                                   |
|                               | [2Ma. 2Pr. 2Sa.                                 |

4. Conformément à ce que nous voulions, les deux premiers éléments des cours couplés figurent maintenant dans les cases de l'horaire.

| 🎱 1a -             | 🔮 1a - classe 1a (Gauss) Horaire (Cla1)                                                                                                    |                        |                |                       |         |         |                            |                  |     |
|--------------------|----------------------------------------------------------------------------------------------------|------------------------|----------------|-----------------------|---------|---------|----------------------------|------------------|-----|
|                    | IIII - III - IIII - IIII - IIII - IIII - IIII - IIII - IIII - IIII - IIII - IIII - IIII - IIIII - IIIII - IIIII - IIIII - IIIII - IIIII - IIIII - IIIII - IIIII - IIIII - IIIII - IIIII - IIIII - IIIII - IIIII - IIIII - IIIII - IIIII - IIIII - IIIII - IIIII - IIIII - IIIII - IIIII - IIIII - IIIII - IIIIII |                        |                |                       |         |         |                            |                  |     |
| 1a                 | 1a Durée Comparaison d'horaires                                                                                                    |                        |                |                       |         |         |                            |                  |     |
| 28 H.he<br>2 H. no | 28 H.hebdom.                                                                                                    |                        |                |                       |         |         |                            |                  |     |
|                    | Uue les horaires modiries                                                                                                    |                        |                |                       |         | -       |                            |                  |     |
|                    | Lu                                                                                                    | Ма                     |                | Ме                    | Je      | e       | Ve                         | Sa               |     |
| 1                  | géo AristS1a                                                                                                    | mat Arist S            | 31a info       | Hug S1a               | mus Ca  | ill S1a | mat AristS1a               | bio Cer S1a      |     |
| 2                  | mus Call S1a                                                                                                    | géo Arist S            | 31a gym<br>gym | 1Arist Sgy<br>Rub Sgy | chi Ru  | ıb S1a  | fran Nob S1a               | géo AristS1a     |     |
| 3                  | bio Cer S1a                                                                                                    | ádu. Call 9            | mat            | Arist S1a             | géo Ari | st S1a  | géo AristS1a               | mat AristS1a     |     |
| 4                  | gym1Arist Sgy<br>qym Rub Sqy                                                                                                    |                        | chi            | Rub S1a               | mat Ari | st S1a  | chi RubS1a                 | info Hug S1a     |     |
| 5                  |                                                                                                    | fran Nob S             | 31a            |                       |         |         |                            |                  |     |
| 6                  |                                                                                                    |                        |                |                       |         |         |                            |                  |     |
| 7                  |                                                                                                    | tma_And S              | itm            |                       |         |         |                            |                  |     |
| 8                  |                                                                                                    | tma Curi S             | itmt           |                       |         |         | gymtAristSgy<br>gym RubSgy |                  |     |
| NºCrs              | Prof, mat, sal.                                                                                                    | Cla.                   | Moment         | Semaine s             | colaire | Elèv. C | Commentaire                | Alignemt Texte I | liç |
| 73                 | Arist, gymf, Sgy                                                                                                    | 2 1a,1b                |                | 2-41                  |         | C       | que pour filles            |                  |     |
| +3                 | Rub, gymg, Sgy                                                                                                    | <mark>/1</mark> 1a, 1b |                |                       |         |         |                            |                  |     |
|                    |                                                                                                    |                        |                | 2                     |         |         |                            |                  |     |

## 5.2.3 Modifier la taille et le style

#### Modifier la taille et le style

Lorsqu'un champ est trop étroit pour afficher tout ce que vous voulez éditer (p. ex. 's' tronqué de Callas), il est facile de l'élargir en tirant sur la poignée latérale. Il est également très simple de modifier la police, le style et la taille des caractères. Pour la matière, changeons par exemple la taille d'écriture à 120% de la taille par défaut (Arial 9), avec style gras.

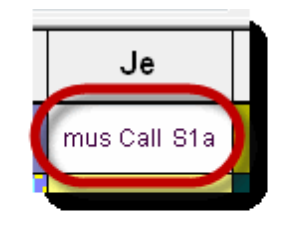

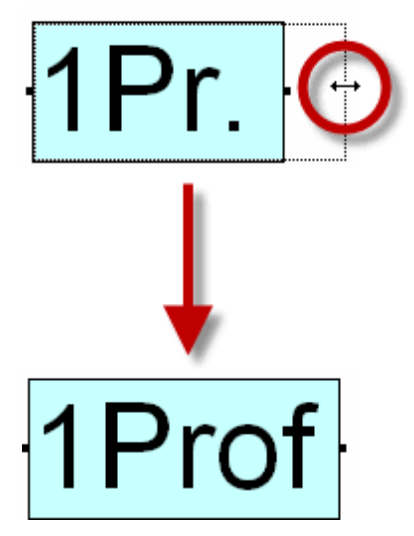

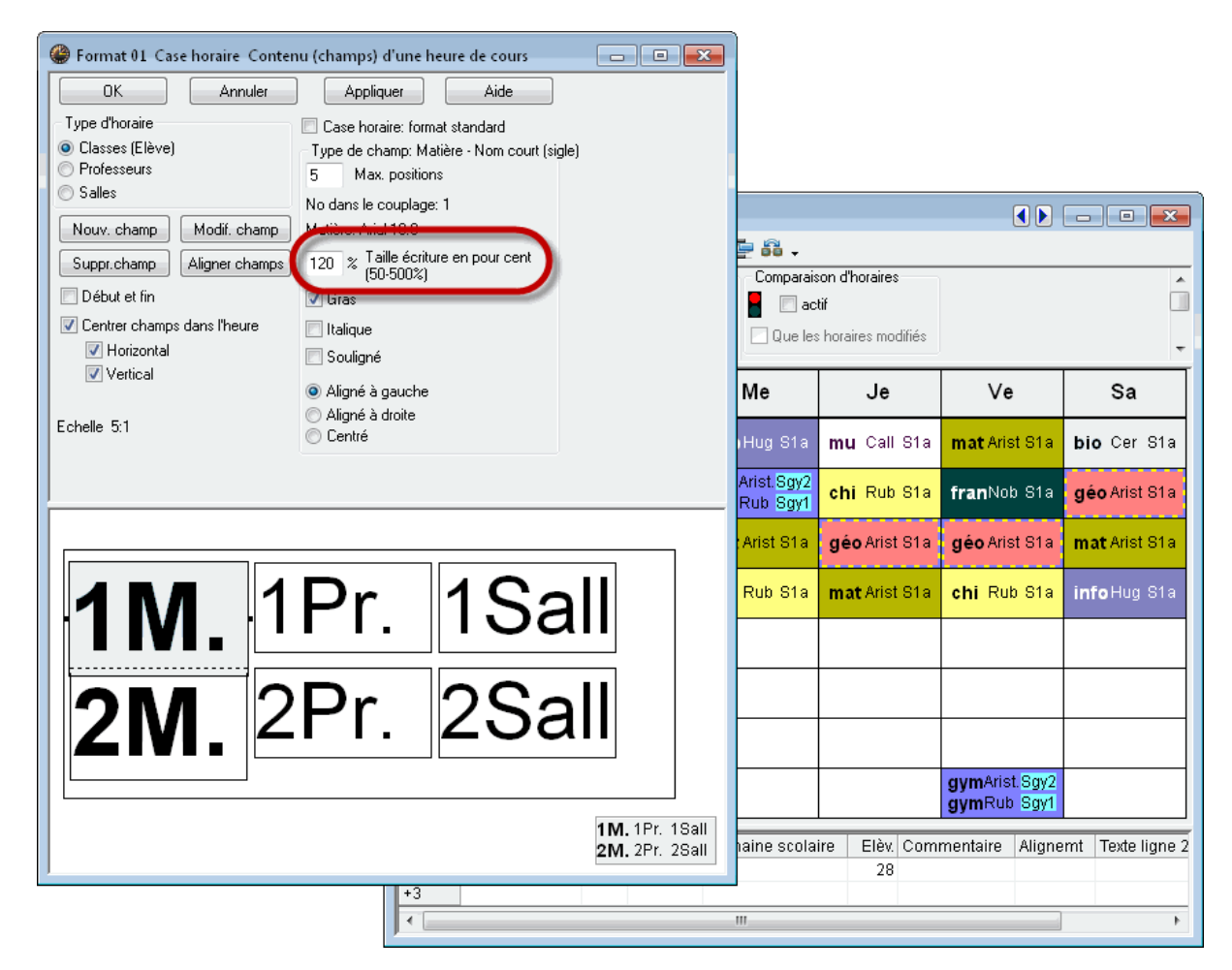

#### 5.2.4 Nom entier

#### Nom entier

On peut aussi éditer le nom entier ou l'alias des éléments à la place du nom. Changeons par exemple le contenu du champ du nom du professeur par son nom entier, avec un maximum de 12 positions.

| Nouv. champ                                                                                                    | ×                                                                    |
|----------------------------------------------------------------------------------------------------|----------------------------------------------------------------------|
| <ul> <li>Type de champ</li> <li>(Classe)</li> <li>Professeur</li> <li>Salle</li> <li>Matière</li> <li>Numéro de cours</li> <li>Réf note de bas de page</li> <li>Commentaire</li> <li>Texte pour une heure de l'horaire</li> <li>Description</li> <li>Contrainte</li> <li>Groupe de cours</li> </ul> | Type de nom<br>Nom court (sigle)<br>Nom entier<br>Utiliser les allas |
| O Alignement (gr.cours parallèles)                                                                                                    | Hauteur du champ de texte<br>(mesuré en lignes std)<br>OK Annuler    |

| Germat 01 Case horaire Conter | nu (champs) d'une heure de cours              |
|-------------------------------|-----------------------------------------------|
| OK Annuler                    | Appliquer Aide                                |
| Type d'horaire                | Case horaire: format standard                 |
| Classes (Elève)               | Type de champ. Professeur - Nom entier        |
| Salles                        | 12 Max. positions                             |
|                               | No dans le couplage: 1                        |
| Nouv. champ Modif. champ      | Proresseur: Anal 9.0                          |
| Suppr.champ Aligner champs    | 100 % Talle echture en pour cent<br>(50-500%) |
| Début et fin                  | Cras Gras                                     |
| Centrer champs dans l'heure   | Italique                                      |
| Vertical                      | Souligné                                      |
|                               | Aligné à gauche                               |
| Echelle 5:1                   | Aligné à droite                               |
|                               |                                               |
|                               |                                               |
|                               |                                               |
|                               |                                               |
|                               |                                               |
| 1M2                           |                                               |
| I IVIA.                       | I I I UIESSEUI                                |
|                               |                                               |
|                               | 1Ma. 1*Professeur                             |
| 1                             |                                               |
| 🚇 1a -                  | classe 1a (Gauss) Ho                                                                                                    | raire (Cla1)         |                        |                     |                     |               |  |  |  |  |  |  |  |  |  |
|-------------------------|----------------------------------------------------------------------------------------------------|----------------------|------------------------|---------------------|---------------------|---------------|--|--|--|--|--|--|--|--|--|
|                         | 🚽 🔂 🗁  🕖                                                                                                    | & 🎯 🖻 🗊 🦉            |                        |                     |                     |               |  |  |  |  |  |  |  |  |  |
| 1a<br>28 H.h<br>2 H. no | ebdom.<br>on planifiées<br>17.9.2                                                                                                    | e<br>012 - 29.6.2013 | Comparaison d'horaires | difiés              |                     |               |  |  |  |  |  |  |  |  |  |
|                         | Lu                                                                                                    | Ma                   | Me                     | Je                  | Ve                  | Sa            |  |  |  |  |  |  |  |  |  |
| 1                       | Lu     Ma     Me     Je     Ve     Sa       géo Aristote     math Aristote     info. Hugo     mus Callas     math Aristote     bio     Cervantes |                      |                        |                     |                     |               |  |  |  |  |  |  |  |  |  |
| 2                       | mus Callas                                                                                                    | géo Aristote         | gymf Aristote          | <b>chim</b> Rubens  | fran Nobel          | géo Aristote  |  |  |  |  |  |  |  |  |  |
| 3                       | <b>bio</b> Cervantes                                                                                                    | édua Callas          | math Aristote          | <b>géo</b> Aristote | <b>géo</b> Aristote | math Aristote |  |  |  |  |  |  |  |  |  |
| 4                       | gymf Aristote                                                                                                    | edda Callas          | chim Rubens            | math Aristote       | <b>chim</b> Rubens  | info. Hugo    |  |  |  |  |  |  |  |  |  |
| 5                       |                                                                                                    | fran Nobel           |                        |                     |                     |               |  |  |  |  |  |  |  |  |  |
| 6                       |                                                                                                    |                      |                        |                     |                     |               |  |  |  |  |  |  |  |  |  |
| 7                       |                                                                                                    | tman Inderson        |                        |                     |                     |               |  |  |  |  |  |  |  |  |  |
| 8                       |                                                                                                    | unan Andersen        |                        |                     | gymf Aristote       |               |  |  |  |  |  |  |  |  |  |

En plus des champs classe, professeur et salle que nous venons de citer, d'autres indications peuvent encore figurer dans les cases de l'horaire:

| Nouv. champ                                                                                                    | ×                                                                    |
|----------------------------------------------------------------------------------------------------|----------------------------------------------------------------------|
| Type de champ<br>(Classe)<br>Professeur<br>Salle<br>Matière<br>Numéro de cours<br>Réf note de bas de page<br>Commentaire<br>Texte pour une heure de l'horaire<br>Description<br>Contrainte<br>Groupe de cours | Type de nom<br>Nom court (sigle)<br>Nom entier<br>Utiliser les alias |
| <ul> <li>Alignement (gr.cours parallèles)</li> </ul>                                                                                                    | Hauteur du champ de texte<br>(mesuré en lignes std)<br>OK Annuler    |

## 5.2.5 Numéro de cours

#### Numéro de cours

Le numéro de cours, qui permet de caractériser chaque heure de cours de façon univoque.

# 5.2.6 Commentaire

## Commentaire

Le champ 'Commentaire' reproduit ce qui a été tapé dans le champ 'Commentaire' des cours ou dans le texte de ligne du formulaire des cours. On peut aussi choisir le nombre de lignes de texte.

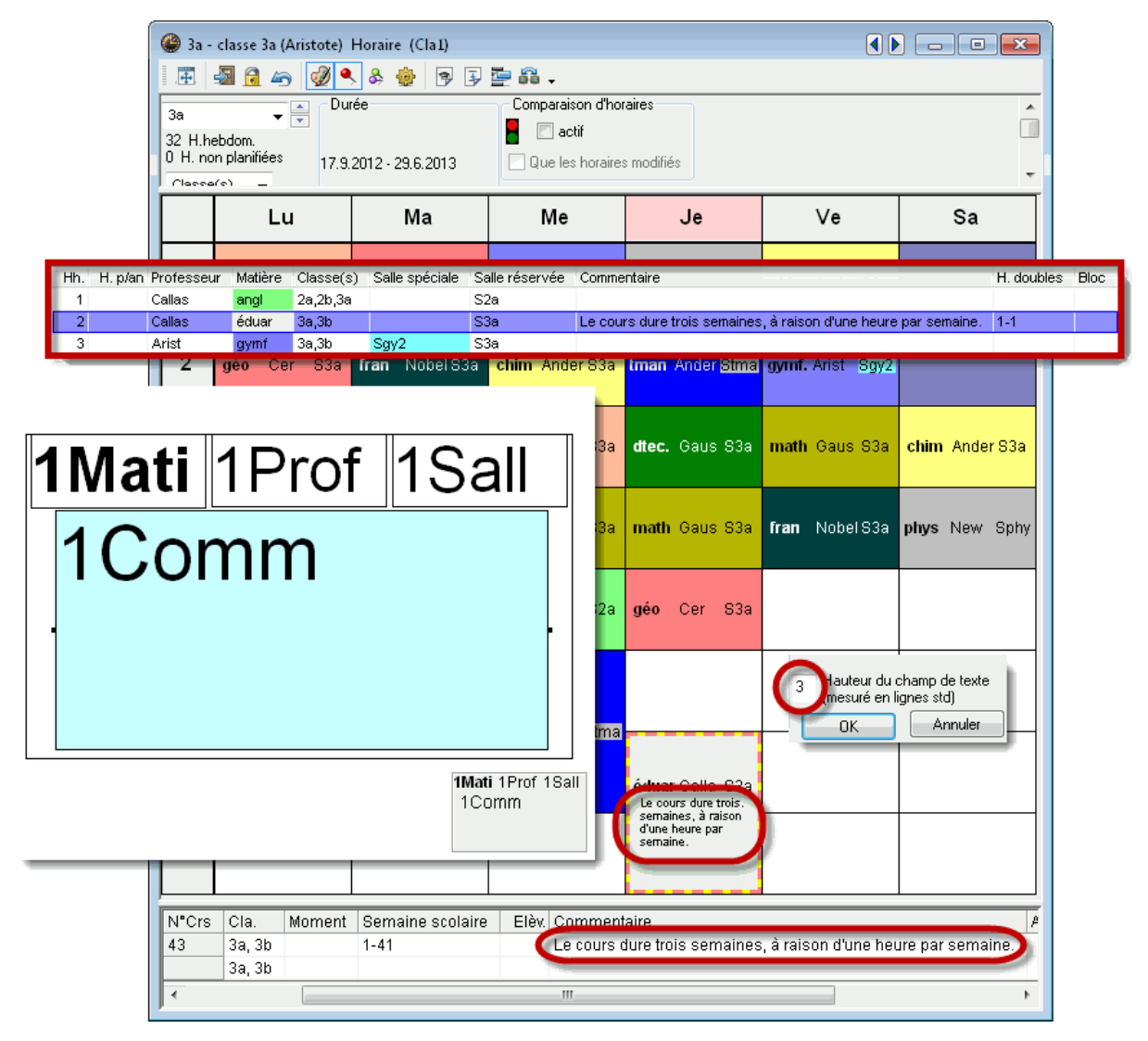

# 5.2.7 Texte pour une heure de l'horaire

Si ce champ de données a été activé pour les cases horaires de l'horaire, on peut taper du texte directement dans une case de la fenêtre-horaire. Pour ce faire, cliquez avec le bouton droit sur la case voulue et validez la rubrique 'Texte pour une heure de l'horaire' du menu contextuel: le texte tapé ne sera édité que pour l'heure concernée du cours, même si ce dernier comporte plusieurs heures.

| 🎱 3a - | - classe 3a<br>📲 🔂 4       | (Aristote) Hora                | aire (Cla1)<br>> 🍻 🖻 🗊 🐺 🚰 🚳             | -                            |                                                         | (                                              |               |  |  |  |  |  |  |  |  |
|--------|----------------------------|--------------------------------|------------------------------------------|------------------------------|---------------------------------------------------------|------------------------------------------------|---------------|--|--|--|--|--|--|--|--|
|        | Lu Ma Me Je Ve Sa          |                                |                                          |                              |                                                         |                                                |               |  |  |  |  |  |  |  |  |
| 1      | hist                       | Rub S3a                        | géo Cer 83a                              | gymf. Arist Sgy2             | <b>phys</b> New Sphy                                    | chim Ander S3a                                 |               |  |  |  |  |  |  |  |  |
| 2      | g                          | Réglages<br>Case horaire       |                                          | im Ander S3a                 | tman Ander <mark>Stma</mark>                            | gymf. Arist Sgy2                               | info Hugo 83a |  |  |  |  |  |  |  |  |
| 3      | α                          | Attribuer / su<br>Découpler    | pprimer salle                            | st F Texte pour u            | ine heure de l'horaire                                  |                                                | r S3a         |  |  |  |  |  |  |  |  |
| 4      | d                          | Case horaire:<br>Texte pour ur | format standard<br>ne heure de l'horaire | th C Texte pour              | une heure de l'horaire. Cou<br>ut pour une heure hebdom | rrs: 67 / Lu-7<br>adaire de cours bien précise | e Sphy        |  |  |  |  |  |  |  |  |
| 5      | n                          | Detacher The<br>Copier en for  | ure du cours<br>mat HTML                 | Nous avor                    | ns collaboré au projet.                                 |                                                |               |  |  |  |  |  |  |  |  |
| 6      |                            |                                |                                          |                              |                                                         | ОК                                             | Annuler       |  |  |  |  |  |  |  |  |
| 7      | bio<br>Nous av<br>collabor | or 820<br>ons<br>é au projet.  |                                          | tman Añoer <mark>suma</mark> |                                                         |                                                |               |  |  |  |  |  |  |  |  |
| 8      |                            |                                |                                          |                              |                                                         |                                                |               |  |  |  |  |  |  |  |  |

# 5.2.8 Description

#### Description

Comme pour le commentaire, le contenu du champ 'Description' des cours peut aussi être édité dans l'horaire.

# 5.2.9 Contraintes

#### Contraintes

Vous pouvez éditer les contraintes déclarées dans les données de base de chaque élément soit en couleur, soit en noir et blanc.

| 4   | 🎱 New - Newton, Isaac 🌒 💽 😑 💌 |    |    |    |                 |     |    |  |  |  |  |  |  |  |  |
|-----|-------------------------------|----|----|----|-----------------|-----|----|--|--|--|--|--|--|--|--|
|     |                               |    |    |    |                 |     |    |  |  |  |  |  |  |  |  |
| New |                               |    |    |    |                 |     |    |  |  |  |  |  |  |  |  |
| 2   | 26 H.hebdom. ▼                |    |    |    |                 |     |    |  |  |  |  |  |  |  |  |
| Ē   |                               |    |    |    |                 |     |    |  |  |  |  |  |  |  |  |
| L   | Lu Ma Me Je Ve Sa             |    |    |    |                 |     |    |  |  |  |  |  |  |  |  |
|     | 1                             | 4. | 2h | -3 | За              | 3b  | 3b |  |  |  |  |  |  |  |  |
| L   | 2                             | 2b |    | -3 | 3b              | 2b  |    |  |  |  |  |  |  |  |  |
| L   | 3                             | 2a |    | -3 | 2a              | 2a  | 3b |  |  |  |  |  |  |  |  |
|     | 4                             | 3b | 2b | -3 | 2a              | 2b  | За |  |  |  |  |  |  |  |  |
|     | 5                             | 3b | 2a | -3 | 2b              | 2a  |    |  |  |  |  |  |  |  |  |
|     | 6                             |    |    | -3 | <mark>+3</mark> | 2a. |    |  |  |  |  |  |  |  |  |
|     | 7                             | -2 | -2 | -3 | 4.              |     |    |  |  |  |  |  |  |  |  |
|     | 8                             | -2 | -2 | -3 | +3              |     |    |  |  |  |  |  |  |  |  |

# 5.2.10 Groupe de cours

## Groupe de cours

Si vous disposez de l'option 'Horaire variable', vous pouvez également éditer le nom du groupe de cours. Dans l'exemple, on peut voir que le cours de tmanb a lieu en semaine A et celui de gym en semaine B.

| 7 8                | tma<br>Sen        | <b>n</b><br>naine A |             |                |    | gymf.<br>Semaine B |  |
|--------------------|-------------------|---------------------|-------------|----------------|----|--------------------|--|
| N <sup>®</sup> Crs | Prof, mat, sal.   | Cla.                | Moment      | Commentair     | re |                    |  |
| 73                 | Arist, gymf, Sgy2 | 1a, 1b              | B Semaine B | que pour fille | es | ;                  |  |
|                    | Rub, gymg, Sgy1   | 1a, 1b              |             |                |    |                    |  |
| h -                |                   |                     |             |                |    |                    |  |

# 5.2.11 Éditer les surveillances de pauses

#### Éditer les surveillances de pauses

Les surveillances de pauses peuvent être éditées dans les horaires des professeurs, comme vous pouvez le voir dans l'exemple tiré du fichier demo6.gpn Cette fonction n'est disponible que si vous disposez de l'option 'Surveillance des pauses'.

| ¢ | 🕽 Hug                                                             | go - Hugo        | , Victor H | Horaire (P  | ro-🜗 🕨     |           | • <b>×</b>  |  |  |  |  |  |  |  |  |
|---|-------------------------------------------------------------------|------------------|------------|-------------|------------|-----------|-------------|--|--|--|--|--|--|--|--|
| Ī | I 🗷 🖓 🧑 冬 🍪 🗊 🔤 🗸                                                 |                  |            |             |            |           |             |  |  |  |  |  |  |  |  |
| F | Hugo                                                              |                  |            |             |            |           |             |  |  |  |  |  |  |  |  |
| 1 | 18 H.hebdom.                                                      |                  |            |             |            |           |             |  |  |  |  |  |  |  |  |
|   |                                                                   |                  |            |             |            |           |             |  |  |  |  |  |  |  |  |
| L |                                                                   | Lu               | Ма         | Me          | Je         | Ve        | Sa          |  |  |  |  |  |  |  |  |
| Γ | Cour 2         Cave           1         3b         1a.         3b |                  |            |             |            |           |             |  |  |  |  |  |  |  |  |
| L | •                                                                 | hist<br>Cour 1 - |            | info        | hist       |           | 3a 🛛        |  |  |  |  |  |  |  |  |
| L | 2                                                                 | 3b               |            |             | 4          |           | info        |  |  |  |  |  |  |  |  |
| ŀ |                                                                   | INTO             |            | 2a          | hist       |           | Cave        |  |  |  |  |  |  |  |  |
| L | 3                                                                 | 4<br>biet        |            | mst         | 3b<br>info |           | 4           |  |  |  |  |  |  |  |  |
| ŀ |                                                                   | mat              |            |             | Cour 1     |           | cinin       |  |  |  |  |  |  |  |  |
| L | 4                                                                 | 4<br>chim        |            | 4<br>info   |            | 4<br>info | 1a.<br>info |  |  |  |  |  |  |  |  |
| H |                                                                   |                  |            | *0-         |            |           |             |  |  |  |  |  |  |  |  |
| L | 5                                                                 |                  |            | ^2a.<br>géo | 4<br>chim  |           |             |  |  |  |  |  |  |  |  |
| F |                                                                   |                  |            |             |            |           |             |  |  |  |  |  |  |  |  |
|   | 6                                                                 |                  |            |             |            |           |             |  |  |  |  |  |  |  |  |
|   | 7                                                                 |                  |            |             |            |           |             |  |  |  |  |  |  |  |  |
| L | '                                                                 |                  |            |             |            |           |             |  |  |  |  |  |  |  |  |
|   | 8                                                                 |                  |            |             |            |           |             |  |  |  |  |  |  |  |  |
| L | -                                                                 |                  |            |             |            |           |             |  |  |  |  |  |  |  |  |

# 5.2.12 Nombre d'élèves

#### Nombre d'élèves

On peut éditer dans les horaires-professeurs le nombre d'élèves de chaque cours, conformément à ce qui a été déclaré dans les cours, ou, avec l'option 'Horaire des élèves', le nombre d'élèves ayant choisi chaque cours.

# 5.2.13 Alignement de cours

#### Alignement de cours

Avec l'option 'Planification des cours', les noms des alignements peuvent, eux aussi, être édités dans les horaires.

## 5.2.14 Alias (2e nom)

#### Alias (2e nom)

Si vous voulez éditer dans vos horaires un autre nom que celui figurant dans le champ 'Nom' des matières, des professeurs ou des classes (voire des cours), vous avez la possibilité de le faire en donnant un deuxième nom ou alias à ces éléments sous 'Données de base | Alias (2e nom)'. Le cas échéant, il faut cocher la case 'Horaire' du dialogue 'Alias' et la case 'Utiliser les alias' du dialogue 'Nouv. champ', auquel on accède d'une fenêtre-horaire en cliquant sur 'Réglages | Case horaire'.

Mais vous pouvez aussi déclarer un alias pour plusieurs classes, de sorte que, p. ex. pour un professeur enseignant la même matière dans toutes les classes de 3e, on pourrait éditer dans l'horaire 'Classes de 3e' au lieu de '3a, 3b'.

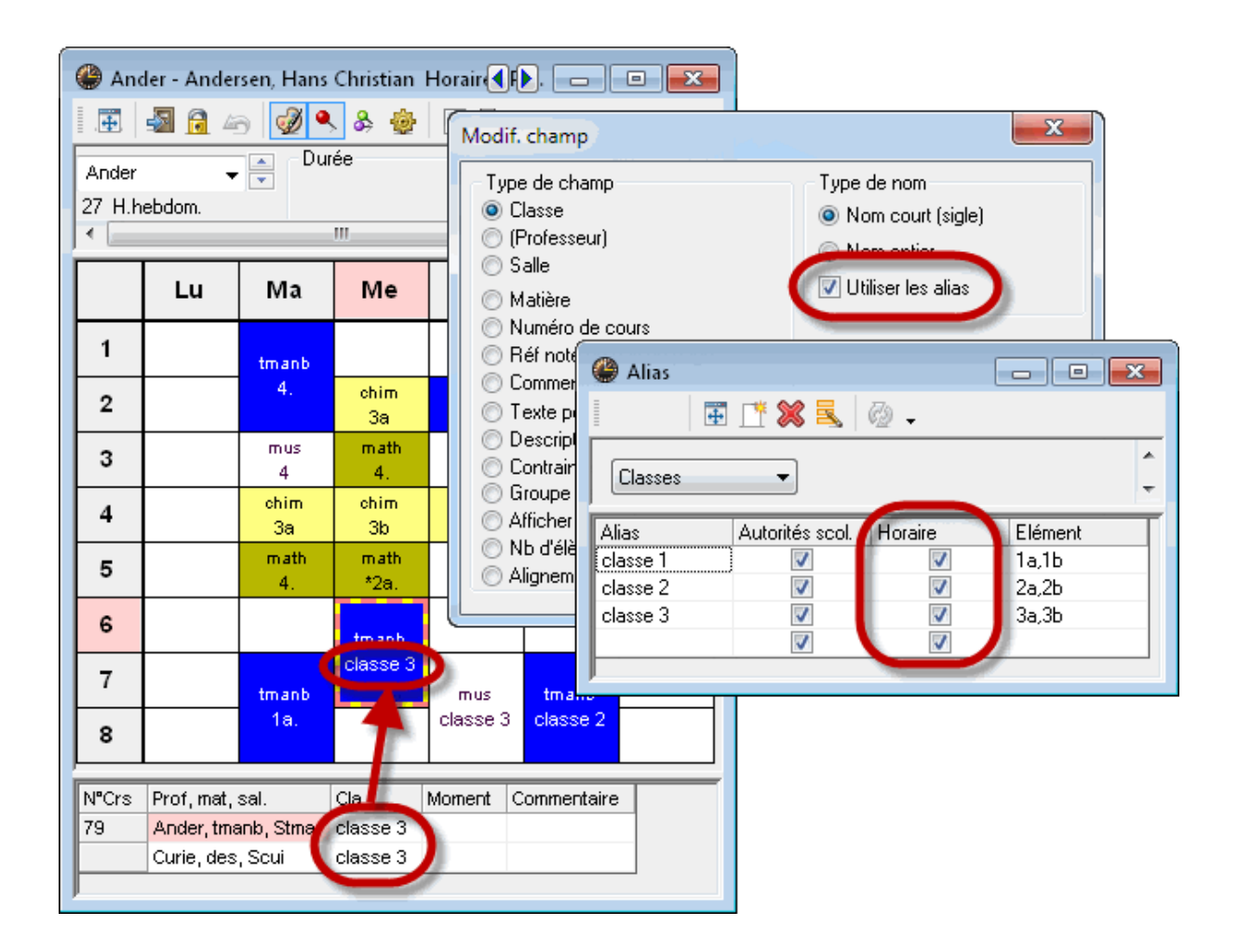

# 5.2.15 Début et fin

#### Début et fin

Si l'on coche la case d'option 'Début et fin' des 'Réglages | Case horaire', l'heure de début et de fin de chaque heure sera éditée dans l'horaire.

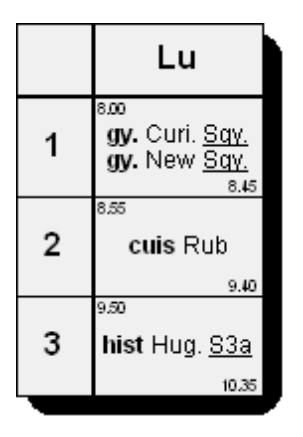

En plus des possibilités d'édition qui concernent la case horaire, il existe encore bon nombre de réglages pour adapter l'affichage à l'écran et les impressions:

## 5.2.16 Format standard

Avec la fonction du format standard, la fenêtre-horaire affiche dans les cases horaires toutes les informations relatives aux classes, professeurs, salles et matières contenues dans les lignes de couplages, en utilisant au mieux l'espace disponible dans chaque cellule, quitte à réduire au besoin la taille d'écriture pour les couplages.

On peut activer ou désactiver la fonction du format standard dans chaque fenêtre-horaire en cliquant avec le bouton droit dans l'horaire, puis en validant la rubrique 'Case horaire: format standard' du menu contextuel.

| 🚇 1a - clas | sse 1a (G   | Gauss) Ho   | oraire (Cla1)                                   |                             |                 |                                      |        | •               |                         |                                     | ×              |               |
|-------------|-------------|-------------|-------------------------------------------------|-----------------------------|-----------------|--------------------------------------|--------|-----------------|-------------------------|-------------------------------------|----------------|---------------|
| . 🎛 🛛 🌆     | 6           | ۹           | & 🎂 🖻                                           | 5 🔄 😽 🗸                     |                 |                                      |        |                 |                         |                                     |                |               |
|             |             | Lu          | м                                               | a M                         |                 | Ve                                   |        | Sa              |                         |                                     |                |               |
| 1           |             | géo         | R                                               | églages                     |                 |                                      | mati   | bio             |                         |                                     |                |               |
| 2           |             | mus         | ; C                                             | ase horaire                 |                 |                                      | fran   |                 |                         |                                     |                |               |
| 3           |             | bio         | A                                               | ttribuer / suppr            |                 |                                      | géo    |                 | mat                     | 1                                   |                |               |
| 4           |             | gym         | f. D                                            | écoupler                    |                 | chin                                 | n      | info            |                         |                                     |                |               |
| 5           |             |             |                                                 | ase noraire: ron            | iaro            |                                      |        |                 |                         |                                     |                |               |
| 6           |             |             | Т                                               | exte pour une h             | horaire         | <u> </u>                             |        |                 |                         |                                     |                |               |
| 7           |             |             |                                                 | étacher l'heure             |                 | ฬ                                    | (      |                 |                         |                                     |                |               |
|             | )<br>1a - c | lasse 1a (( | Gauss) Horaire                                  | (Cla1)                      |                 |                                      | -      |                 |                         |                                     |                |               |
|             |             |             |                                                 |                             | - 0             |                                      |        |                 |                         |                                     |                |               |
|             |             | M 💽 43      | ) 🕎 🔨 🎭                                         |                             |                 |                                      |        |                 |                         |                                     |                |               |
|             |             |             | Lu                                              | Ma                          |                 | J                                    | le     | V               | /e                      | S                                   | a              |               |
|             | 1           |             | géo Arist <u>S1a</u>                            | a ma. Arist <u>S1</u>       | <u>a</u> info H | lug. <u>S1a</u>                      | mu. C  | al. <u>S1a</u>  | ma. A                   | rist <u>S1a</u>                     | bio Ce         | r <u>S1a</u>  |
|             | 2           | 2           | <b>mu.</b> Cal. <u>S1a</u>                      | <b>géo</b> Arist <u>S1</u>  | a gymf<br>gymg  | Arist <u>Sgy2</u><br>Rub <u>Sgy1</u> | chi. R | ub <u>S1a</u>   | fran N                  | lo. <u>S1a</u>                      | géo Ari        | st <u>S1a</u> |
|             | 3           | 3           | bio Cer <u>S1a</u>                              | ódu Cal St                  | a ma. /         | Arist <u>S1a</u>                     | géo Ar | rist <u>S1a</u> | géo Ai                  | rist <u>S1a</u>                     | <b>ma.</b> Ari | st <u>S1a</u> |
|             | 4           | ł           | gymf Arist <u>Sgy2</u><br>gymg Rub <u>Sgy</u> 1 | euu. oai. <u>oi</u>         | chi. f          | Rub <u>S1a</u>                       | ma. Ar | rist <u>S1a</u> | chi. R                  | ub <u>S1a</u>                       | info Hu        | g. <u>S1a</u> |
|             | 5           | >           |                                                 | <b>fran</b> No. <u>S1</u> : | <u>a</u>        |                                      |        |                 |                         |                                     |                |               |
|             | 6           | 5           |                                                 |                             |                 |                                      |        |                 |                         |                                     |                |               |
|             | 7           |             |                                                 | tm. And. St.                |                 |                                      |        |                 |                         |                                     |                |               |
|             | 8           | 3           |                                                 | tm. Cur. Stn                | 1.              |                                      |        |                 | gymf A<br><u>gymg</u> P | kist <u>Sgy2</u><br>Nub <u>Sgy1</u> |                |               |
| _           |             |             |                                                 |                             |                 |                                      |        |                 |                         |                                     |                |               |

# 5.3 Style 1

Les cases d'option de la carte à onglet 'Style 1' (fenêtre-horaire, <Réglages>) permettent de modifier l'aspect de l'horaire, aussi bien pour l'affichage à l'écran, que pour l'impression. On peut changer le style des en-têtes de lignes et de colonnes, ainsi que celui des heures libres ou des heures planifiées.

| 👙 Format 01 - Jours en lign                                                        | e, heures en colonne                                                    |                                                                           |
|------------------------------------------------------------------------------------|-------------------------------------------------------------------------|---------------------------------------------------------------------------|
| Présentation Sélection (pér                                                        | iode) Style 1 Style 2 H1                                                | ſML                                                                       |
| Aspect des champs<br>En-tête<br>En profondeur (3D):<br>Surélevé<br>Enfoncé<br>Plat | Heures planifiées<br>En profondeur (3D):<br>Surélevé<br>Enfoncé<br>Plat | Heures libres<br>En profondeur (3D):<br>O Surélevé<br>O Enfoncé<br>O Plat |
| Lisse:<br>● Gris<br>● Blanc                                                        | Lisse:                                                                  | Lisse:<br>Gris<br>Blanc                                                   |
| Trait avant heures suiv.:                                                          | Trait de sép. m.                                                        | atin/ap-midi<br>htre les jours                                            |
| Double trait avant h. suiv.:                                                       |                                                                         |                                                                           |
| Trait gras avant h. suiv.:                                                         |                                                                         |                                                                           |
|                                                                                    | OK Annuler                                                              | Appliquer Aide                                                            |

| 🎱 4 -  | classe 4               | (Nobel) | Horai   |         |      |        |
|--------|------------------------|---------|---------|---------|------|--------|
|        | - 6                    | 49      | ð 🔍 8   | s 🎂     | 9 I  | ) 📴 🤾  |
| 4      |                        | -       | Durée   |         |      |        |
| 30 H.h | iebdom.<br>on planifié |         |         |         |      |        |
|        | in nanne               |         | 170.001 | 2000    | 0010 | P.     |
|        | Lu                     | Ма      | Ме      | Je      | Ve   | Sa     |
| 1      | gymf.                  | tmonh   | dtec    | phys    | bio  | moth   |
| 2      | cuis                   | นกลกม   | fran    | hist    | dtec | matri. |
| 3      | hist                   | mus     | math.   | cuis    | fran | chim   |
| 4      | chim                   | bio     | info    |         | info | géo    |
| 5      |                        | math.   |         | chim    |      |        |
| 6      | óduar                  |         |         |         |      |        |
| 7      | euuar                  |         |         | gurof   |      |        |
| 8      | phys                   |         |         | gyrrii. |      |        |
|        |                        |         |         |         |      |        |

L'onglet 'Style 1' offre également la possibilité d'accentuer certaines lignes pour l'édition, afin, par

🎱 1a - classe 1a (Gauss) Horaire (Cla1A) 🕑 🔍 & 🎂 ᄛ 🗦 🗁 🔒 🗸 4 - 6 49 Durée Comparaison d'horaires . -1a P 📃 actif 28 H.hebdom 2 H. non planifiées 📃 Que les horaires modil 🎱 Format 01 - Jours en li... 17.9.2012 - 29.6.2013 Présentation Sélection (période) Style 1 Style lundi mardi mercredi ieudi Aspect des champs En-tête Heures planifiées 8:00 En profondeur (3D 1 info Hug. <u>S1a</u> En profondeur (3D): géo Arist <u>S1a</u> ma. Arist S1a mu. Cal. <u>S</u> 8:45 🔘 Surélevé 🔘 Surélevé 🔘 Enfoncé 🔘 Enfoncé **gy.** Arist <u>Sqγ.</u> 8:55 2 géo Arist <u>S1a</u> chi. Rub <u>S</u> **mu.** Cal. <u>S1a</u> 🔘 Plat 🔘 Plat gy. Rub Sqy. 9:40 Lisse: Lisse: 9:50 3 bio Cer S1a ma. Ariat géo Arist <u>S</u> 💿 Gris 🔘 Gris 10:35 🧿 Blanc 🔘 Blanc édu. Cal. <u>S1a</u> gy. Arist <u>Sqv</u> 10:45 4 chi. Rub <u>S1a</u> ma. A gy. Rub Sqy. 11:30 ait avant heures suiv.: 📝 Trait de 📃 Trait de 3 11:40 5 fran No. S1a 12:25 ble trait avant h. suiv.: 5 12:35 6 gras avant h. suiv.: 13:20 4,6 13:30 7 14:15 ΟK Annuler Appliquer tm. And. St. tm. Cur. Stm. 8 14:25 15:10 gy. Rub <u>Sqy.</u> N°Crs Prof, mat, sal. Cla. Moment Commentaire -3

exemple, de mettre en évidence des durées de pauses qui diffèrent.

La case à cocher "Trait de sép. matin/ap-midi" permet de marquer d'un trait gras la séparation entre les heures du matin et celles de l'après-midi, conformément aux indications figurant dans le cadre horaire.

La case à cocher "Trait de sép. entre les jours" permet de marquer d'un trait gras la séparation entre les jours, afin de le différencier du trait de séparation des heures.

| (               |     |               |     |       |           |              | _   | _    |        |       |    |      |          |    | 1  |       |       |
|-----------------|-----|---------------|-----|-------|-----------|--------------|-----|------|--------|-------|----|------|----------|----|----|-------|-------|
| 📝 Trait de sép. | . n | hatin/ap-     | mi  | di 1  | .a (Gau   | ss) Ho       | л 🜗 |      | ). 🗖 🗖 |       |    |      | х        |    |    |       |       |
| 📃 Trait de sép. | . е | ntre les j    | ou  | rs    |           | <i>-</i> % 🔍 | 8   |      |        | 2     | Ţ  |      |          | 2  |    |       |       |
| -               |     |               |     | NU d  | heure     | 1            |     | 2    | 3      |       | 4  |      | 5        |    | 6  | 7     | 8     |
|                 | ľ   | 1a            |     | Desc  | ription I |              |     |      |        |       |    |      |          |    | 1  |       |       |
|                 |     | 28 H he       | ehr |       |           | 8:00         | 8:5 | 5    | 9:50   | 10:4  | 45 | 11   | 40       | 12 | 35 | 13:30 | 14:25 |
|                 | 1   | 2 <u>H</u> no | nr  |       |           | 8:45         | 9:4 | 0    | 10:35  | 11:3  | 30 | 12   | 25       | 13 | 20 | 14:15 | 15:10 |
|                 | J   | •             | _   | lundi | i         | Matin        | Ma  | itin | Matin  | Mat   | in | Ma   | in       | Ap | ès | Après | Après |
|                 | I   |               |     | marc  | li        | Matin        | Ma  | itin | Matin  | Mat   | in | Ma   | in       | Ар | ès | Après | Après |
|                 |     |               |     | merc  | redi      | Matin        | Ma  | itin | Matin  | Mat   | in | Ma   | in       | Ар | ès | Après | Après |
|                 | ł   | 4             |     | jeudi | i         | Matin        | Ma  | itin | Matin  | Mat   | in | Ma   | in       | Ap | ès | Après | Après |
|                 |     | 1             | !   | vend  | dredi     | Matin        | Ma  | itin | Matin  | Mat   | in | Ma   | in       | Ap | ès | Après | Après |
|                 |     | 2             | r   | same  | edi       | Matin        | Ma  | itin | Matin  | Mat   | in | Ma   | in       | _  |    |       |       |
|                 |     | -             |     |       | 900       | 3,           |     | ~    |        |       | Ŧ  | -    | Α,       |    | 1  |       |       |
|                 |     | 3             |     | bio   | 4 al a .  | mat          | ih  | gé   | éo     | géo   |    | na   | th       | -  |    |       |       |
|                 | ľ   | 4             | a   | vmf   | legnar    | chir         | n   | ma   | ath 🖌  | shin  |    | info |          |    |    |       |       |
|                 |     |               | 9   | ,     |           |              |     |      |        |       | -  |      | <u>.</u> | -  |    |       |       |
|                 |     | 5             |     |       | fran      |              |     | _    | _      |       |    | -    |          |    |    |       |       |
| 9               | 9   | 6             |     |       |           |              |     |      |        |       |    |      |          | 2  |    |       |       |
|                 | 1   |               | -   |       |           |              | -   |      |        |       |    |      | _        |    |    |       |       |
|                 |     | 7             |     |       |           |              |     |      |        |       |    |      |          |    |    |       |       |
|                 |     | 8             |     |       | tmank     |              | +   |      |        | wmf   |    |      |          |    |    |       |       |
|                 | I   | 9             |     |       |           |              |     | _    |        | gynni | ·  | _    | _        |    |    |       |       |
|                 |     |               | _   |       |           |              |     | _    |        |       |    |      | _        | _  |    |       |       |

# 5.4 Style 2

Les réglages de la carte 'Style 2' concernent en partie l'affichage à l'écran et l'impression et en partie l'impression ou l'édition HTML seulement.

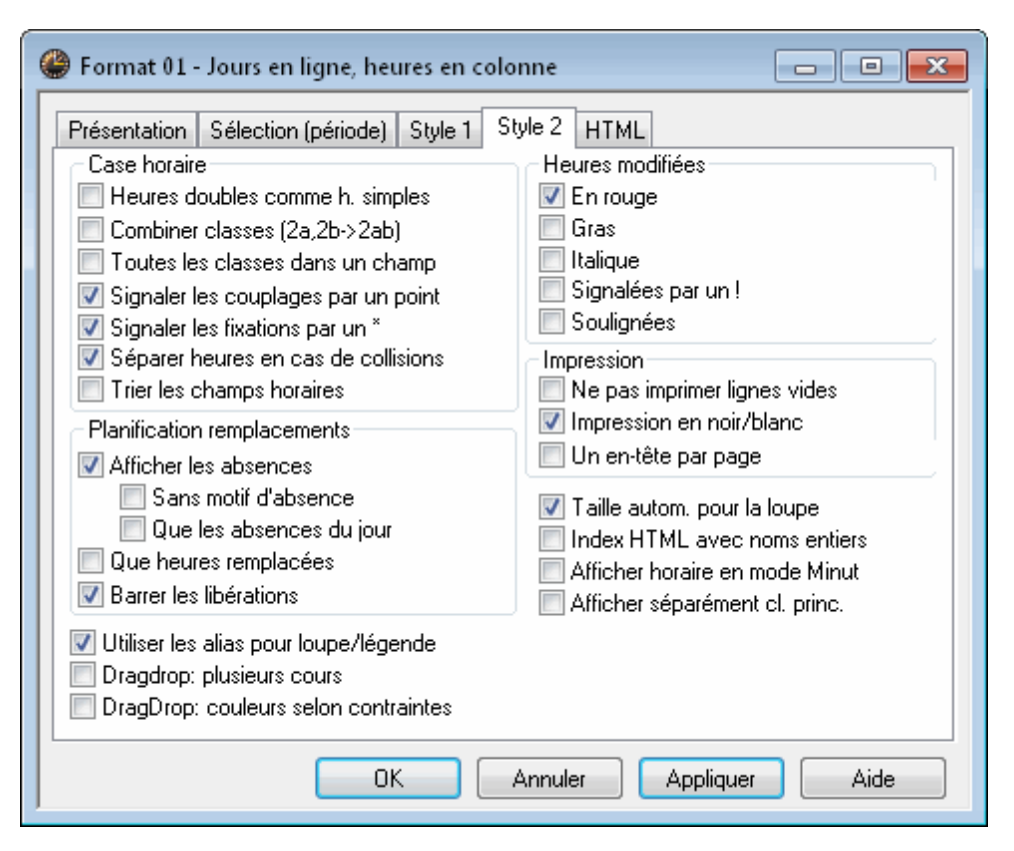

## 5.4.1 Heures doubles comme h. simples

#### Heures doubles comme h. simples

Cochez cette case, puis cliquez sur < Appliquer> pour voir le résultat dans la fenêtre-horaire (étant bien entendu qu'un horaire avec des heures doubles doit être affiché !).

## 5.4.2 Combiner classes (2a,2b->2ab)

#### Combiner classes (2a,2b->2ab)

Cochez cette case si vos professeurs aimeraient voir toutes les classes auxquelles ils donnent un cours groupées dans un seul champ, afin de ne pas trop élargir la taille de l'horaire.

## 5.4.3 Toutes les classes dans un champ

Si un professeur donne un cours à des élèves de plusieurs classes et que vous vous avez coché cette case, toutes les classes concernées seront éditées dans le champ ad hoc de l'horaire du professeur.

| 🎱 Cui | rie - Cui          | rie, Mar | ie H┫ a     | <b>)</b>     |                                              | ×                        |             |      | ۲             | Cur         | ie - Cu      | rie, Mar | ie H <b>(</b> a | <b>)</b> 🗲   |             | ×        |
|-------|--------------------|----------|-------------|--------------|----------------------------------------------|--------------------------|-------------|------|---------------|-------------|--------------|----------|-----------------|--------------|-------------|----------|
|       | s 🗟                | 6        | I 🔍         | &            | 3                                            | <u>-</u>                 | _           |      | 1.0           |             | s 🗟          | 6        | ۹ 🖉             | & 4          | 3           | <u>-</u> |
|       | Lu                 | Ма       | Me          | Je           | Ve                                           | Sa                       | Ī           |      | Γ             |             | Lu           | Ма       | Ме              | Je           | Ve          | Sa       |
| 1     | 4.<br>gymf         | 4.       |             |              | Comb<br>Z Toute                              | niner cla:<br>22 les cla | 922<br>1922 | s (2 | 'a 2h<br>Ians | ⊳2a<br>un c | h)<br>hamp   | 4.       |                 |              | 1b<br>tmant | -3       |
| 2     |                    | tmant    | 3b<br>tmant |              | <ul> <li>Found</li> <li>Signation</li> </ul> | iler les c               | oup         | olag | jes p         | ar un       | n point      | tmant    | 3b<br>tmant     |              |             | -3       |
| 3     |                    | 3b.      | 2b<br>tmant | 3a.<br>tmant |                                              | -3                       |             |      | 1             | 3           |              | 3b.      | 2b<br>tmant     | 3a.<br>tmant |             | -3       |
| 4     | 3a.<br>tmant       | tmant    |             |              |                                              | -3                       |             |      | 4             | ŀ           | 3a.<br>tmant | tmant    |                 |              |             | -3       |
| 5     |                    |          |             |              |                                              | -3                       |             |      | 1             | ~           |              |          |                 |              |             | -3       |
| 6     |                    |          | <b>3a</b> . |              |                                              |                          |             |      | e             | 5           |              |          | 3a,3b.          |              |             |          |
| 7     |                    | 1a       | des         | 4.           | 2b                                           |                          |             |      | 1             | 7           |              | 1a,1b.   | des             | 4.           | 2b,2a.      |          |
| 8     | 8 tmant gymf tmant |          |             |              |                                              |                          |             |      |               |             |              | tmant    |                 | gymf         | tmant       |          |
|       |                    |          |             |              |                                              |                          |             |      | <u> </u>      |             |              |          |                 |              |             |          |

# 5.4.4 Signaler les couplages par un point

## Signaler les couplages par un point

Si cette case est cochée, tous les couplages seront signalés par un point dans les cellules de l'horaire.

# 5.4.5 Signaler les fixations par un \*

#### Signaler les fixations par un \*

Si cette case est cochée, toutes les heures fixées manuellement seront signalées par un astérisque dans les cellules de l'horaire.

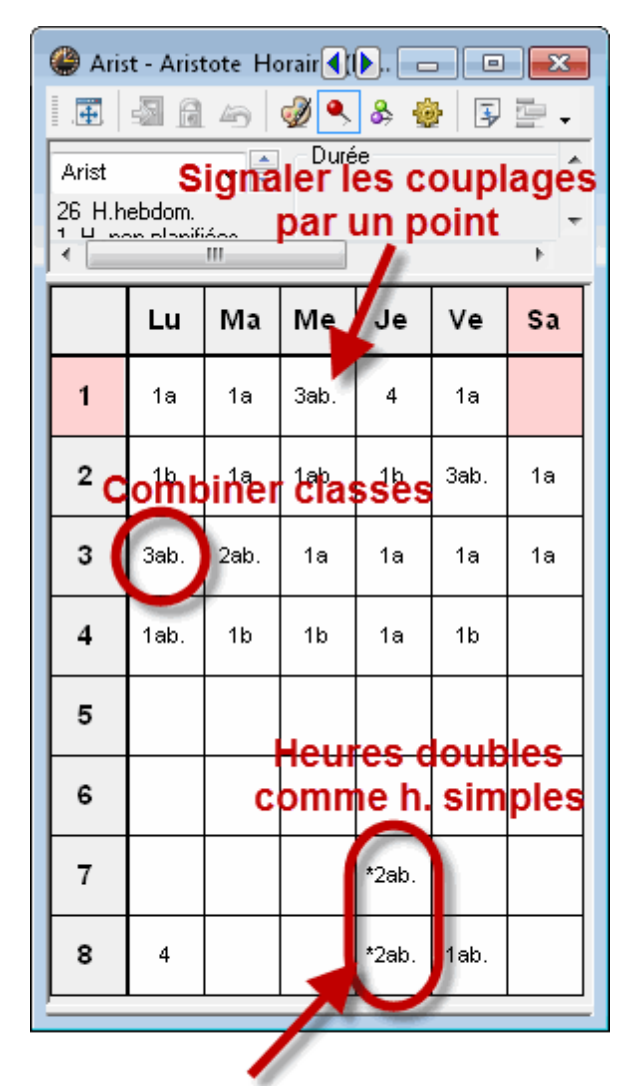

# Signaler les fixations par un \*

# 5.4.6 Séparer heures en cas de collisions

#### Séparer heures en cas de collisions

Si cette case est cochée, les collisions (cf. ch. 'Planification manuelle') seront éditées dans des cellules séparées, aussi bien à l'écran, que pour l'impression et l'édition HTML. L'exemple montre l'horaire du 12e degré d'un gymnase allemand. Les cours donnés en parallèle (alignements de cours) sont affichés comme cours en collision dans l'horaire-classe. On peut éditer jusqu'à 6 collisions côte à côte par heure de cours, dès la 7e heure, il faut déclarer un champ supplémentaire dans l'éditeur graphique de la fenêtre-horaire ('Réglages | <Case horaire>').

ŵ

| ۲          | 12 - Horaire (Cla)                                                                                                    |                |                        |               |                         |             |             |            |           |        |                      |             |                      |                      |              |                |                         |              |              |               |              |              |                |                |             |                      |              |              |                 |                |
|------------|----------------------------------------------------------------------------------------------------|----------------|------------------------|---------------|-------------------------|-------------|-------------|------------|-----------|--------|----------------------|-------------|----------------------|----------------------|--------------|----------------|-------------------------|--------------|--------------|---------------|--------------|--------------|----------------|----------------|-------------|----------------------|--------------|--------------|-----------------|----------------|
| .8         | 1 🔊                                                                                                    | <b>i</b> 40    | • 🍥                    | \$ &          | ٠ ا                     | 9 5         | i -         | -          |           |        |                      |             |                      |                      |              |                |                         |              |              |               |              |              |                |                |             |                      |              |              |                 |                |
| 40         |                                                                                                    |                | <ul> <li>Di</li> </ul> | urée .        |                         |             | Comp        | araison    | d'horaire | s      |                      |             |                      |                      |              |                |                         |              |              |               |              |              |                |                |             |                      |              |              |                 | *              |
| 12         |                                                                                                    | •              | •                      |               |                         |             | E           | actif      |           |        |                      |             |                      |                      |              |                |                         |              |              |               |              |              |                |                |             |                      |              |              |                 |                |
| 231<br>0 F | H.nebo                                                                                                    | om.<br>nifiées | ~ ~ ~                  |               |                         |             |             |            |           |        |                      |             |                      |                      |              |                |                         |              |              |               |              |              |                |                |             |                      |              |              |                 |                |
|            | . non pia                                                                                                    |                | 24.8                   | 3.2009 •      | 16.7.20                 | 10          | L QU        | ie ies noi | aires mi  | odines |                      |             |                      |                      |              |                |                         |              |              |               |              |              |                |                |             |                      |              |              |                 |                |
|            |                                                                                                    |                | L                      | u             |                         |             |             |            | N         | la     |                      |             |                      |                      | Ν            | le             |                         |              |              |               | J            | e            |                |                |             |                      | \            | /e           |                 |                |
| 1          | 1 18K, 1M, 1E G, 1D G, 1BK, 1AK L1 1 1 1 1 1 1 1 1 1 1 1 1 1 1 1 1 1 1                                                                                                     |                |                        |               |                         |             |             |            |           |        |                      |             |                      |                      |              |                |                         |              |              |               |              |              |                |                |             |                      |              |              |                 |                |
|            | 1 LG1 IN C2 MUL M G 10 G2 F G5 18 G2 F G5 18 G2 F G5 10 G4 G5 10 G5 10 G           |                |                        |               |                         |             |             |            |           |        |                      |             |                      |                      |              |                |                         |              |              |               |              |              |                |                |             |                      |              |              |                 |                |
| 2          | 2 LibWi 080 092 NobAl 069 020 108 043 031 064 651 062 106 106 106 106 106 106 106 106 106 106                                                                                                    |                |                        |               |                         |             |             |            |           |        |                      |             |                      |                      |              |                |                         |              |              |               |              |              |                |                |             |                      |              |              |                 |                |
|            | Construction (Construction)     Construction     Construction     Con                |                |                        |               |                         |             |             |            |           |        |                      |             |                      |                      |              |                |                         |              |              |               |              |              |                |                |             |                      |              |              |                 |                |
| 3          | <sup>1</sup> N G3 10 50 10 50 10 5 |                |                        |               |                         |             |             |            |           |        |                      |             |                      |                      |              |                |                         |              |              |               |              |              |                |                |             |                      |              |              |                 |                |
| 4          | *GEK.                                                                                                    | *GEK.          | *SKB.                  | *EKG.         | MGG12<br>^EKGL3         | *SKE.       | *P G1       | *M G.      | *F G2     | *E G3  | *D G4                | *MU .       | *ER.                 | *ER .                | *KR .        | *KR.           | MCC11<br>4KR 02         | *ET G.       | *P L1        | *E L4         | *E L1        | *D L1        | R 101<br>4D 13 | *P L2          | *IN G3      | *IN G1               | *C G2        | *P G2        | 8 104<br>111 08 | *SPA.          |
| L-         | R 10g                                                                                                    | R 10b          | R 75                   | R 9a          | 094<br>MOG11            | MSSB        | R P1        | MSS.       | MSS.      | R 10o  | R 7 g                | R MU1       | R 10a                | R 10e                | R 8a         | R 7a           | 046<br>M0012            | R Se         | R P3         | MSS.          | R 9c         | MSS.         | 025<br>M00 2   | R P2           | R CO1       | R CO2                | R C2         | R P2         | 055<br>MOD14    | MSS1.          |
| 5          | AD 1                                                                                                    | IC I           | 464.1                  | ITK.          | 4D L2<br>068            | AD 1        |             | 50.0 L     | ALIX.     | ICK.   | AE L8<br>018         | AD 1        | *LG1<br>Libiii       | *IN G2<br>080        | *MU.<br>092  | *M G.<br>NobAl | *D G3                   | *F G5        | *B G2<br>108 | *B G1<br>043  | *C G1<br>031 | *F G1<br>094 | *E G2          | *BK G.         | *ER.<br>Hem | *ER .<br>063         | *KR .<br>084 | *KR .<br>101 | MGG11<br>4KR G2 | *ET G.<br>064  |
| Ľ          | 057                                                                                                    | 081            | AhtM.                  | 015           | ^E L2<br>020            | 076         | 023         | 059        | 045       | 087    | ^F L1<br>016         | 064         | R 7 c                | R C 02               | R MU.        | R 10f          | MSS.                    | SR 5         | R B3         | R 84          | R C2         | MSS.         | MSS.           | R ZS2          | R 10d       | R 10e                | MSS.         | R 7a         | R Sy            | MSS 2          |
| 6          | <u>R B1</u>                                                                                                    | <u>R C1</u>    | <u>R 10.</u>           | <u>R 8b</u>   | AG L2<br>BucRu<br>MSS12 | <u>R B4</u> | <u>R B1</u> | MSS.       | MSS.      | MSS.   | AG L1<br>029<br>8.7a | <u>R B2</u> | *8 L1<br>057<br>8 B1 | AC L1<br>081<br>R C1 | AhtMa<br>MSS | 015<br>MSS     | AG L2<br>BUCRU<br>MGG11 | 076<br>R 82  | 'ВК.         | ^M            | . 'E         | G. 1         | DG.            | 'ВК.           | 108<br>R B3 | *8 G1<br>043<br>8 84 | 031<br>R C1  | 094          | 051<br>MSS      | 005<br>8 7 5 1 |
| 7          | 6                                                                                                    | A              | A                      | A             | A                       | A           |             |            |           | 1.05   |                      |             | 8                    | 8                    | A            | A              | ^D G4<br>092            | 6            |              | 1             |              |              |                |                | 11.00       |                      | 11.01        | 1 1000.      | 1.000.          | 111201         |
| 1'         | 'BK.                                                                                                    | 'MU.           | ^M .                   | L G.          | 'F G.                   | 1D G.       |             |            | - IVI     | 105    |                      |             | 'G B.                | ^GK.                 | MU.          | ^M .           | M0012<br>4E 00          | 'F G5        | 40.00        | 4 0 7         |              | Trol o       |                |                |             |                      |              |              |                 |                |
| 8          | <u>R ZS.</u>                                                                                                    | <u>R.M.</u>    | <u>R 10.</u>           | MSS.          | MSS.                    | MSS.        |             |            |           |        |                      |             | MSS.                 | MSS.                 | <u>R M.</u>  | <u>MSS.</u>    | MGG15<br>4F G2<br>019   | <u>R 10.</u> | <b>D.</b> 03 | Т <u>К.Z.</u> | WIO.1        | JIALA        | <b>D.</b> 00   | JJ <u>R Z.</u> |             |                      |              |              |                 |                |
|            |                                                                                                    |                |                        |               |                         |             |             |            |           |        |                      |             |                      |                      |              |                | R 106                   | <u> </u>     |              | 8             | 5            | A            | A              | A              |             |                      |              |              |                 |                |
| 9          |                                                                                                    |                |                        |               |                         |             |             |            |           |        |                      |             | 'SP.                 | 'SP.                 | 'SP.         | 'SP.           | 'SP.                    | 'SP.         |              |               |              |              | Û              |                |             |                      |              |              |                 |                |
|            | 1                                                                                                    | *G             | KEG1 0                 | 35 <u>MS8</u> | <u>315</u>              |             | <u> </u>    |            |           |        |                      |             | 040                  | 045                  | 003          | 044            | 043                     | 085          | 'EKG.        | ^SH           | ι  *Β        | L.   1       | ML.            | 'GEK.          |             |                      |              |              |                 |                |
| 10         |                                                                                                    |                |                        |               |                         |             |             |            |           |        |                      |             | <u>R SP.</u>         | <u>r sp.</u>         | <u>R SP.</u> | <u>r sp.</u>   | <u>r sp.</u>            | <u>R SP.</u> |              |               |              |              |                |                |             |                      |              |              |                 |                |
|            | · ·                                                                                                    |                |                        |               |                         |             |             |            |           |        |                      |             |                      |                      |              |                | -                       |              | ·            | -             | _            |              |                |                | ·           |                      |              |              |                 |                |

## 5.4.7 Trier les champs horaires

#### Trier les champs horaires

Si vous avez plusieurs cours qui ont lieu le même jour et à la même heure, mais pas durant les mêmes semaines, vous pouvez les trier selon leurs dates de début.

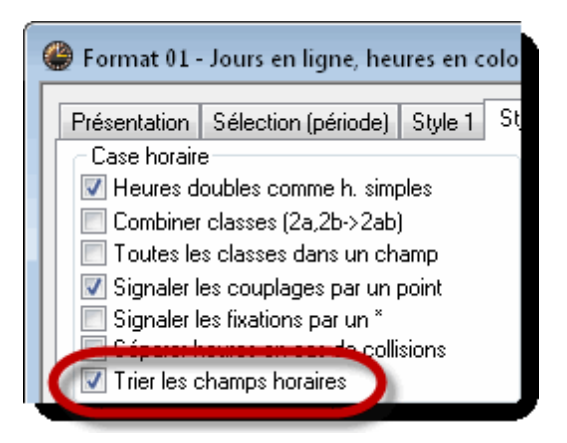

## 5.4.8 Encadré Planification remplacements

#### Encadré 'Planification remplacements'

Les utilisateurs de l'option 'Planification des remplacements' peuvent influencer la manière d'éditer leurs modifications par le biais des différents critères affichés dans cet encadré.

## 5.4.9 DragDrop

#### DragDrop: plusieurs cours

Cf. ch. 'Planifier dans l'horaire | Planifier avec collision'.

#### DragDrop: couleurs selon contraintes

Cf. ch. 'Planifier dans l'horaire | Planifier des heures'.

# 5.4.10 Encadré Heures modifiées

### Encadré 'Heures modifiées'

Pour indiquer au logiciel de quelle manière il doit signaler les heures modifiées quand on lance une comparaison d'horaires ou en mode de planification des remplacements, on peut cocher les cases voulues de l'encadré 'Heures modifiées'.

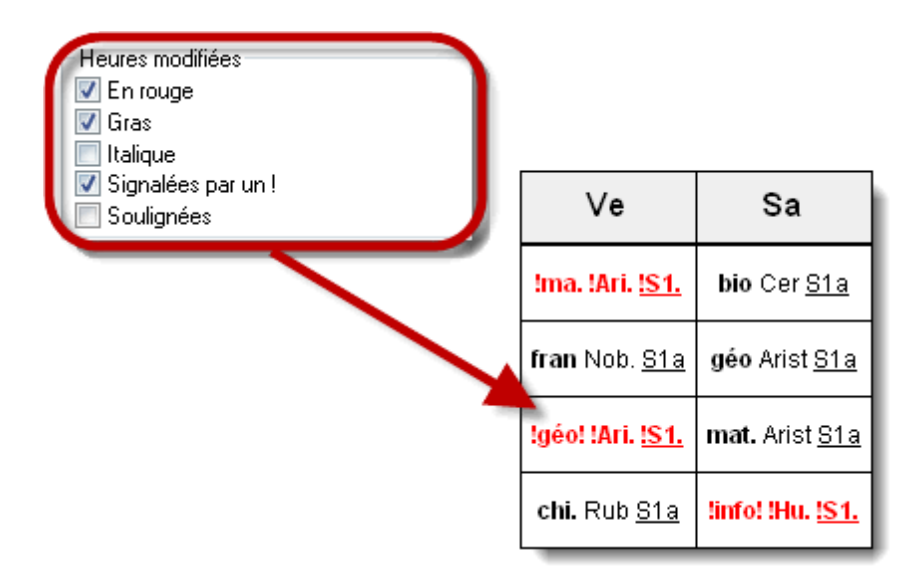

# 5.4.11 Taille autom. pour la loupe

#### Taille autom. pour la loupe

Si vous cochez cette case, la taille de la loupe (cadre inférieur de la fenêtre-horaire) sera automatiquement adaptée à son contenu.

| ( | 🕽 2a -                     | classe 2   | la (Hugo | ) Hor              |                                   |       | • ×                      |                 |                     | 🔮 2a - classe 2a (Hugo) Hor 📢 🐌 💼 💷 |                |                   |              |            |                |       |  |
|---|----------------------------|------------|----------|--------------------|-----------------------------------|-------|--------------------------|-----------------|---------------------|-------------------------------------|----------------|-------------------|--------------|------------|----------------|-------|--|
| Ī | <b>#</b>                   | s 🔒        | 49       | ð 🔍 (              | ծ 🎂                               | 2     | ş 🔤 Ϋ                    |                 |                     | 🛛 🖽 🖓 🧠 🥩 🌒 🖓 😳                     |                |                   |              |            |                |       |  |
|   | 2a                         |            | -        | - Durée            |                                   |       |                          |                 |                     | 2a Việ Durée                        |                |                   |              |            |                |       |  |
| 3 | 2 H.he                     | ebdom.     |          |                    |                                   |       |                          | J               |                     | 32 H.hebdom.                        |                |                   |              |            |                |       |  |
| H | H no                       | n nlanitie | 285<br>  | 170.001            | 2 20 0                            | 2012  | •                        |                 |                     |                                     |                |                   |              |            |                |       |  |
| Γ | Lu Ma Me Je 🔽 Taille autom |            |          |                    |                                   |       |                          | om, po          | pour la loupe Ma Me |                                     |                |                   |              | Je         | Ve             | Sa    |  |
| ŀ | 1                          | mus        |          | info.              | chim                              |       | Index HTI<br> Afficher h | ML av<br>oraire | /ec                 | : noms er<br>n mode M               | ntiers<br>inut |                   | info.        | chim       | chim           |       |  |
| F | 2                          | fran       | éduar    |                    | ist géo bio chim<br>math phys géo |       |                          |                 |                     | 2                                   | fran           | éduar             |              | géo        | bio            | chim  |  |
| E | 3                          | math       | gymg.    | hist               |                                   |       |                          |                 |                     | 3                                   | math           | gymg.             | hist         | math       | phys           | géo   |  |
| F | 4                          | chim       | bio      | fron               | phys                              | géo   | info.                    |                 |                     | 4                                   | chim           | bio               | fran         | phys       | géo            | info. |  |
| F | 5                          | géo        | math     | *angl.             |                                   | math  |                          |                 |                     | 5                                   | géo            | math              | *angl.       |            | math           |       |  |
| Γ | 6                          |            |          |                    | -                                 | dtec. |                          |                 |                     | 6                                   |                |                   |              |            | dtec.          |       |  |
| L | 7                          |            | CI       | IC                 | *avma                             | tmont |                          |                 |                     | 7                                   |                |                   |              | *avroa     | tmont          |       |  |
| L | 8                          |            |          |                    | gynig                             | unan  |                          |                 |                     | 8                                   | -              |                   |              | gynig      | unan.          |       |  |
|   | J°Crs                      | Prof, I    | mat, sal | . CI               | a. Mo                             | ment  | Comme                    |                 |                     | N*Crs                               | Prof,          | mat, sal          | l.           | Cla.       |                | Momer |  |
| 9 | 90                         | New,       | math, S  | <mark>2a</mark> 2a | 1                                 |       |                          |                 |                     | 6*                                  | Calla          | s, angl,          | S2a          | 2a,        | 2b, 3a         |       |  |
| ŀ | •                          |            |          |                    |                                   |       | ۲                        |                 |                     |                                     | Gaus           | s, math<br>r math | , S2b<br>S3a | 2a,<br>2a  | 2b,3a<br>2b.3a |       |  |
|   |                            |            |          |                    |                                   |       |                          |                 |                     |                                     | Rub,           | géo, S1           | a (Sp1)      | 2a,<br>2a, | 2b, 3a         |       |  |
|   |                            |            |          |                    |                                   |       |                          |                 |                     |                                     | Hugo           | , géo, S          | 1a (Sp1      | ) 2a,      | 2b, 3a         |       |  |
|   |                            |            |          |                    |                                   |       |                          |                 |                     |                                     | Nobe           | el, chim,         | (Sp2)        | 2a,        | 2b,3a<br>2b,3c |       |  |
|   |                            |            |          |                    |                                   |       |                          |                 |                     | -                                   | ···, (         | ,11111            |              | za,        | zn' 29         |       |  |
|   |                            |            |          |                    |                                   |       |                          |                 |                     | 1                                   |                | III               |              |            |                | ,     |  |

# 5.4.12 Index HTML avec noms entiers

#### Index HTML avec noms entiers

Voir le ch. 'Horaires en format HTML'.

## 5.4.13 Afficher horaire en mode Minut

#### Afficher horaire en mode Minut

Si les moments des cours varient d'un jour à l'autre, il peut s'avérer judicieux d'éditer chaque heure de cours à la minute près, selon une échelle de temps. Untis vous permet de réaliser cette prouesse en cochant simplement la case d'option 'Afficher horaire en mode Minut'.

| 4 | 👂 1a -           | classe 1             | la (Gaus | s) Hoi         |                     |       |       | ] |  |  |  |
|---|------------------|----------------------|----------|----------------|---------------------|-------|-------|---|--|--|--|
| Ī | Ŧ                | -2 6                 | 49       | Ø 🔍 8          | ծ 🎂                 | 9 3   | ) 🔄 Ϋ |   |  |  |  |
| 1 | a                |                      | i Li     |                | ionis c             | Nic.  |       |   |  |  |  |
| 2 | 8 H.he<br>' H no | ebdom.<br>n nlanifié | orair    | e en r<br>emen | node M<br>. ci. pri | finut |       |   |  |  |  |
| R |                  |                      | III      |                |                     | 1-    | •     |   |  |  |  |
| L |                  | Lu                   | Ма       | Me             | Je                  | Ve    | Sa    |   |  |  |  |
| L | 8.00-            | géo                  | math     | infr.          | mus                 | math  | bio   |   |  |  |  |
| L | 9.00-            | mus                  | géo      | gymf.          | chim                | fran  | géo   |   |  |  |  |
| L | 10.0-            | bio                  | óduar    | math           | géo                 | géo   | math  |   |  |  |  |
| L | 11.0-            | gymf.                | euuai    | chim           | math                | chim  | info. |   |  |  |  |
| L | 12.0-            |                      | fran     |                |                     |       |       |   |  |  |  |
| L | 13.0-            |                      |          |                |                     |       |       |   |  |  |  |
|   | 14.0-            |                      | tmonh    |                |                     |       |       |   |  |  |  |
|   | 15.0-            |                      | unanu    |                |                     | gymf. |       |   |  |  |  |

5.4.14 Afficher séparément cl. princ.

## Afficher séparément cl. princ.

Cf. ch. 'Classes hétérogènes'.

## 5.4.15 Utiliser les alias pour loupe/légende

#### Utiliser les alias pour loupe/légende

Pour l'affichage dans la loupe horaire ou l'impression de la légende de couplage, cochez la case 'Utiliser les alias pour loupe/légende' afin de remplacer les noms des éléments par leurs alias, p. ex. 'Math' par 'M' (cf. aussi ch. 'Alias (2e nom)'.

## 5.4.16 Connect periods of different elements

In overview timetables it is possible to connect timetable cells with each other across couplings.

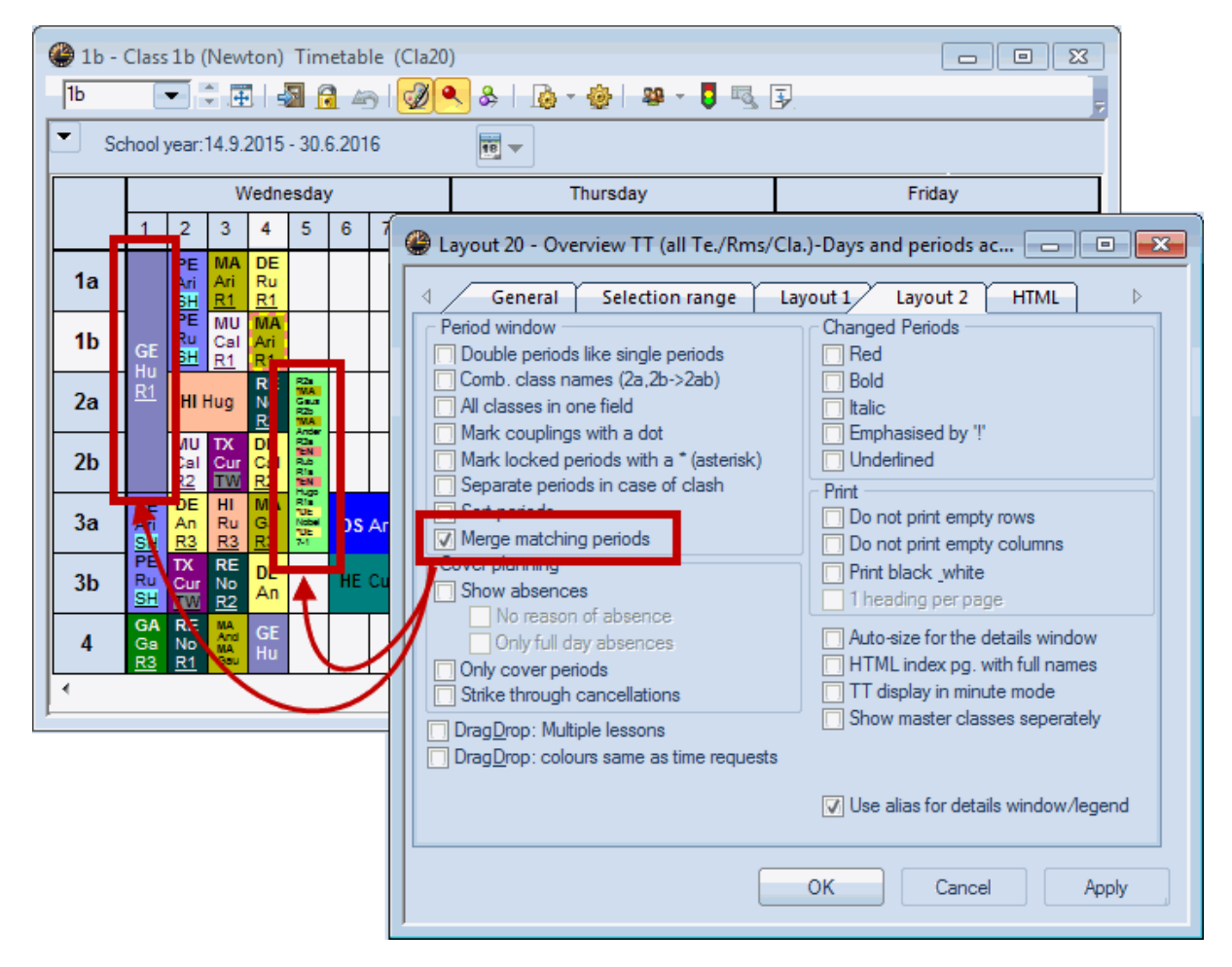

# 5.5 Vacances

Si vous avez choisi la case d'option 'Semaine-calendrier' dans les <Réglages> de la fenêtre-horaire, onglet 'Sélection (période)', vos vacances seront affichées, conformément à vos indications dans les 'Données de base | Vacances'.

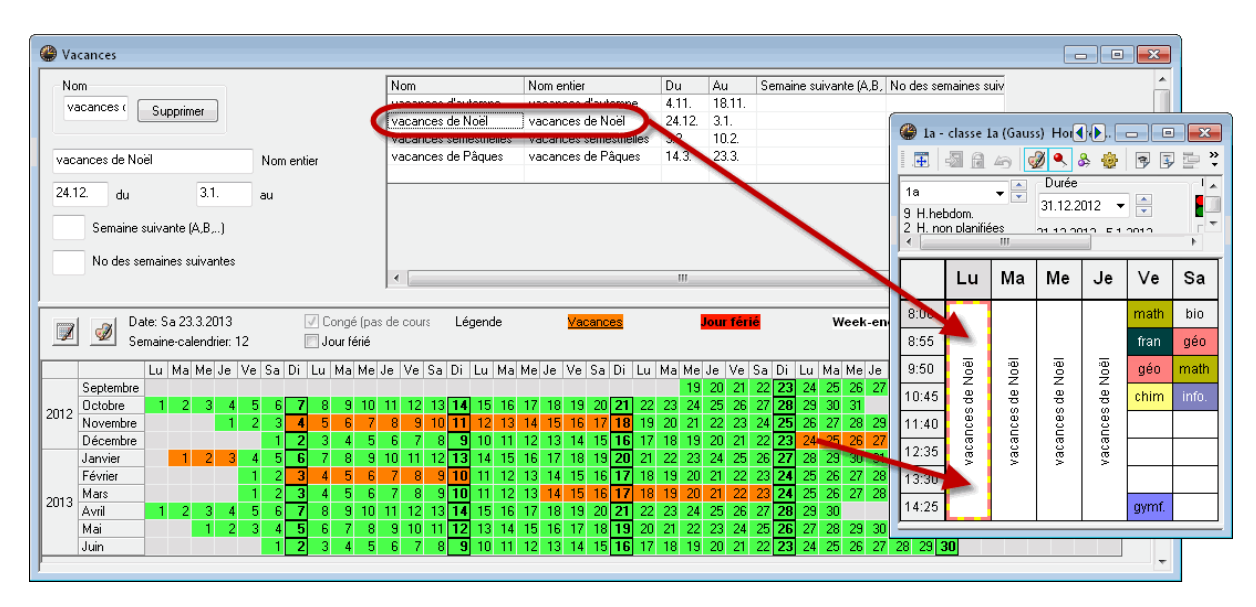

# 5.6 Taille de caractères

Les dimensions de la fenêtre-horaire ne dépendent pas seulement des données figurant dans chaque cellule, mais bien sûr aussi de la taille des caractères, laquelle est définie dans les <Paramètres>, onglet 'Présentation', touche <Caractères>.

Cependant, la taille de la fenêtre-horaire peut également être modifiée de façon proportionnelle.

- Déplacez le curseur sur la ligne qui sépare la grille horaire et la loupe, jusqu'à ce qu'il se transforme en double flèche +.
- Appuyez sur la touche <Shift> (<Maj>) et maintenez-la enfoncée, puis glissez cette ligne de séparation en haut ou en bas.
- Relâchez le poussoir de la souris: la grille de la fenêtre-horaire a été adaptée à la taille choisie.

| 🔮 1a - classe 1a (Gauss) Ho 📢 🜔 😑 💷           |          |         |       |      |        |       |  |  |  |  |  |  |  |
|-----------------------------------------------|----------|---------|-------|------|--------|-------|--|--|--|--|--|--|--|
| 1 🗄 📓 🔒 🧉 📝 🔍 🗞 🎂 🖻 🗊 🖳 💙                     |          |         |       |      |        |       |  |  |  |  |  |  |  |
| 1a                                            | 1a Vurée |         |       |      |        |       |  |  |  |  |  |  |  |
| 28 H.hebdom.                                  |          |         |       |      |        |       |  |  |  |  |  |  |  |
| 2 Hinon planifiées tz o porto po o porto<br>▼ |          |         |       |      |        |       |  |  |  |  |  |  |  |
|                                               | Lu       | Ма      | Ме    | Je   | Ve     | Sa    |  |  |  |  |  |  |  |
| 1                                             | géo      | math    | info. | mus  | math   | bio   |  |  |  |  |  |  |  |
| 2                                             | mus      | géo     | gymf. | chim | fran   | géo   |  |  |  |  |  |  |  |
| 3                                             | 3 bio    |         | math  | géo  | géo    | math  |  |  |  |  |  |  |  |
| 4                                             | gymf.    | euuar   | chim  | math | chim   | info. |  |  |  |  |  |  |  |
| 5                                             |          | fran    |       |      | d a la | : 64  |  |  |  |  |  |  |  |
| 6                                             |          | , v     | SIIC  |      | sn     | 1112  |  |  |  |  |  |  |  |
| 7                                             |          | tmonh   |       |      |        |       |  |  |  |  |  |  |  |
| 8                                             |          | unano   |       | S.   | gymf.  |       |  |  |  |  |  |  |  |
| N°Crs                                         | Prof     | mat sa  |       | Ĵ.   | ment   | Comme |  |  |  |  |  |  |  |
| 31                                            | Arist,   | math, S | 1a 1a |      |        |       |  |  |  |  |  |  |  |
| +3                                            |          |         |       |      |        |       |  |  |  |  |  |  |  |
|                                               |          |         |       |      |        |       |  |  |  |  |  |  |  |
|                                               |          |         |       |      |        | P     |  |  |  |  |  |  |  |

# 5.7 Couleur

Toutes les couleurs déclarées pour les données de base sont reproduites dans l'horaire.

Ì

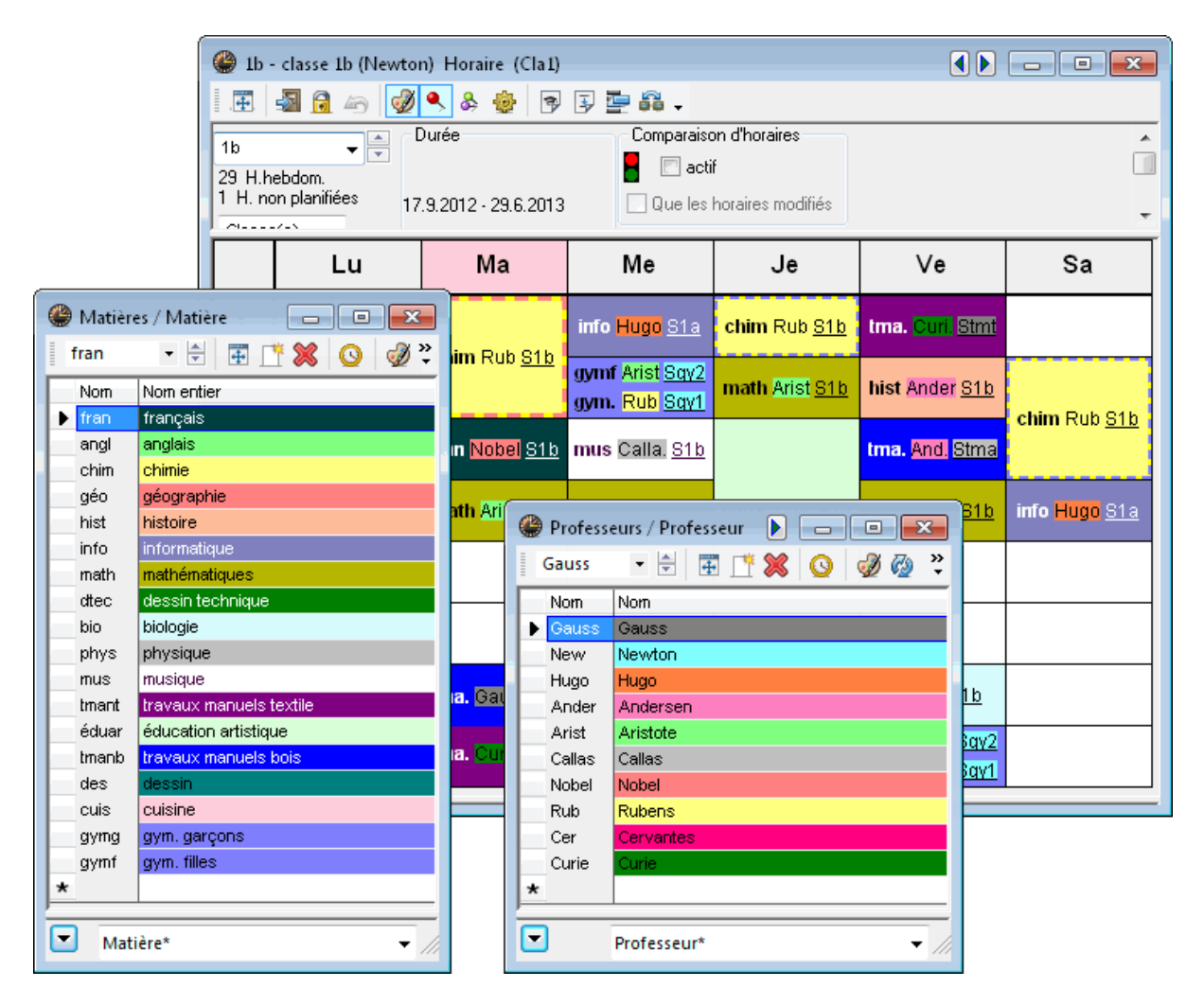

Dans cet exemple, certaines matières et tous les professeurs sont caractérisés par des couleurs. On voit par exemple que le lundi il y a la biologie (sur fond bleu clair) avec le professeur Cervantes (sur fond rouge).

# 5.8 Texte d'en-tête de colonne

Le texte d'en-tête de colonne (p. ex. les jours de la semaine) peut être adapté avec la touche <Légende colonnes> de l'onglet 'Présentation' des <Réglages> de la fenêtre-horaire.

| Format 01 En-tête horizontal                                                 | Jours en en-tête 💼 💼 💌                                                                                                    |  |  |  |  |  |  |  |  |  |
|------------------------------------------------------------------------------|----------------------------------------------------------------------------------------------------|--|--|--|--|--|--|--|--|--|
| OK Annuler<br>Jour de la semaine: Arial 10.0<br>Gras<br>Italique<br>Souligné | AppliquerAide110Taille écriture en pour cent10% (50-500%)10Max. positions par jour (1-20)Jour + date pour horaireEchelle 4:1 |  |  |  |  |  |  |  |  |  |
| lundi                                                                        |                                                                                                    |  |  |  |  |  |  |  |  |  |
|                                                                              | lundi                                                                                                    |  |  |  |  |  |  |  |  |  |

Pour les horaires résumés du format 20 on peut éditer des informations supplémentaires, telles que la date ou l'heure de début et de fin.

|          |                              |               |                    |                |                           | ĺ    | Format 20 En-tête horizontal Semaines-heures en en-tête                                                                                                    |                                                                                                    |                         |          |  |  |  |
|----------|------------------------------|---------------|--------------------|----------------|---------------------------|------|----------------------------------------------------------------------------------------------------|----------------------------------------------------------------------------------------------------|-------------------------|----------|--|--|--|
| Hugo     | o - Hugo, Vi<br>🔊 🔒 🏤<br>👻 🛃 | ctor Horaire  | e (Pro20)<br>e 🍪 🗐 | Comp           | araison d'hora<br>] actif | ires | OK         Annuler           Heure hebdomadaire: Arial 7.2         90         Taille écriture en pour % cent (50-500%)           Gras         V Italique         V Italique           V Souligné         Souligné |                                                                                                    |                         |          |  |  |  |
| 1 H. nor | n planifiées                 | 17.9.2012     | - 29.6.2013        | Qu             | e les horaires<br>ndi     | moc  |                                                                                                    | <ul> <li>Heure hebdomadaire</li> <li>Heure hebdomadaire</li> <li>H. hebdom. + h. dé</li> <li>Heure / h. début +</li> </ul> | ire<br>ébut<br>h. fin   |          |  |  |  |
|          | <u>1/8:00</u>                | <u>2/8:55</u> | <u>379:50</u>      | <u>4/10:45</u> | 5/11:40                   | 6.   | Jour + date pour horaire                                                                                                    | O H. début + h. fin                                                                                                    |                         |          |  |  |  |
| Gauss    |                              |               |                    | 3a.            | 3a                        |      | Echelle 2:1                                                                                                    | Début Description beures                                                                                                   |                         |          |  |  |  |
| New      | 4.                           | 2b            | 2a                 | 3b             | 3b                        |      |                                                                                                    | OBeconprior riburos                                                                                                    |                         |          |  |  |  |
| Hugo     | 3b                           | Зb            | 4                  | 4              |                           |      |                                                                                                    |                                                                                                    |                         |          |  |  |  |
| Ander    |                              |               |                    |                |                           |      |                                                                                                    |                                                                                                    |                         |          |  |  |  |
| Arist    | 1a                           | 1b            | 3a.                | 1a.            |                           |      | luno                                                                                                    | di 31.12.                                                                                                    |                         |          |  |  |  |
| Calla    | 2a                           | 1a            | 2                  | tb             | 2b                        |      |                                                                                                    |                                                                                                    |                         | 4        |  |  |  |
| Nobel    | 2b                           | 2a            | 1b                 |                |                           |      | <u>8 / 14:25</u>                                                                                                    |                                                                                                    |                         |          |  |  |  |
| Rub      | 3a                           | 4             | За.                | 1a.            | 1b                        |      |                                                                                                    |                                                                                                    |                         |          |  |  |  |
| Cer      | 1b                           | 3a            | 1a                 | 2a             | 2a                        |      |                                                                                                    |                                                                                                    |                         |          |  |  |  |
| Curie    | 4.                           |               |                    | За,            |                           |      |                                                                                                    |                                                                                                    |                         |          |  |  |  |
| •        |                              |               |                    |                |                           |      |                                                                                                    | '                                                                                                    |                         |          |  |  |  |
|          |                              |               |                    |                |                           |      |                                                                                                    |                                                                                                    | lund<br><u>87 14:25</u> | i 31.12. |  |  |  |

#### Remarque

On peut aussi, au lieu du no d'heure, éditer dans l'horaire la description de l'heure déclarée dans le cadre horaire.

# 5.9 Texte d'en-tête de ligne

Le texte d'en-tête de ligne (p. ex. le no d'heure) peut être adapté avec la touche <Légende lignes> de l'onglet 'Présentation' des <Réglages> de la fenêtre-horaire.

On choisit ici le type d'en-tête voulu: que le no d'heure ou le no d'heure + heure de début ou le no d'heure + heure de début et heure de fin, etc. La style et la taille des caractères sont également choisis dans cette fenêtre de dialogue, laquelle affiche, comme d'habitude, un aperçu du résultat dans le coin inférieur droit du cadre de prévisualisation.

| 🔮 1a - classe 1a (G                 | ss) Horaire (🜗 🕒 💷 💌                         |
|-------------------------------------|----------------------------------------------|
| 🗄 🖪 🗟 🗁                             | 🖉 🔍 & 🍲 🖻 🖃 🚍 📫 🗸 🔤                          |
| 1a 🗸                                |                                              |
| 28 H.hebdom.<br>2 H. non planifiées | Format 01 En-tête vertical Heures en en-tête |
| •                                   | OK Annuler Appliquer Aide                    |
| Lu                                  | N Type d'en-tête Moment de l'heure           |
| <b>1</b> 8:00 géo                   | Moment + no d'heure  2 Nb de lignes (1-3)    |
| 2 8:55 mus                          | O Que l'heure de début                       |
| <b>2</b> 9:40                       | H. de début + de fin                         |
| 3 10:35 bio                         | éd Numéro d'heure: Arial 16.2                |
| <b>4</b> 10:45<br>11:30 gymt        | 180 %                                        |
| <b>5</b> 11:40                      | fi 🔽 Gras 💿 Aligné à droite Echelle 5:1      |
| <b>6</b> 12:35                      | Centré                                       |
| <b>7</b> 13:20                      |                                              |
| <b>1</b> 14:15                      | trr                                          |
| <b>8</b> 14:25<br>15:10             |                                              |
|                                     |                                              |
|                                     | $\mathbf{O}$ 14.23                           |
|                                     |                                              |
|                                     |                                              |
|                                     |                                              |
|                                     | 8 15:10                                      |

# 6 Impression des horaires

La fenêtre-horaire à imprimer étant active (barre de titre non estompée), cliquez sur le bouton <Aperçu> ou <Impression> de la barre d'outils principale ou encore sur Ctrl-P pour ouvrir le dialogue 'Choix d'impression', dans lequel vous pouvez préciser ce que vous voulez imprimer et la manière de l'imprimer. Un clic sur la touche <OK> affiche l'aperçu ou ouvre le dialogue d'impression.

Si le format devait différer entre l'affichage et l'impression, il est facile d'adapter un format existant pour créer son propre format d'impression.

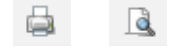

# 6.1 Création d'un format personnalisé

Créez un nouveau format d'horaire comme décrit dans le ch. <u>'Nouveau format d'horaire'</u>. Choisissez pour cela comme point de départ un format ressemblant le plus possible à celui que vous voulez créer (p. ex. Pro1A) et copiez-le afin de pouvoir l'adapter, puis donnez un nom à cette copie, p. ex. 'Proimp' (Horaire profs impression).

Modifiez le contenu de la case horaire et des légendes de ligne et de colonne, comme décrit dans les chapitres précédents.

En règle générale, l'horaire sera imprimé tel qu'il est affiché à l'écran. On peut cependant encore adapter l'impression et y ajouter des informations.

|                          | (                                               | Nom court (sigle)                                                                                                    |             |            |
|--------------------------|-------------------------------------------------|----------------------------------------------------------------------------------------------------|-------------|------------|
| Exercise /               | Horaires                                        | Pro-Format                                                                                                    | Nom         |            |
| 1 📑 🔶 🕽                  | -                                               | Professeur-Forma                                                                                                    | at          | Nom entier |
| Professeur               |                                                 | ОК                                                                                                    | Annul       | er         |
|                          |                                                 |                                                                                                    |             |            |
| Hom                      | Homention                                       | Otandard d                                                                                                    | ans le mena |            |
| Pro-Format               | Professeur-Forma                                | t 🔳                                                                                                    |             |            |
| Dian                     | D ( D'                                          |                                                                                                    |             |            |
| Pro-HTML                 | Professeur HTML                                 |                                                                                                    |             |            |
| Pro1                     | Professeur 1                                    |                                                                                                    |             |            |
| Pro-M-1                  | Professeur 1                                    |                                                                                                    |             |            |
| Pro-V1                   | Professeur 1                                    |                                                                                                    |             |            |
| Pro1A                    | Grand hor. profs                                |                                                                                                    | <b>V</b>    |            |
| D 10                     | D ( 10                                          |                                                                                                    |             |            |
| ProTU                    | Professeur 10                                   | and the second second sec |             |            |
| Pro10<br>Pro10A          | Professeur 10<br>Professeur 10                  |                                                                                                    |             |            |
| Pro10<br>Pro10A<br>Pro11 | Professeur 10<br>Professeur 10<br>Professeur 11 |                                                                                                    |             | -          |

# 6.2 Page layout

Many settings for printing the timetable can be done directly in the page layout. Click on the 'Page layout' button in the toolbar of the respective timetable or go to the quick launch bar.

| 🚇 New - Newton                             | , Isaac Timeta   | ble (Tea1) |    |                                                             |  |  |  |  |  |  |
|--------------------------------------------|------------------|------------|----|-------------------------------------------------------------|--|--|--|--|--|--|
| New 💽 🗟 🖘 - 🖽   🖓 🧠 🖓 🔍 &   🔯 🛡 🦉 🖳 🎯   Ev |                  |            |    |                                                             |  |  |  |  |  |  |
| School year:14.9.2015 - 30.6.2016          |                  |            |    |                                                             |  |  |  |  |  |  |
| UnSched Prds<br>1/25                       | Мо               | Tu         | We | Adjust the settings for the printout of the current window. |  |  |  |  |  |  |
| 1 8:00<br>8:45                             | 4 <u>SH1</u> PEB |            |    | 3a <u>PL</u> PH 3b <u>PL</u> PH 3a PH                       |  |  |  |  |  |  |

## 6.2.1 Style

On peut encore modifier l'impression des horaires par les réglages des deux cartes à onglet 'Style 1' et 'Style 2', auxquelles on accède par les <Réglages> et qui ont déjà été décrites plus haut pour l'affichage des horaires.

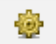

#### Aspect des champs

Vous pouvez donner un aspect en profondeur (3D) aux 3 types de champs suivants: en-têtes de lignes et de colonnes, heures planifiées et heures libres.

#### Ne pas imprimer lignes vides

Si cette case est cochée, cela masque les lignes vides pour l'impression des horaires, ce qui permet d'économiser du papier et de la place pour les horaires résumés et pour les éditions HTML.

#### Impression en noir/blanc

Si cette case est cochée, les horaires seront imprimés en noir et blanc, tout en restant affichés en couleur.

Si vous cliquez dans la barre d'outils principale sur <Aperçu> ou sur <Impression>, cela ouvre en premier le dialogue nommé 'Choix d'impression', dans lequel vous pouvez définir d'autres paramètres concernant l'impression, lesquels sont uniquement valables pour le format d'impression actuel.

#### Un en-tête par page

Quand on lance l'édition des horaires, on peut choisir le nombre d'horaires à éditer sur chaque page, les barres de titres (nom de l'école, date, nom de fichier, etc.) étant éditées par défaut au-dessus de chaque horaire. Pour désactiver cette fonctionnalité et n'avoir qu'un seul en-tête par page, cochez la case 'Un entête par page'.

## 6.2.2 En-tête

On peut adapter l'en-tête des horaires individuels (formats 1, 10 et 11) pour l'impression en procédant comme suit.

Ouvrez le fichier demo.gpn et affichez un horaire-classe, puis cliquez sur <Réglages> et sur la touche <En-tête hor. ind.> de la carte à onglet 'Présentation'.

| Format 01 - Jours en ligne, heures en colonne                                                                                                    |                                                                                                    | ins individuals formate (1) 10, 10                                                                                                    |
|----------------------------------------------------------------------------------------------------|----------------------------------------------------------------------------------------------------|----------------------------------------------------------------------------------------------------|
| Preservation Selection [periode] Style 1 Style 2 HIML Affichage: Cal - Class e I Format Format 01 - Jours en ligne, heures en Caractères Aria 9.0 Légende colonnes Jours en en-tête Légende lignes Heures en en-tête | Taille écriture en %       Loupe-horaire:     100       Légende cplage:     100       En-tête:     100 | Ins monourles (1011111) Ive de chang. Nom court (sigle)<br>Nom court (sigle): Arial 18.0 @ Aligné à gauche Gras<br>5 Max positions Aligné à droite Etalque<br>200 % Taile écriture en pour cent (50-500%) Centré Souligné |
| Case horaire<br>Chiefe hor. ind. Prête impression<br>Prête hor. ind. Prête impression<br>Prête hor. ind. Prête impression                                                                                            | Impression - détails                                                                                   |                                                                                                    |
| OK Annuler Ap                                                                                                    | pliquer Aide                                                                                           |                                                                                                    |

La boîte de dialogue de traitement des en-têtes affiche par défaut le nom et le nom entier de l'élément, lesquels peuvent être modifiés pour le style et la taille dans l'encadré de droite.

| Type de champ - Impression hor. in                             | nd. X               |                     |                      |                                         |                  |
|----------------------------------------------------------------|---------------------|---------------------|----------------------|-----------------------------------------|------------------|
| Type de champ                                                  | Type de nom         |                     |                      | )                                       |                  |
| Format 01 Case horaire En-tête pour Nom court (sigle)          | Nom court (sigle)   |                     |                      |                                         |                  |
| OK Nouv, champ OCommentaire                                    | Nom entier          | p: Description - No | m entier             |                                         |                  |
|                                                                | paramètres rapports | Aligné à gauc       | :he                  | 🗖 Gras                                  |                  |
| Annuler Modif. champ O Division                                |                     | 💿 Aligné à droite   |                      | 🔄 Italique                              |                  |
| Appliquer Suppr.champ Maître de classe                         |                     | Centré              |                      | 🔄 Souligné                              |                  |
|                                                                |                     |                     |                      |                                         |                  |
| Tauta fina (sensibil)                                          | ОК                  |                     |                      |                                         |                  |
|                                                                |                     |                     |                      |                                         |                  |
|                                                                | Annuler             |                     |                      |                                         |                  |
|                                                                |                     |                     |                      |                                         |                  |
|                                                                |                     | -                   |                      |                                         |                  |
|                                                                |                     |                     |                      |                                         |                  |
|                                                                |                     |                     |                      |                                         |                  |
|                                                                |                     |                     |                      |                                         |                  |
|                                                                |                     |                     |                      |                                         |                  |
| Nom 1Comm                                                      | escription          | VVV                 |                      |                                         |                  |
|                                                                | escription-         | <u> </u>            |                      |                                         |                  |
|                                                                |                     |                     |                      |                                         |                  |
|                                                                |                     |                     |                      |                                         |                  |
|                                                                |                     |                     |                      |                                         |                  |
| Nom. 1Comm *Description-xxx.                                   |                     |                     |                      |                                         |                  |
|                                                                |                     |                     |                      |                                         |                  |
| 1                                                              |                     |                     |                      |                                         |                  |
| 🔮 Classes / Classe 🕨 📄 📼 💌                                     | Ecole TEST DEMO     | Horaire 201         | 2/2013               |                                         | Untis 2012       |
| 1a - 🕀 🗊 🎌 🚫 🥔 🖓 🖓 🖷 🗮 🍸 🍫 📟 🔭                                 |                     | SI Valable des      | s: 10 octob          | re                                      | 23.11.2011 17:13 |
| Nom Nom entier Commentaire Description                         | Ta Donnée           | es de base -        | Comm                 | entaire Description                     |                  |
| 1a classe 1a (Gauss) Données de base - Commentaire Description | Lu Ma               | Me Je Ve            | Sa                   | ~ ~ ~ ~ ~ ~ ~ ~ ~ ~ ~ ~ ~ ~ ~ ~ ~ ~ ~ ~ |                  |
| 1b classe 1b (Newton)                                          | 1 mán math          | into muo mot        | h hin                |                                         |                  |
| 2a classe 2a (Hugo)                                            | geo main            | inio. mus mat       | old n                |                                         |                  |
| 20 classe 20 (Andersen)<br>3a classe 3a (Aristota)             | 2 mus géo           | gymf. chim fran     | n géo                |                                         |                  |
| 3b classe 3b (Callas)                                          | 3 bio               | math géo géo        | math                 |                                         |                  |
| 4 classe 4 (Nobel)                                             | 4 gymf.             | chim math chin      | <mark>n</mark> info. |                                         |                  |
| *                                                              | 5 fran              |                     |                      |                                         |                  |
|                                                                | 6                   |                     |                      |                                         |                  |
| Classe*                                                        | 7                   |                     | +                    |                                         |                  |
|                                                                | tmanb               |                     |                      |                                         |                  |
|                                                                | • •                 | gym                 | l.                   |                                         |                  |
|                                                                |                     |                     | Sa                   | iposa Genève                            |                  |

En plus de ces indications, on peut ajouter d'autres informations à l'en-tête avec la touche <Nouv. champ> (cf. image p. suiv.):

### Commentaire, description

Vous pouvez taper un commentaire et/ou une description pour chaque élément des données de base, à noter que les descriptions peuvent également être affichées dans un dialogue propre (Données de base | Descriptions).

Au besoin, vous avez la possibilité d'imprimer vos commentaires et/ou vos descriptions dans l'en-tête de vos horaires. C'est ce que nous avons fait pour la classe 4 en mettant les deux champs côte à côte, avec un maximum de 15 caractères par champ et en les imprimant en gras.

| 1a | classe 1a (Gauss) 17.9 29.6. |        |       |      |       |       |  |  |  |  |  |  |  |
|----|------------------------------|--------|-------|------|-------|-------|--|--|--|--|--|--|--|
|    | Lu                           | Ма     | Ме    | Je   | Ve    | Sa    |  |  |  |  |  |  |  |
| 1  | géo                          | math   | info. | mus  | math  | bio   |  |  |  |  |  |  |  |
| 2  | mus                          | géo    | gymf. | chim | fran  | géo   |  |  |  |  |  |  |  |
| 3  | bio                          | óduor  | math  | géo  | géo   | math  |  |  |  |  |  |  |  |
| 4  | gymf.                        | eouar  | chim  | math | chim  | info. |  |  |  |  |  |  |  |
| 5  |                              | fran   |       |      |       |       |  |  |  |  |  |  |  |
| 6  |                              |        |       |      |       |       |  |  |  |  |  |  |  |
| 7  |                              | transh |       |      |       |       |  |  |  |  |  |  |  |
| 8  |                              | unano  |       |      | gymf. |       |  |  |  |  |  |  |  |

#### Divisions

Si vous utilisez les divisions pour confectionner vos horaires, vous pouvez également imprimer leurs noms dans l'en-tête.

#### Maître de classe

Le nom du maître de classe peut être indiqué dans les données de base de chaque classe et imprimé dans l'en-tête des classes.

#### Durée

La durée de période peut, elle aussi, être imprimée dans l'en-tête: il peut s'agir aussi bien de la semainecalendrier, que d'une durée que vous avez définie ou encore de toute l'année scolaire, cela dépend de ce que vous avez indiqué dans la carte à onglet 'Sélection (période)' des <Réglages> de la fenêtre-horaire.

#### Période

Si vous utilisez l'option 'Horaire de période', vous pouvez imprimer le nom ou le nom entier de l'actuelle période dans l'en-tête des horaires.

#### Texte fixe (constant)

Si vous le souhaitez, vous pouvez taper un texte dans le champ 'Texte fixe (constant)', p. ex. le nom du planificateur. Ce texte sera alors imprimé sur tous les horaires du format concerné.

### 6.2.3 Sélection des horaires

C'est l'horaire affiché à l'écran qui sera aussi imprimé par défaut. La touche <Sélection...> permet de sélectionner plusieurs horaires d'un même format pour les imprimer:

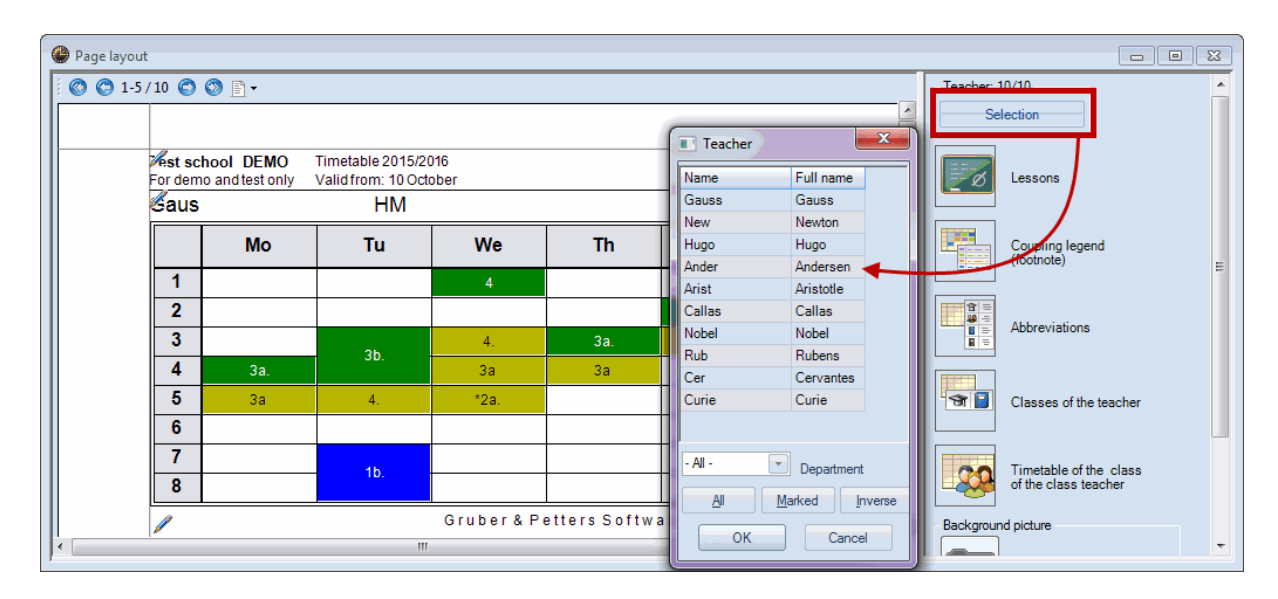

#### Sélection avec la souris

Sélectionnez plusieurs horaires par cliquer glisser ou par Ctrl-clic (cf. image).

#### Tous/toutes

Un clic sur la touche <Tous/toutes> sélectionne l'ensemble des éléments affichés dans la fenêtre.

#### Marqués

Si vous cliquez sur la touche <Marqués>, seuls les éléments que vous avez marqués dans les données de base seront imprimés.

#### Inverses

La touche <Inverses> permet de choisir tous les éléments qui n'ont pas été sélectionnés précédemment, ce qui peut faciliter le choix des groupes d'éléments à imprimer (p. ex. professeurs titularisés et professeurs auxiliaires).

#### Division

Le menu déroulant 'Division' permet, pour les horaires des professeurs, de limiter l'impression à une division particulière.

## 6.2.4 Printing lessons and timetable

When printing timetables for classes and teachers, you can also print the lessons view. Drag the lessons pane to the part of the sheet you want to have it placed (e.g. below the timetable).

| 🔮 Page I | layout   |          |      |             |                      |     |    |       |   |                        |
|----------|----------|----------|------|-------------|----------------------|-----|----|-------|---|------------------------|
| i 🔘 😋    | 1-5/10 🔘 | 🔊 🗈 •    |      |             |                      |     |    |       |   | Teacher: 10/10         |
|          |          |          |      |             |                      |     |    |       | 4 | Selection              |
|          | vest sch | ool DEMO | drag |             |                      |     |    |       |   |                        |
|          | For demo | Gauss Ca |      |             |                      |     |    |       |   |                        |
|          |          | Mo       |      |             |                      |     |    |       |   |                        |
|          | 1        | mo       | 14   | inc.        |                      |     | ou |       |   | (footnote)             |
|          | 2        |          |      |             |                      |     |    |       |   |                        |
|          | 3        |          |      | 4.          | 3a.                  | 3a  |    |       |   | Abbreviations          |
|          | 4        | 3a.      | 3b.  | 3a          | 3a                   |     |    |       |   |                        |
|          | 5        | 3a       | 4.   | *2a.        |                      |     |    |       |   | Classes of the teacher |
|          | 6        |          |      |             |                      |     |    |       |   |                        |
|          | 7        |          | 1b.  |             |                      |     |    | _     |   | Timetable of the class |
|          | 8        |          |      |             | of the class teacher |     |    |       |   |                        |
|          |          |          |      | Gruber & Pe | etters Softw         | are |    |       | 1 | Background picture     |
|          |          |          |      |             |                      |     |    |       |   | <not defined=""></not> |
|          |          |          |      |             |                      |     |    | × /   |   |                        |
|          |          |          |      |             |                      |     |    |       |   | Move picture           |
|          |          |          |      |             |                      |     |    | drop  |   |                        |
|          |          |          |      |             |                      |     |    | · · · | - |                        |
|          |          |          |      |             |                      |     |    |       |   |                        |
|          |          |          |      |             |                      |     |    |       |   |                        |
|          |          |          |      |             |                      |     |    |       |   |                        |
|          |          |          |      |             |                      |     |    |       |   |                        |
|          |          |          |      | "           | 1                    |     |    |       |   |                        |
| ,        |          |          |      |             |                      |     |    |       |   | ,                      |

Via <Settings> you can select the required lessons view. The print settings which are set for the lessons view are used.

| 7 | 7 | 13:30<br>14:15 |           |  |  |
|---|---|----------------|-----------|--|--|
| 8 | 3 | 14:25<br>15:10 | 10 110 03 |  |  |

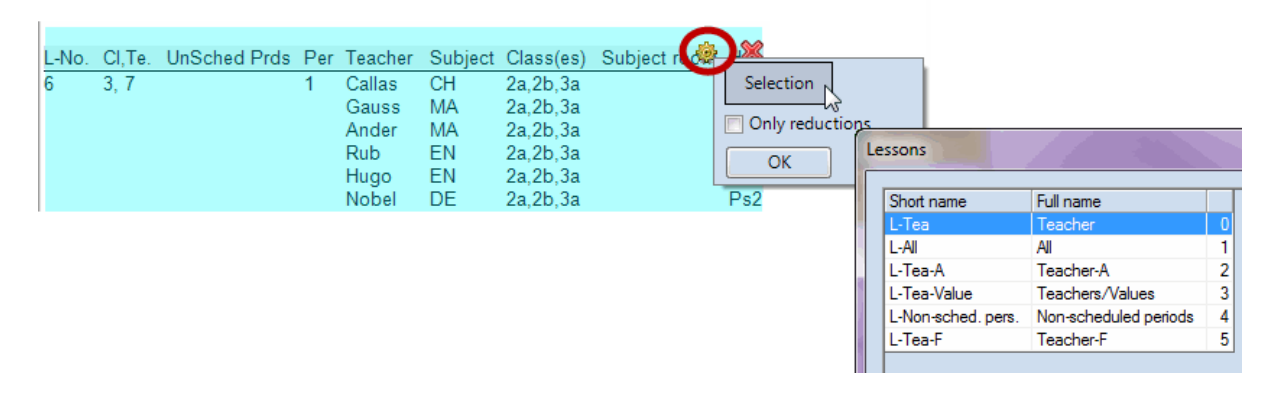

# 6.2.5 Coupling legend

A legend will be printed whenever there is insufficient space in the period window to display all the relevant details of a lesson. For lesson information (in a class timetable), such details include rooms, subjects, teachers and any time restrictions.

| 🎱 Page layou | t       |        |                  |                |         |           |    |                          |                                |             |                    |                    |   |                               |
|--------------|---------|--------|------------------|----------------|---------|-----------|----|--------------------------|--------------------------------|-------------|--------------------|--------------------|---|-------------------------------|
| 🖉 🔘 1-5      | /10 🔘   | 🕥 🗈    | •                | Teacher: 10/10 |         |           |    |                          |                                |             |                    |                    |   |                               |
|              |         |        |                  |                |         | Selection |    |                          |                                |             |                    |                    |   |                               |
|              | For dem | hool E | DEMO<br>est only | Time<br>Valio  | Lessons |           |    |                          |                                |             |                    |                    |   |                               |
|              | Gau     | S G    | auss             | Carl           | Fried   | rich      |    |                          |                                |             |                    |                    |   |                               |
|              |         | Мо     | Tu               | We             | Th      | Fr        | Sa | No<br>1)                 | Gauss, GA, R3a                 | Cla.<br>3a  | Time Stud.<br>28   | Text Cluster       | - | Coupling legend<br>(footnote) |
|              | 1       |        |                  | 4              |         |           |    | 2)                       | Gauss, MA, R3a                 | 3a<br>3a    | 28                 |                    |   |                               |
|              | 2       |        |                  |                |         | 4         | 4. | 3)<br>4)                 | Gauss, GA, R2b                 | 3b<br>2b    | 22                 |                    |   |                               |
|              | 3       |        |                  | 4.             | За.     | За        |    |                          | Ander, MA, R3a                 | 4           | 23                 |                    |   |                               |
|              | 4       | 3a.    | 3b.              | 3a             | 3a      |           | 5) | Gauss, MA<br>Ander DS_WS | 4                              | 23          | Voluntary Exercise |                    |   |                               |
|              | 5       | За     | 4.               | *2a.           |         |           |    | 5)                       | Gauss, DS, WS<br>Curie, TX, TW | 1b<br>1a 1b | 29                 | Voluntary Excision |   | Classes of the teacher        |
|              | 6       |        |                  |                |         |           |    | 6)                       | Gauss, GA, R3a                 | 4           | 23                 |                    |   |                               |
|              | 7       |        |                  |                |         |           |    | 0                        | Ander, MA,<br>Gauss, MA        | 4           | 23                 |                    |   | Timetable of the class        |
|              | 8       |        | TD.              |                |         |           |    |                          |                                |             |                    |                    |   | of the class teacher          |
|              | l       |        |                  |                |         |           |    | _                        |                                |             |                    |                    | - | Background picture            |
| •            |         |        |                  |                |         |           |    |                          |                                |             |                    |                    | • |                               |

Via settings you can also specify the number of columns in the legend and if the legend should be printed in frames.

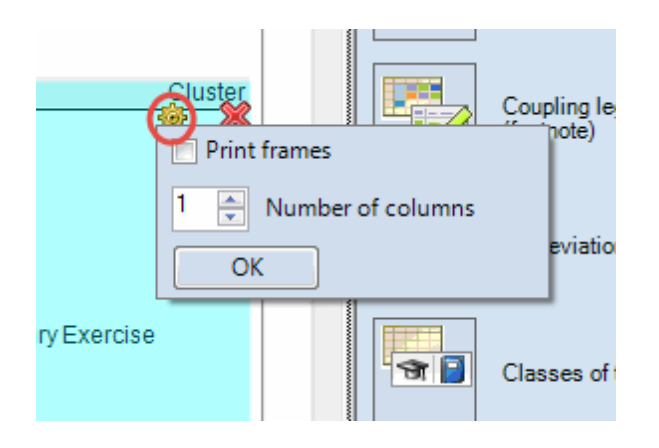

#### Tip: Not in legend

If you wish to exclude a certain lesson from the printed legend, simply mark the lesson with the code '(L) Not in legend'.

## 6.2.6 Abbreviations

In addition a legend for abbreviations of subjects and/or teachers can be printed. In the following example short and full names of the subjects are listed next to the timetable.

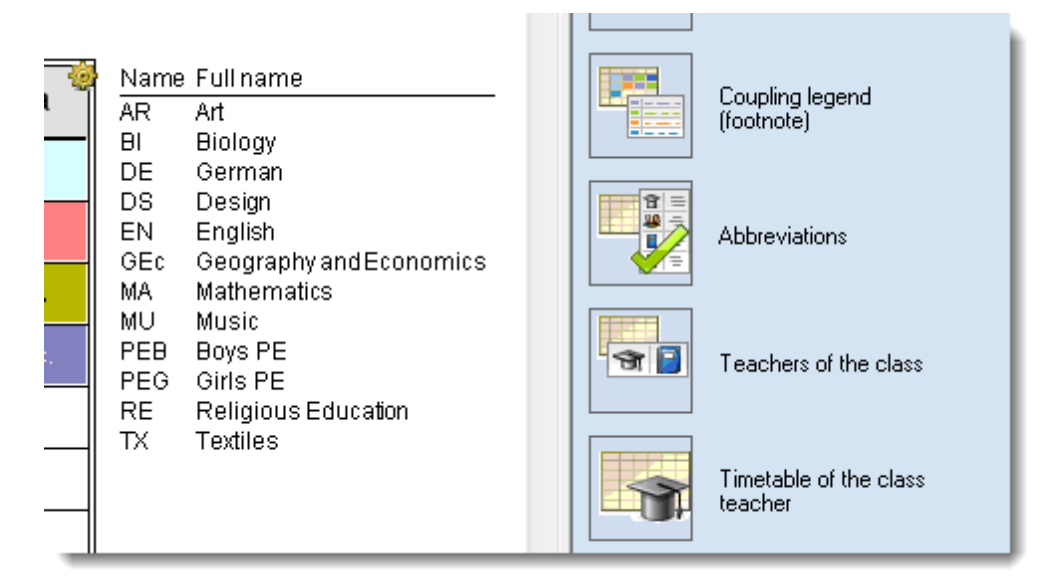

# 6.2.7 Additional information classes/teachers

With the class timetables additional information on teachers, who teach the class plus the respective subjects can be displayed and vice versa, with the teacher timetables his/her classes and the respective subjects can be shown.

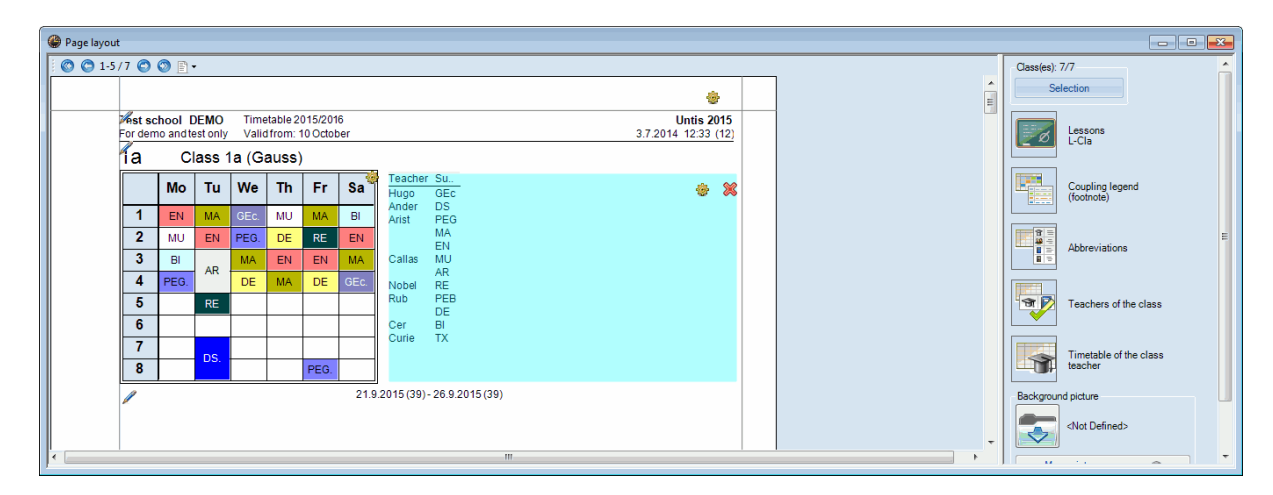

# 6.2.8 Timetable class of class teacher

Gauss is class teacher (form teacher) of Class 1a as entered in the master data. The timetable of 'his' class can be printed on the same page.

| Page layout        |                                                                                                    |       |      |      |       |      |    |      |                    |                |       |       |      |                        |                |         |                               |                        |
|--------------------|----------------------------------------------------------------------------------------------------|-------|------|------|-------|------|----|------|--------------------|----------------|-------|-------|------|------------------------|----------------|---------|-------------------------------|------------------------|
| ) 🕲 1-5/10 🕲 🕲 🗎 - |                                                                                                    |       |      |      |       |      |    |      |                    |                |       |       |      |                        | Teacher: 10/10 |         |                               |                        |
|                    | •                                                                                                    |       |      |      |       |      |    |      |                    |                |       |       |      |                        |                | •<br>11 | Selection                     |                        |
|                    | Mest school DEMO         Timetable 2015/2016         Untis 2015           For demo and testonly         Valid from: 10 October         3.7.2014 13:20 (12) |       |      |      |       |      |    |      |                    |                |       |       |      |                        | _              |         | Lessons                       |                        |
|                    | Gau                                                                                                    | IS Ga | auss | Carl | Fried | rich |    | 1a   | С                  | lass 1         | la (G | auss) |      |                        |                |         |                               |                        |
|                    | Mo Tu We Th Fr Sa                                                                                                    |       |      |      |       |      |    |      | Мо                 | Tu We Th Fr Sa |       |       |      |                        |                |         | Coupling legend<br>(footnote) |                        |
|                    | 1                                                                                                    |       |      | 4    |       |      |    | 1    | EN                 | MA             | GEc.  | MU    | MA   | BI                     |                |         |                               |                        |
|                    | 2                                                                                                    |       |      |      |       | 4    | 4. | 2    | MU                 | EN             | PEG.  | DE    | RE   | EN                     |                |         |                               | Abbreviations          |
|                    | 3                                                                                                    |       | Зh   | 4.   | За.   | За   | 3  |      | BI                 | BI             | MA    | EN    | EN   | MA                     |                |         |                               |                        |
|                    | 4                                                                                                    | 3a.   |      | За   | 3a    |      |    | 4    | PEG. DE MA DE GEC. |                |       |       | DE   | GEc.                   |                |         |                               |                        |
|                    | 5 3a 4. *2a.                                                                                                    |       |      |      |       |      | 5  | 5 RE |                    |                |       |       |      | Classes of the teacher |                |         |                               |                        |
|                    | 6                                                                                                    |       |      |      |       |      |    | 6    |                    |                |       |       |      |                        |                |         |                               |                        |
|                    | 7                                                                                                    |       | 1b   |      |       |      |    | 7    |                    | DS             |       |       |      |                        |                |         |                               | Timetable of the class |
|                    | 8                                                                                                    |       |      |      |       |      |    | 8    |                    |                |       |       | PEG. |                        |                |         |                               | of the class teacher   |
|                    | 1                                                                                                    |       |      |      |       |      |    | -    |                    |                |       |       |      |                        | -              |         | ÷                             | Background picture     |
|                    |                                                                                                    |       |      |      |       |      |    |      |                    |                | 111   |       |      |                        |                |         | •                             |                        |

# 6.2.9 Détails pour les horaires individuels

La touche <Détails> sert à préciser de quelle manière les horaires devront être édités. Les différents paramètres peuvent varier selon le format utilisé; les descriptions qui suivent concernent les formats individuels 1 et 10.

#### Nombre d'horaires par page

Indiquez ici le nombre d'horaires à imprimer par page selon les possibilités de votre imprimante (A4, A3, ...). L'image de la page suivante montre 6 horaires de professeurs sur une page A4.

#### Astuce

Les détails pour l'impression sont enregistrés séparément pour chaque format d'horaire, ce qui permet d'enregistrer facilement vos différents réglages concernant l'impression. Vous pouvez aussi accéder à la boîte de dialogue des détails pour l'impression depuis l'onglet 'Présentation' des <Réglages> de la fenêtre-horaire.

| Page layout       |                   |                                         |                                               |                                        |  |  |  |  |  |  |  |  |  |  |  |
|-------------------|-------------------|-----------------------------------------|-----------------------------------------------|----------------------------------------|--|--|--|--|--|--|--|--|--|--|--|
| 🗑 😋 1-5/7 😋 🔇 🖹 🗸 | D 🗘 1-5/7 🔘 🔿 🖹 • |                                         |                                               |                                        |  |  |  |  |  |  |  |  |  |  |  |
|                   |                   |                                         | Selection                                     |                                        |  |  |  |  |  |  |  |  |  |  |  |
| Thet school DE    | IO Tim            | etable 2015                             | Timetables per page                           |                                        |  |  |  |  |  |  |  |  |  |  |  |
| For demo and test | only Vali         | d from: 10 C                            | 3.7.2014 11 Number of timetables horizontally |                                        |  |  |  |  |  |  |  |  |  |  |  |
| ia Cla            | s 1a (G           | auss)                                   |                                               | 1 🔔 Number of timetables in a vertical |  |  |  |  |  |  |  |  |  |  |  |
| Mo                | u We              | Th F                                    | Fr Sa                                         | One timetable for each week            |  |  |  |  |  |  |  |  |  |  |  |
| 1 EN              | A GEC.            | MU N                                    | MA BI                                         | New page for each element              |  |  |  |  |  |  |  |  |  |  |  |
| <b>2</b> MU       | N PEG.            | DE F                                    | RE EN                                         | 0 A Number of weeks                    |  |  |  |  |  |  |  |  |  |  |  |
| 3 BI              | MA                | EN E                                    | EN MA                                         | School week                            |  |  |  |  |  |  |  |  |  |  |  |
| 4 PEG.            | R DE              | MA D                                    | DE GEC.                                       |                                        |  |  |  |  |  |  |  |  |  |  |  |
| 5                 | E                 |                                         |                                               | 🕅 1 heading per page                   |  |  |  |  |  |  |  |  |  |  |  |
| 6                 |                   |                                         |                                               | Use alias for details window/legend    |  |  |  |  |  |  |  |  |  |  |  |
| 7                 | e .               |                                         |                                               |                                        |  |  |  |  |  |  |  |  |  |  |  |
| 8                 | э.                | PE                                      | EG.                                           |                                        |  |  |  |  |  |  |  |  |  |  |  |
|                   |                   | r & Petters Software Background picture |                                               |                                        |  |  |  |  |  |  |  |  |  |  |  |

| Impression - détails                                                                                                    | ×                                                                                                    |
|----------------------------------------------------------------------------------------------------|----------------------------------------------------------------------------------------------------|
| Hereires individuels<br>Nombre d'horaires par page<br>2 Nombre d'horaires accolés<br>3 Nombre d'horaires superposés<br>Un horaire pour chaque semaine<br>Un horaire pour chaque semaine<br>Un e nouvelle page par élément | Mo Tu       1       2       3       B       Cours:       C-Cla   Format - Cours                                                            |
| 0       Nb. de semaines         Semaine d'école:       3,5,7,8         Légende de couplage (notes)       Position légende         Position légende       •         hoix d'impression       ×                              | Position réscours<br>Pas de résumé-cours<br>Sigles<br>Type de sigles<br>Pas de sigles<br>Position sigles<br>Pas de sigles<br>Vas de sigles |
| Classe(s): 1/7<br>Sélection Mise en page Arrière-plan                                                                                                    | 1 Nb. de colonnes<br>Imprimer avec cadre                                                                                                   |
| OK HTML Annuler                                                                                                    |                                                                                                    |

C

Si l'on coche en plus la case 'Un horaire pour chaque semaine', Untis imprime un horaire pour chaque semaine et pour chaque élément sélectionné, ce qui peut s'avérer fort utile quand on a des horaires qui diffèrent d'une semaine à l'autre. Le cas échéant, le nombre de semaines va de nouveau dépendre de ce qui a été indiqué dans l'onglet 'Sélection (période)' des <Réglages> de la fenêtre-horaire. Si l'on coche aussi la case 'Une nouvelle page par élément', l'impression du nouvel élément (p. ex. le professeur suivant ou la classe suivante) sera faite sur une nouvelle page.

| Ecole<br>Que po       | TEST<br>our DEM                                                                                                    | DEMO<br>IO ou T | EST   | Horair<br>Valabl | e 2012<br>le dès: | /2013<br>10 octo | bre   | Ecole TEST DEMO Horaire 2012/2013<br>Que pour DEMO ou TEST Valable dès: 10 octobre |       |       |        |         |        |       |            |  |
|-----------------------|----------------------------------------------------------------------------------------------------|-----------------|-------|------------------|-------------------|------------------|-------|------------------------------------------------------------------------------------|-------|-------|--------|---------|--------|-------|------------|--|
| 1a                    | cl                                                                                                    | asse            | 1a (  | Gaus             | ss)               | 1.10             | 7.10. | 2b classe 2b (Anderse 1.10                                                         |       |       |        |         |        |       |            |  |
|                       | Lu                                                                                                    | Ма              | Me    | Je               | Ve                | Sa               |       |                                                                                    | Lu    | Ма    | Me     | Je      | Ve     | Sa    |            |  |
| 1                     | géo                                                                                                    | math            | info. | mus              | math              | bio              |       | 1                                                                                  | fran  | th    | info.  |         | fran   |       |            |  |
| 2                     | mus                                                                                                    | géo             | gymf. | chim             | fran              | géo              |       | 2                                                                                  | math  | math  | mus    | chim    | phys   | ohim  |            |  |
| 3                     | bio                                                                                                    | óduar           | math  | géo              | géo               | math             |       | 3                                                                                  | óduar | gymg. | tmant  | bio     | bio    | Chin  |            |  |
| 4                     | gymf.                                                                                                    | euuai           | chim  | math             | chim              | info.            |       | 4                                                                                  | euuai | phys  | chim   | hist    | math   | info. |            |  |
| 5                     |                                                                                                    | fran            |       |                  |                   |                  |       | 5                                                                                  | mus   | hist  | *angl. | math    |        |       |            |  |
| 6                     |                                                                                                    |                 |       |                  |                   |                  |       | 6                                                                                  |       |       |        |         | dtec.  |       |            |  |
| 7                     |                                                                                                    | tmanb           |       |                  |                   |                  |       | 7                                                                                  |       |       |        | *avma   | tmant. |       |            |  |
| 8                     |                                                                                                    |                 |       |                  | gymf.             |                  |       | 8                                                                                  |       |       |        |         |        |       |            |  |
| Ecole<br>Que po<br>1b | Ecole TEST DEMO       Horaire 2012/2013         Que pour DEMO ou TEST       Valable dès: 10 octobre         1b       classe 1 b (Newton)             1b       classe 3 a (Aristote)                                                                                                    |                 |       |                  |                   |                  |       |                                                                                    |       |       |        |         |        |       |            |  |
|                       | Lu                                                                                                    | Ма              | Me    | Je               | Ve                | Sa               |       |                                                                                    | Lu    | Ма    | Me     | Je      | Ve     | Sa    |            |  |
| 1                     | bio                                                                                                    | ahim            | info. | chim             | tmant             |                  |       | 1                                                                                  | hist  | géo   | gymf.  | phys    | chim   | into  |            |  |
| 2                     | math                                                                                                    | chin            | gymf. | math             | hist              | chim             |       | 2                                                                                  | géo   | fran  | chim   | tm an b | gymf.  |       |            |  |
| 3                     | fran                                                                                                    | fran            | mus   |                  | tmanb             |                  |       | 3                                                                                  | gymf. | bio   | hist   | dtec.   | math   | chim  |            |  |
| 4                     | gymf.                                                                                                    | math            | math  | éduar            | math              | info.            |       | 4                                                                                  | dtec. | chim  | math   | math    | fran   | phys  | 4          |  |
| 5                     | chim                                                                                                    |                 |       |                  |                   |                  |       | 5                                                                                  | math  |       | *angl. | géo     |        |       |            |  |
| 6                     | -                                                                                                    |                 |       |                  |                   |                  |       | 6                                                                                  |       |       | tmanb  |         |        |       |            |  |
| 1                     | -                                                                                                    | tmanb           |       |                  | bio               |                  |       | 1                                                                                  | bio   |       |        | éduar.  |        |       |            |  |
| 8                     |                                                                                                    |                 |       |                  | gymf.             |                  |       | 8                                                                                  |       |       |        |         |        |       | U          |  |
| 1.<br>Ecole<br>Que po | 1.10.2012 - 7.10 2012       Saiposa Genève       1.10.2012 - 7.10 2012       Saiposa Genève         1.10.2012 - 7.10 2012       Saiposa Genève       1.10.2012 - 7.10 2012       Saiposa Genève         Ecole TEST DEMO         Que pour DEMO ou TEST       Valable dès: 10 octobre       Que pour DEMO ou TEST       Valable dès: 10 octobre |                 |       |                  |                   |                  |       |                                                                                    |       |       |        |         |        |       |            |  |
| 2a                    | cl                                                                                                    | asse            | 2a(   | Hugo             | )                 | 1.10             | 7.10. | 3b                                                                                 | cl    | asse  | 3b (•  | Calla   | s)     | 1.10  | 7.10.<br>1 |  |
|                       | Lu                                                                                                    | Ма              | Me    | Je               | Ve                | Sa               |       |                                                                                    | Lu    | Ма    | Me     | Je      | Ve     | Sa    |            |  |
| 1                     | mus                                                                                                    | éduar           | info. | chim             | chim              |                  |       | 1                                                                                  | hist  | fran  | gymf.  | hist    | phys   | math  |            |  |
| 2                     | fran                                                                                                    |                 | hist  | géo              | bio               | chim             |       | 2                                                                                  | info  | bio   | tmant  | math    | gymf.  |       |            |  |
| 3                     | math                                                                                                    | gymig.          |       | math             | phys              | géo              |       | 3                                                                                  | gymf. | dtec. | fran   | info    | tmanb  | phys  |            |  |
| 4                     | chim                                                                                                    | bio             | fran  | phys             | géo               | info.            |       | 4                                                                                  | phys  |       | chim   | chim    | chim   | chim  |            |  |

5

6

7

8

math

bio

éduar.

1.10.2012 - 7.10.2012 Saiposa Genève

manb

5

6

7

8

géo

math

\*angl.

1.10.2012 - 7.10.2012 Saiposa Genève

math

dte c.

\*gymig <mark>tmant</mark>.
#### Légende de couplage

La légende de couplage est très utile pour clarifier l'horaire: au lieu de surcharger les cellules d'informations relatives à chaque cours, elle permet de ne mettre que les 2 à 3 informations essentielles dans la cellule et le reste, au besoin, dans une légende.

Le menu déroulant 'Position légende' permet de mettre la légende sous ou à côté de l'horaire, voire sur une page à part, avec possibilité de configurer le nombre de colonnes, d'éditer ou non les alias, d'encadrer le texte de légende.

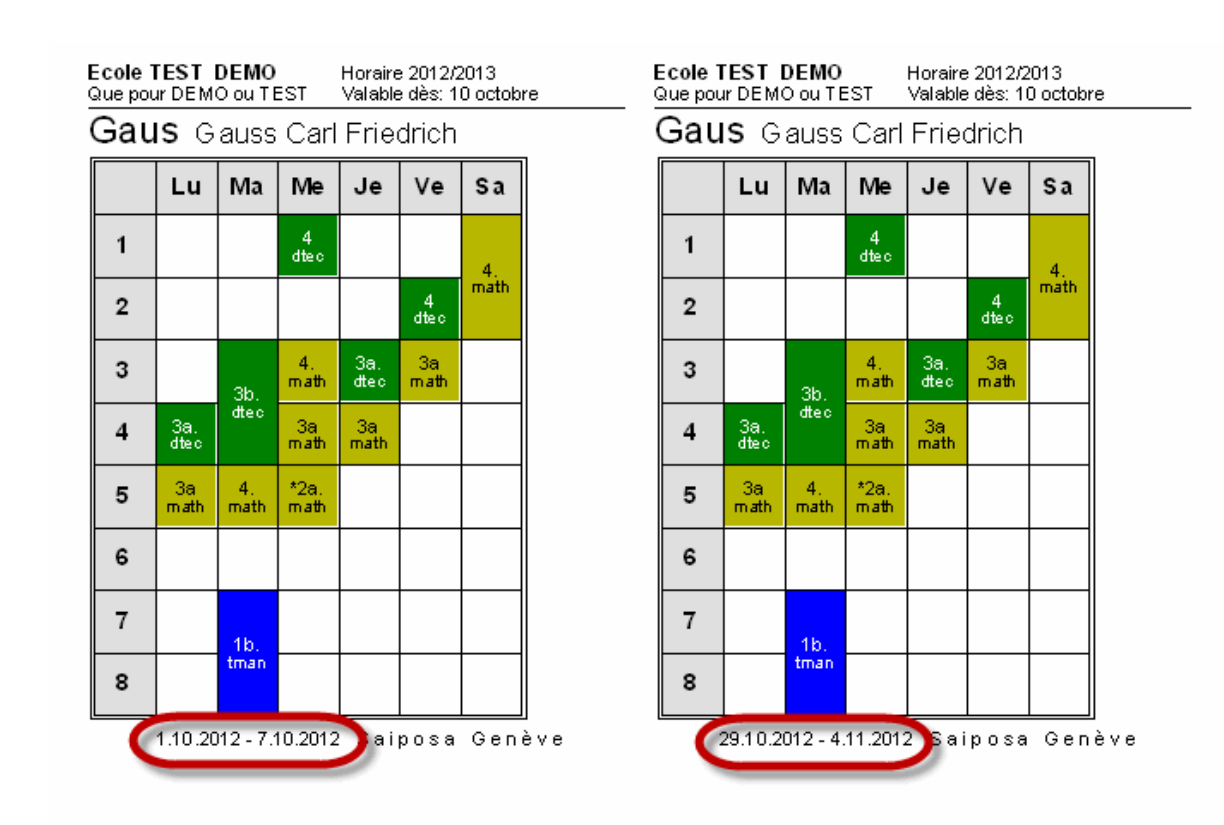

| cole 1<br>Que pou | cole TEST DEMO Horaire 2012/2013<br>Le pour DEMO ou TEST Valable dès: 10 octobre |            |              |             |            |       |     | Ecole TEST DEMO Horaire 2012/2013<br>Que pour DEMO ou TEST Valable dès: 10 octobre |            |              |                  |            |      |  |
|-------------------|----------------------------------------------------------------------------------|------------|--------------|-------------|------------|-------|-----|------------------------------------------------------------------------------------|------------|--------------|------------------|------------|------|--|
| Gau               | IS G                                                                             | auss       | Carl         | Frie        | drich      |       | Gau | IS G                                                                               | auss       | Carl         | Frie             | drich      |      |  |
|                   | Lu                                                                               | Ma         | Me           | Je          | Ve         | Sa    |     | Lu                                                                                 | Ma         | Me           | Je               | Ve         | Sa   |  |
| 1                 |                                                                                  |            | 4<br>dtec    |             |            | 4     | 1   |                                                                                    |            | 4<br>dtec    |                  |            | 4    |  |
| 2                 |                                                                                  |            |              |             | 4<br>dtec  | math  | 2   |                                                                                    |            |              |                  | 4<br>dtec  | math |  |
| 3                 |                                                                                  | 3b.        | 4.<br>math   | 3a.<br>dtec | 3a<br>math |       | 3   |                                                                                    | 3b.        | 4.<br>math   | 3a.<br>dtec      | 3a<br>math |      |  |
| 4                 | 3a.<br>dtec                                                                      | dtec       | 3a<br>math   | 3a<br>math  |            |       | 4   | 3a.<br>dteo                                                                        | dtec       | 3a<br>math   | 3a<br>math       |            |      |  |
| 5                 | 3a<br>m <i>a</i> th                                                              | 4.<br>math | *2a.<br>math |             |            |       | 5   | 3a<br>math                                                                         | 4.<br>math | *2a.<br>math |                  |            |      |  |
| 6                 |                                                                                  |            |              |             |            |       | 6   |                                                                                    |            |              |                  |            |      |  |
| 7                 |                                                                                  | 1b         |              |             |            |       | 7   |                                                                                    | 1b.        |              |                  |            |      |  |
| 8                 |                                                                                  | tman       |              |             |            |       | 8   |                                                                                    | tman       |              |                  |            |      |  |
| (                 | 5.10.20                                                                          | )12 - 21   | .10.201      | 2) S a      | ipos:      | a Ger |     | 5.11.20                                                                            | 12 - 11    | 11.201:      | 2 <b>)</b> : a i | iposa      | Gen  |  |

On peut adapter la taille d'écriture de la légende dans les <Réglages> de la fenêtre-horaire, onglet 'Présentation'.

Pour exclure certains cours de la légende, il suffit de leur mettre le code '(L) pas dans la légende' dans la fenêtre des cours.

#### Cours

Dans l'encadré 'Cours', vous pouvez demander, pour les classes et les professeurs, qu'un résumé des cours soit imprimé en même temps que l'horaire. La touche <C-Pro> ou <C-Cla> permet de sélectionner le format voulu, étant bien entendu que le format choisi sera configuré d'après les réglages que vous aviez définis pour lui.

L'exemple montre une impression de l'horaire du professeur Hugo et la répartition de ses cours.

#### Sigles

Dans l'encadré des sigles (ou noms courts des éléments), il est possible de demander l'impression, à côté de l'horaire, d'une légende donnant les noms entiers des matières et/ou des professeurs, comme le montre l'exemple suivant.

### 6.2.10 Détails pour les horaires résumés

Pour les horaires résumés des formats 11, 20 et 30, les détails suivants peuvent être configurés pour l'impression:

|    |      |      |      | lu  | ndi |    |     |     |      |      |      | ma  | ardi |   |     |      |      |      |      | mer  | credi |     |      |   |      |      |      | jet   | ıdi |     |      |      |
|----|------|------|------|-----|-----|----|-----|-----|------|------|------|-----|------|---|-----|------|------|------|------|------|-------|-----|------|---|------|------|------|-------|-----|-----|------|------|
|    | 1    | 2    | 3    | 4   | 5   | 6  | 7   | 8   | 1    | 2    | 3    | 4   | 5    | 6 | 7   | 8    | 1    | 2    | 3    | 4    | 5     | 6   | 7    | 8 | 1    | 2    | 3    | 4     | 5   | 6   | 7    | 8    |
| 1a | géo  | mu   | bio  | gy  |     |    |     |     | mat  | géo  | éd   | uar | fran |   | tma | nb.  | info | gy   | mat  | chi  |       |     |      |   | mu   | chi  | géo  | mat   |     |     |      |      |
| 1b | bio  | mat  | fran | qγ  | chi |    |     |     | ch   | im   | fran | mat |      |   | tma | anb. | info | q٧   | mu   | mat  |       |     |      |   | chi  | mat  |      | éduai | ·   |     |      |      |
| 2a | mu   | fran | mat  | chi | géo |    |     |     | éd   | uar  | gy   | bio | mat  |   |     |      | info | h    | ist  | fran | *an   |     |      |   | chi  | géo  | mat  | phy   |     |     | *gyr | mg.  |
| 2b | fran | mat  | éd   | ⊔ar | mu  |    |     |     | m    | ath  | gy   | phy | hist |   |     |      | info | mu   | tma  | chi  | *an   |     |      |   |      | chi  | bio  | hist  | mat |     | *gyr | mg.  |
| 3a | hist | géo  | gy   | dte | mat |    | bio |     | géo  | fran | bio  | chi |      |   |     |      | gy   | chi  | hist | mat  | *an   | tma | anb. |   | phy  | tma  | dte  | mat   | géo |     | édu  | Jar. |
| Зb | hist | info | gy   | phy | mat |    |     |     | fran | bio  | dt   | ec. |      |   |     |      | gy   | tma  | fran | chi  |       | tma | nb.  |   | hist | mat  | info | chi   |     | bio | édu  | Jar. |
| 4  | qv   | cui  | hist | chi |     | éd | uar | phγ | tma  | nb.  | mu   | bio | mat  |   |     |      | dte  | fran | mat  | info |       |     |      |   | phγ  | hist | cui  |       | chi |     | qyr  | nf.  |

#### Nb. de lignes / colonnes par feuille

Ces deux champs permettent de définir le nombre de lignes affichant chaque élément et le nombre de colonnes affichant chaque heure hebdomadaire que le logiciel doit imprimer par feuille. L'exemple montre un horaire résumé de classe, le nombre de lignes/colonnes devant être calculé automatiquement.

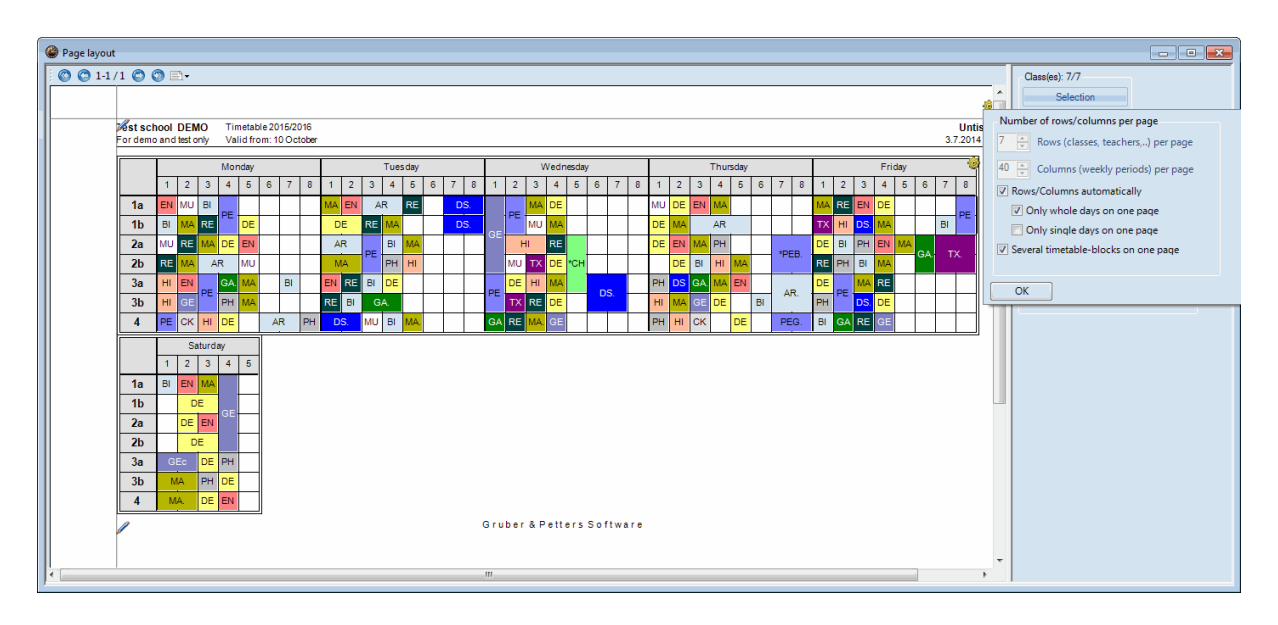

#### Légende de couplage

On peut, comme pour les horaires individuels, imprimer une légende de couplage pour les informations relatives aux cours qui ne figurent pas dans les cellules de l'horaire. La légende de couplage sera toujours imprimée sur une feuille à part pour les horaires résumés.

#### En-têtes intercalaires

Les horaires résumés pouvant être très fournis, on peut en améliorer la lisibilité en répétant les en-têtes verticaux et horizontaux toutes les N colonnes et/ou toutes les N lignes. Dans l'exemple ci-dessus, nous avons intercalé les sigles des classes après chaque changement de jour.

| Impression - détails                                                                                                    | x                                                                                                    |
|----------------------------------------------------------------------------------------------------|----------------------------------------------------------------------------------------------------|
| Résumé (format 20)<br>Nb. de lignes / colonnes par feuille<br>7 Lignes (classes, profs,) par feuille<br>32 Colonnes (heures hebdom.) par<br>feuille<br>V Lignes/colonnes automatique<br>Que jours complets sur une page<br>Que jours uniques sur une page | En-têtes intercalaires<br>O Après chaque Nème ligne<br>O Après chaque Nème col.<br>V A chaque nouveau jour<br>En-tête avant éléments suivants:<br>(saisie p.ex.: 2a,5a,7a) |
| En-tête des absences<br>Absence Remplacement<br>Professeur:avec motif d'absence<br>Classes<br>Salles                                                                                                    | Légende de couplage (notes)  Légende de couplage (notes)  Nb. de colonnes  OK Annuler                                                                                      |

Si les en-têtes intercalaires ne doivent pas être répétés de façon périodique, mais avant des éléments

bien particuliers, veuillez l'indiquer dans le champ 'En-tête avant éléments suivants'.

### 6.2.11 Image d'arrière-plan

Pour agrémenter l'impression de vos horaires vous avez la possibilité d'imprimer une image bitmap (format Windows bmp), qu'il s'agisse du logo de votre établissement ou d'une image plus grande pour servir d'arrière plan. Procédez comme suit.

- Une fenêtre-horaire étant active (barre de titre non estompée), affichez le dialogue 'Choix d'impression' en cliquant sur le bouton <Aperçu> ou <Impression> de la barre d'outils principale, puis sur la touche <Arrière-plan>, ce qui affiche le dialogue 'Ouvrir Bitmap'.
- Cliquez sur la touche < Explorer> pour chercher l'image que vous voulez insérer, laquelle apparaîtra dans le cadre de prévisualisation.
- Tapez la position voulue dans les deux champs idoines, cochez la case 'Conserver proportions' et tapez la largeur ou la hauteur voulue, l'autre taille étant alors automatiquement calculée.

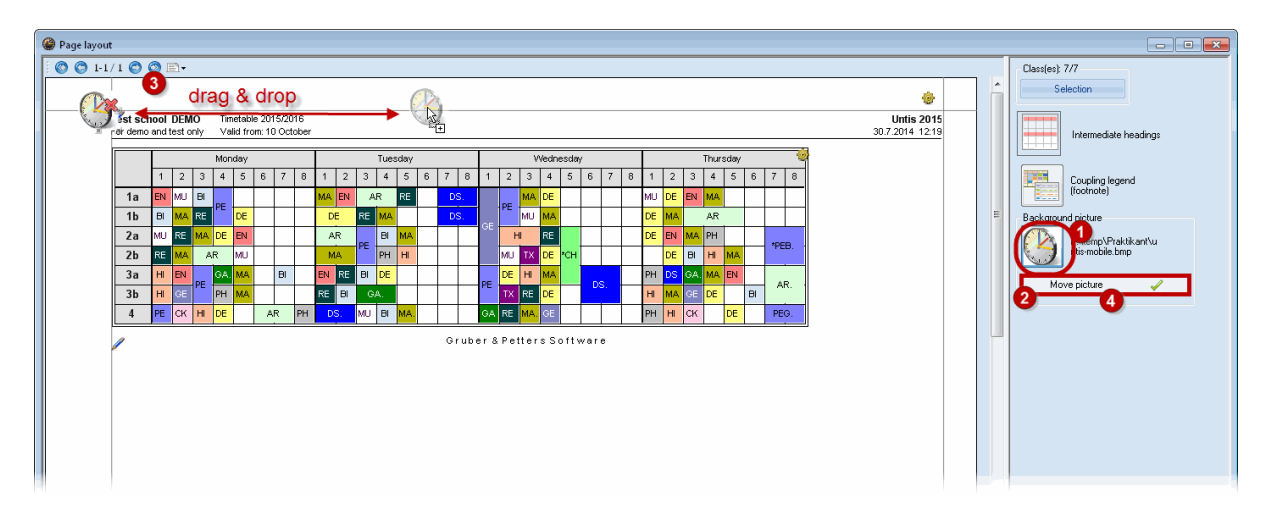

### 6.2.12 En-tête et pied de page

Pour éditer sur toutes vos impressions les informations de l'en-tête et du pied de page, cliquez dans la barre d'outils principale sur 'Rapports | Paramètres pour rapports'. Quant au texte de votre licence (nom et adresse de l'école), il reste affiché en permanence et ne peut donc pas être supprimé.

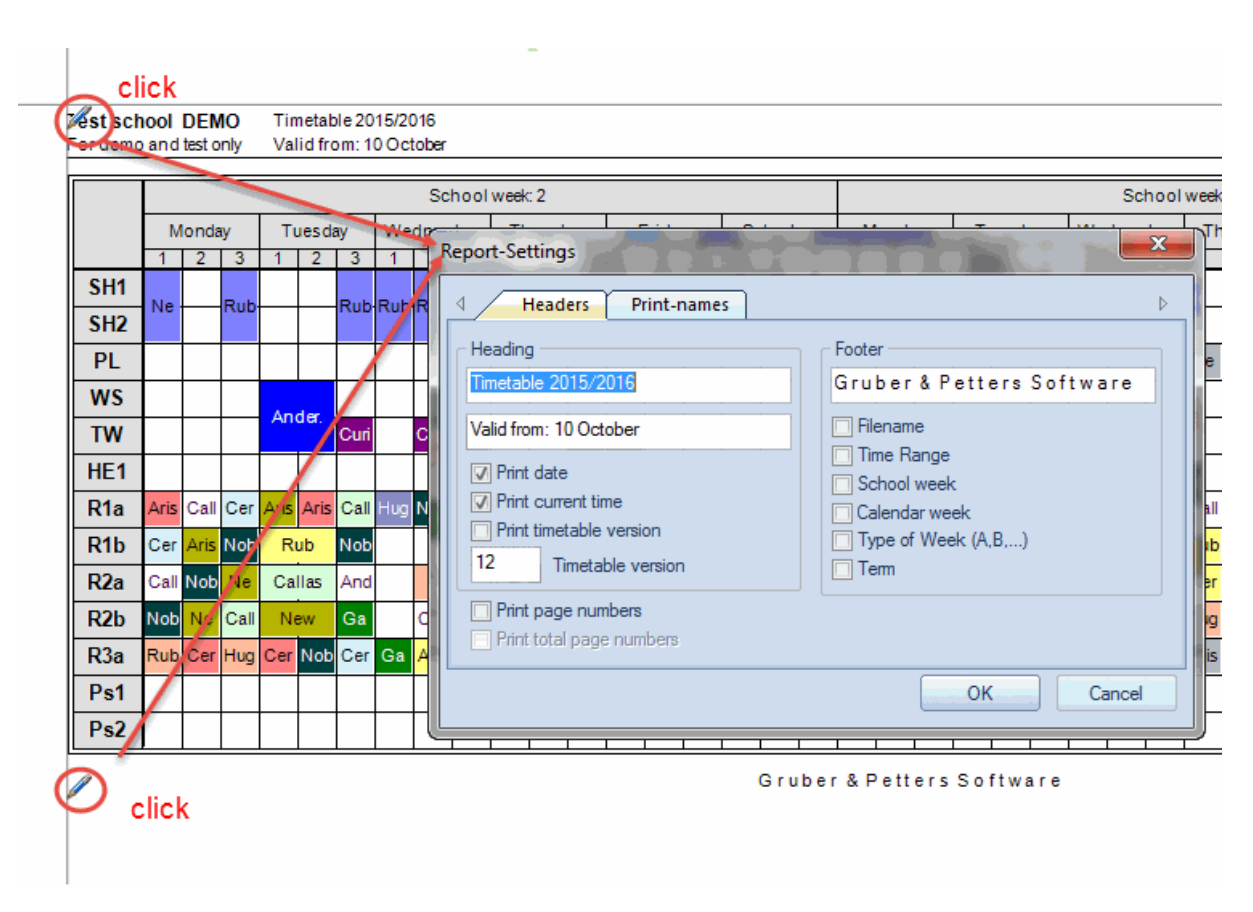

### 6.2.13 Mise en page

Cette boîte de dialogue sert à configurer la mise en page: orientation portrait ou paysage, bords ou marges de la feuille, dont la limite inférieure dépend du type de votre imprimante.

| 6 | Page layout                        |         |     |       |      |       |       |        |       |       |      |      |      |    |   |        |   |    |     |
|---|------------------------------------|---------|-----|-------|------|-------|-------|--------|-------|-------|------|------|------|----|---|--------|---|----|-----|
| ſ |                                    |         |     |       |      |       |       |        |       |       |      |      |      |    |   |        |   |    |     |
| l |                                    |         |     | 1     | Port | rait  |       |        |       |       |      |      |      |    |   |        |   |    |     |
| l |                                    |         |     | 2     | Land | lscap | be    |        |       |       |      |      |      |    |   |        |   |    |     |
| l |                                    | est sch | IOO | DEN   | 10   | Tin   | netat | ole 20 | 15/20 | 016   |      |      |      |    |   |        |   |    |     |
| l | For demo and test only Valid from: |         |     |       |      |       |       | om: 1  | 0 Oc  | tober |      |      |      |    |   |        |   |    |     |
| l |                                    |         |     |       |      |       |       |        |       | Sc    | hool | week | : 2  |    |   |        |   |    | =   |
| l |                                    |         | M   | londa | ay   | Т     | Jesd  | ay     | We    | dnes  | day  | Th   | ursd | ay | F | Friday | / | Sa | iti |
| L |                                    |         | 1   | 2     | 3    | 1     | 2     | 3      | 1     | 2     | 3    | 1    | 2    | 3  | 1 | 2      | 3 | 1  |     |
|   |                                    | SH1     | Ne  |       | Rub  |       |       | Rub    | Rub   | Rub   |      |      |      |    |   | Rub    |   |    |     |
|   |                                    | SH2     | 146 |       | 1 UD |       |       |        | 100   | 100   |      |      |      |    |   | 100    |   |    |     |

### Format A3

Le format A3 est idéal pour les horaires résumés et, si votre imprimante le permet, voici comment procéder pour le configurer:

cliquez dans la barre de menus principale sur 'Fichier | Configurer l'impression', puis sur la touche <Mise en page> et sélectionnez la taille A3 dans le menu déroulant. Si votre imprimante A3 a été déclarée comme imprimante par défaut dans le panneau Windows des imprimantes et que le format de papier du bac à papier est bien du A3, l'impression sera automatiquement faite dans ce format.

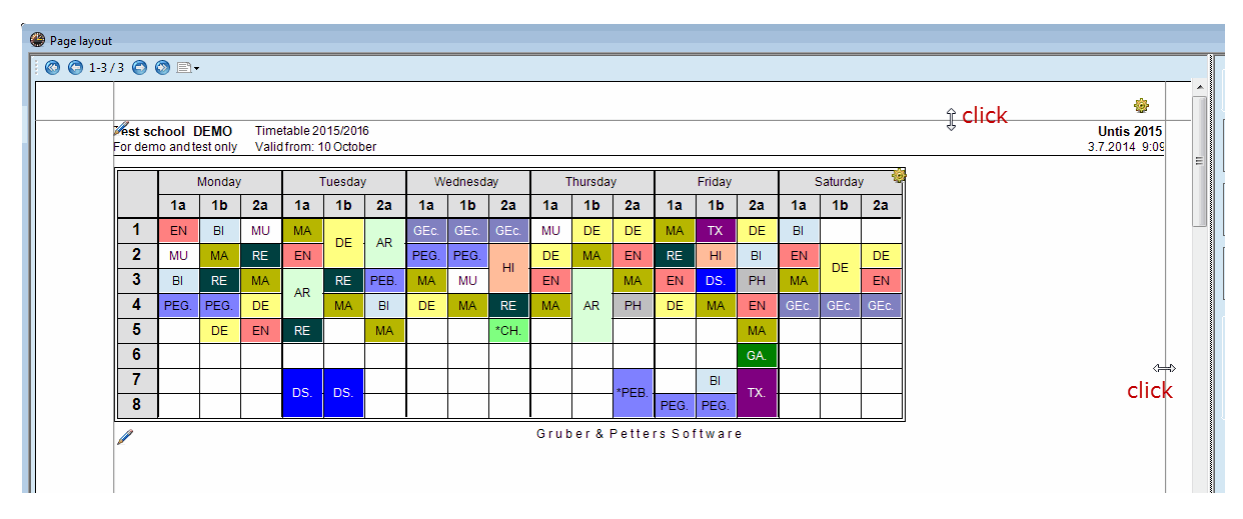

### 6.2.14 Plusieurs classes dans un horaire

Si une classe est partagée en plusieurs parties, p. ex. une partie classique et une partie moderne, et que les cours de ces deux demi-classes hétérogènes ne diffèrent que légèrement pour certaines matières, il peut s'avérer fort utile d'éditer les horaires des deux parties dans un seul horaire.

Pour le réaliser, tapez dans le champ 'Classe principale' des 'Données de base | Classes' un nom de classe commun aux classes à imprimer.

| ۲ | Classes / Classe |                              |                 |                |       |        |  |  |  |  |  |  |
|---|------------------|------------------------------|-----------------|----------------|-------|--------|--|--|--|--|--|--|
| 1 | 0a <del>-</del>  | 🗄 🗄 📑 💥 🕓 🥩                  | Ø 🖷 🗄 🕏         |                | s 💩   | »<br>• |  |  |  |  |  |  |
|   | Nom              | Nom entier                   | Classe princip. | Gr. de classes | Salle | -      |  |  |  |  |  |  |
|   | 10a              | Klasse 10a                   | 10a             | 1              | 106   |        |  |  |  |  |  |  |
|   | 10a_scnat        | classe 10a_science_naturelle | 10a             | 2              | 106   | =      |  |  |  |  |  |  |
|   | 10a_ling         | classe 10a_linguistique      | 10a             | 2              | 106   |        |  |  |  |  |  |  |
|   | 05a              | classe 5a                    |                 |                | E 02  |        |  |  |  |  |  |  |
|   | 05b              | classe 5b                    |                 |                | E 05  |        |  |  |  |  |  |  |
|   | 06a              | classe 6a                    |                 |                | E 04  |        |  |  |  |  |  |  |
|   | 06b              | classe 6b                    |                 |                | E 06  |        |  |  |  |  |  |  |
|   | 06c              | classe 6c                    |                 |                | E 07  | Ŧ      |  |  |  |  |  |  |
|   |                  |                              | Classe          |                |       | • //   |  |  |  |  |  |  |

Notre exemple montre une classe partagée selon deux orientations, l'une classique (10a\_cla) et l'autre moderne (10a\_mod). On voit dans la loupe qu'en 1ère heure du lundi les élèves classiques ont de la musique (M), alors que les modernes ont de la littérature (L); on voit aussi que la barre de titre de la fenêtre-horaire affiche les noms de toutes les parties de classe (10a+10a\_cla+10a\_mod).

| 👂 10a+10a_scnat+10a_ling 10a - classe 10a H🚺 🛌 📼 💌           |                                                                                                    |                 |         |          |          |                       |               |          |  |  |  |
|--------------------------------------------------------------|----------------------------------------------------------------------------------------------------|-----------------|---------|----------|----------|-----------------------|---------------|----------|--|--|--|
|                                                              | 🗄 🛃 🗟 🗠 🥑 🔍 & 🍪 🍞 🕃 🚰 🕶 🗸                                                                                                    |                 |         |          |          |                       |               |          |  |  |  |
| 10a                                                          | 10a     →     →     →     →     →     →     →     →     →     →     →     →     →     →     →     →     →     →     →     →     →     →     →     →     →     →     →     →     →     →     →     →     →     →     →     →     →     →     →     →     →     →     →     →     →     →     →     →     →     →     →     →     →     →     →     →     →     →     →     →     →     →     →     →     →     →     →     →     →     →     →     →     →     →     →     →     →     →     →     →     →     →     →     →     →     →     →     →     →     →     →     →     →     →     →     →     →     →     →     →     →     →     →     →     →     →     →     →     →     →     →     →     →     →     →     →     →     →     →     →     →     →     →     →     →     →     →     →     →     →     →     →     →     →     → |                 |         |          |          |                       |               |          |  |  |  |
| 0 H. non planifiées 20.9.2010 - 30.6.2011 Que les horaires i |                                                                                                    |                 |         |          |          |                       |               |          |  |  |  |
| Classe(                                                      | Classe(s) +                                                                                                    |                 |         |          |          |                       |               |          |  |  |  |
| lundi mardi mercredi jeudi ve                                |                                                                                                    |                 |         |          |          |                       |               | dredi    |  |  |  |
| 1                                                            | Bu Hu<br>M L                                                                                                    | I F             | Pr<br>D |          | Pm<br>Ph | Bx Wö                 | Bu VVi<br>M F |          |  |  |  |
| 2                                                            | Pr<br>D                                                                                                    | F               | s<br>i  | Bu       | Wi       | Sm Sw                 | Fs<br>G       |          |  |  |  |
| 3                                                            | Bu VVi<br>Ph F                                                                                                    | F               | s<br>kr | м        | F        | Hö<br>E               | Bu<br>Ph      | Pm<br>Ph |  |  |  |
| 4                                                            | So<br>B                                                                                                    | Bu<br>M         | Wi<br>F | Bu<br>Ph | Pm<br>M  | Pr<br>D               | Wi<br>F       | Hu<br>L  |  |  |  |
| 5                                                            | 5 HÖ                                                                                                    |                 | Hu<br>L | 9<br>M   | Sf<br>C  | So<br>B               | DI<br>C       | Pm<br>M  |  |  |  |
| 6                                                            | Wi Prr<br>F M                                                                                                    | íi Pm Dl<br>M C |         | H<br>E   | lö       | Mt Dü<br><b>Mu Ku</b> | 9             | Sf<br>C  |  |  |  |
| 7                                                            |                                                                                                    |                 |         |          |          | Bd<br>WR              |               |          |  |  |  |
| 8                                                            | 8                                                                                                    |                 |         |          |          |                       |               |          |  |  |  |

Lors de l'impression de l'horaire, les informations relatives aux différentes parties de la classe sont éditées pour la classe commune 10a.

| 10a |          | classe 10a             |         |         |               |         |                |          |          |  |  |
|-----|----------|------------------------|---------|---------|---------------|---------|----------------|----------|----------|--|--|
|     | lu       | ndi                    | mardi   |         | mei           | rcre.   | jeudi          | vendre.  |          |  |  |
| 1   | Bu<br>M  | Bu Hu Pr Wi<br>M L D F |         | Wi<br>F | Pm<br>Ph      | Bx Wö   | Bu<br>M        | VVi<br>F |          |  |  |
| 2   |          | 'r                     | FG      | S       | Bu            | Wi      | Sm Sw          | Fs<br>G  |          |  |  |
| 3   | Bu<br>Ph | Wi<br>F                | нø      | s<br>k  | М             | F       | Hö<br>E        | Bu<br>Ph | Pm<br>Ph |  |  |
| 4   | ю в      | 0                      | Bu<br>M | Wi<br>F | Bu<br>Ph      | Pm<br>M | Pr<br>D        | Wi<br>F  | Hu<br>L  |  |  |
| 5   | ш        | lö                     | DI CL   | Hu<br>L | e<br>K        | )f<br>l | So<br>B        | DI<br>C  | Pm<br>M  |  |  |
| 6   | Wi<br>F  | Pm<br>M                |         | ) <br>; | HÖ Mt<br>E Mu |         | Mt Dü<br>Mu Ku | Sf<br>K  |          |  |  |
| 7   |          |                        |         |         |               |         | Bd<br>WR       |          |          |  |  |
| 8   |          |                        |         |         |               |         |                |          |          |  |  |

### Remarque

Si vous ne voulez pas que les horaires soient consolidés pour certains formats d'impression, il vous suffit de cocher la case 'Afficher séparément cl. princ.' de l'onglet 'Style 2' des <Réglages> de la fenêtrehoraire.

### 6.2.15 Horaires en format HTML

Untis permet d'éditer vos horaires en format HTML sur un simple clic de souris, afin de les utiliser sur Internet ou sur votre Intranet.

La création de fichiers HTML est presque identique à l'édition normale des horaires, comme l'exemple suivant vous permettra de le constater.

- Activez en cliquant dessus l'horaire que vous voulez éditer en HTML, puis cliquez dans la barre d'outils principale sur <Aperçu> ou <Impression> pour afficher le dialogue 'Choix d'impression'.
- Sélectionnez comme d'habitude les éléments que vous voulez éditer, c.-à-d. enregistrer en format HTML, et modifiez au besoin les détails et/ou la mise en page à l'aide des touches idoines.
- Cliquez sur la touche <HTML>.

| Choix d'impression | ×            |
|--------------------|--------------|
| Classe(s): 7/7     | Détails      |
| Selection          | Mise en page |
|                    | Arrière-plan |
|                    | Annuler      |

 Indiquez dans le dialogue qui s'ouvre alors le nom du dossier où vous voulez enregistrer vos fichiers HTML, puis cliquez sur <OK>.

| \min Cla1.htm | 30.11.2011 11:55 | Firefox Document | 2 KB  |
|---------------|------------------|------------------|-------|
| 🔘 Cla1_1a.htm | 30.11.2011 11:55 | Firefox Document | 12 KB |
| 🔘 Cla1_1b.htm | 30.11.2011 11:55 | Firefox Document | 12 KB |
| 😺 Cla1_2a.htm | 30.11.2011 11:55 | Firefox Document | 12 KB |
| 😺 Cla1_2b.htm | 30.11.2011 11:55 | Firefox Document | 12 KB |
| 🕑 Cla1_3a.htm | 30.11.2011 11:55 | Firefox Document | 12 KB |
| 😺 Cla1_3b.htm | 30.11.2011 11:55 | Firefox Document | 12 KB |
| 🕑 Cla1_4.htm  | 30.11.2011 11:55 | Firefox Document | 12 KB |
| 🛋 GpIndex.gif | 07.09.2009 08:43 | GIF-Datei        | 3 KB  |
| 🛋 GpNext.gif  | 08.06.1998 18:21 | GIF-Datei        | 1 KB  |
| 🛋 GpPrev.gif  | 08.06.1998 18:31 | GIF-Datei        | 1 KB  |

Lors de chaque création de fichiers HTML, Untis ajoute automatiquement un index (p. ex. Cla1A.htm), à partir duquel on peut accéder à chaque horaire individuel, p. ex. Cla1a\_1a.htm (horaire de la classe 1a). Le fichier-index comporte toujours le nom du format utilisé, ici il s'agit du format d'impression Cla1A (grand horaire classes)

### Astuces

Si vous voulez éditer les noms entiers à la place des noms courts dans l'index, cochez la case 'Index HTML avec noms entiers' de l'onglet 'Style 2' des <Réglages> de la fenêtre-horaire. Pour un meilleur rendu, nous vous conseillons aussi de cocher la case 'Largeur totale cellule' de l'onglet 'HTML' des <Réglages> de la fenêtre-horaire.

| Firefox  Untis 2012 Horaire 2012 | 2/2013 Ecole TEST +                      |                                              |                                       |  |
|----------------------------------|------------------------------------------|----------------------------------------------|---------------------------------------|--|
| ( ) file:///C:/                  | /Users/Praktikant2/Desktop/HTML/Cla      | a1.htm 🏫 - C                                 | Google                                |  |
|                                  | Ecole TEST DEMO<br>Que pour DEMO ou TEST | Horaire 2012/2013<br>Valable dès: 10 octobre | <b>Untis 2012</b><br>30.11.2011 11:54 |  |
|                                  |                                          | 1a     1b     2a       2b     3a     3b      |                                       |  |
|                                  | Logiciel U                               | 4                                            | <u>'S</u>                             |  |
|                                  |                                          |                                              |                                       |  |
|                                  |                                          |                                              |                                       |  |

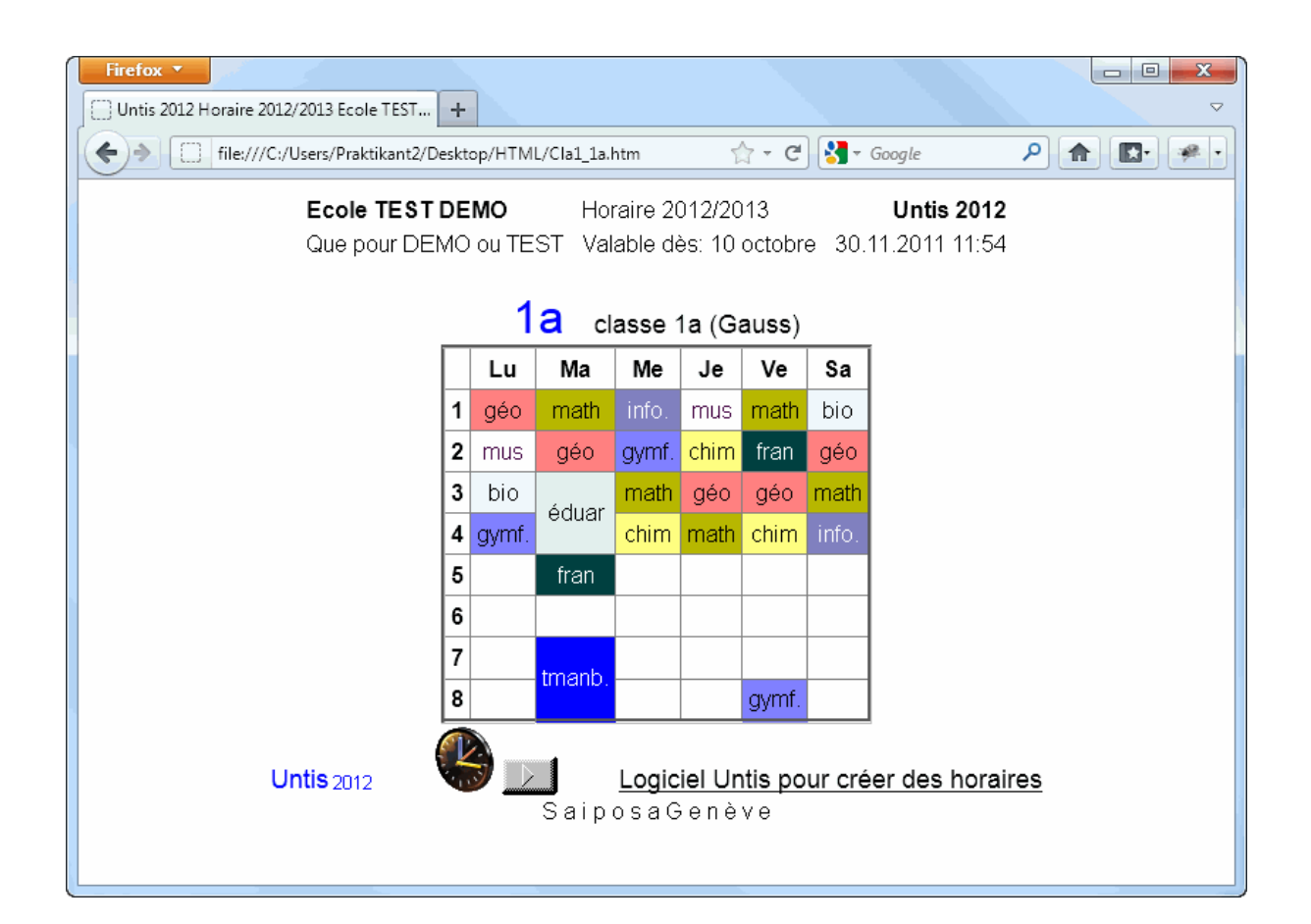

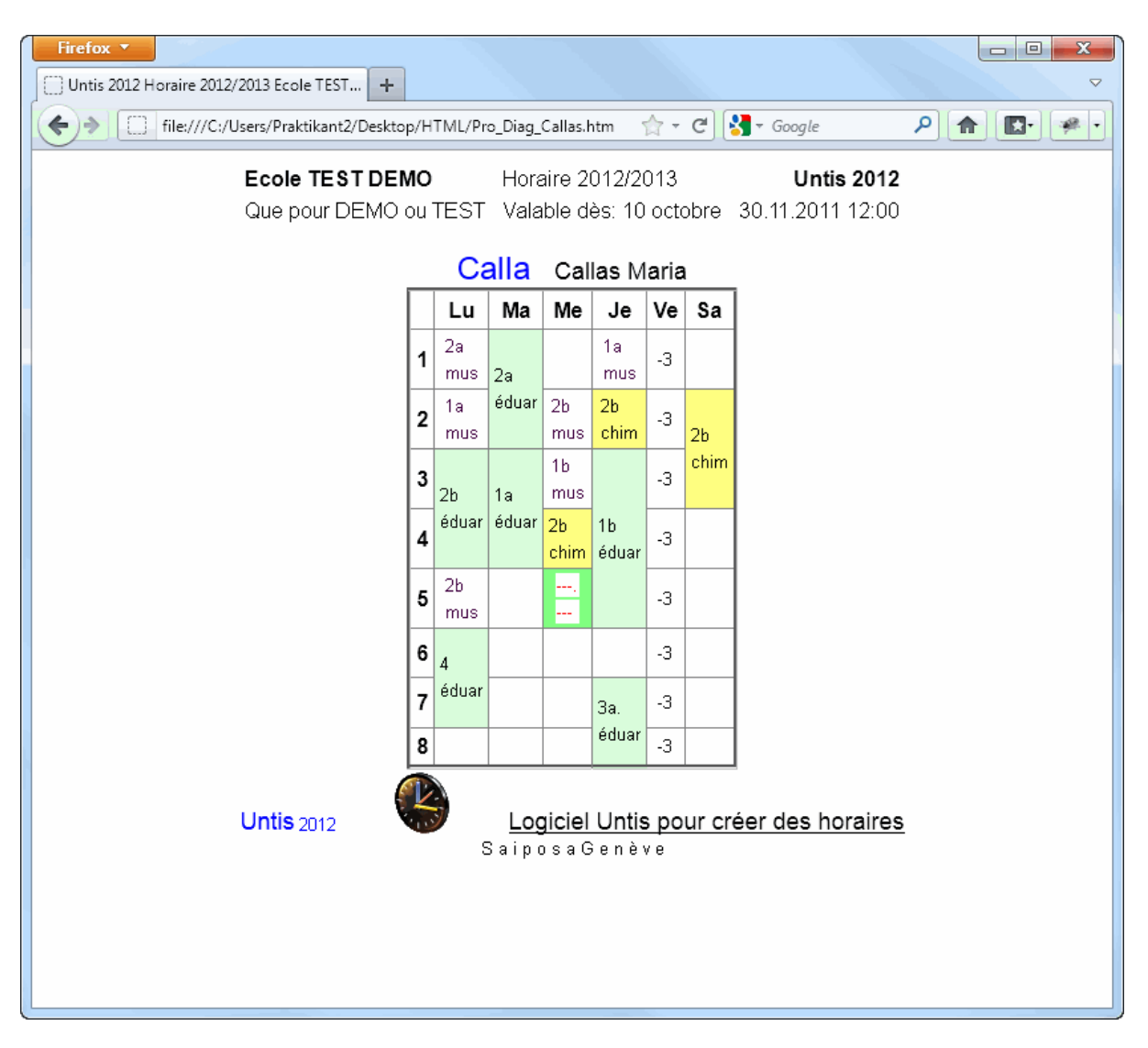

• En mode 'Planification des remplacements', les horaires actualisés pour chaque jour sont édités en tenant compte des remplacements.

### 7 Exporter et importer des formats

Les formats d'impression personnalisés tels que ceux que nous venons de décrire sont en principe enregistrés dans le fichier de travail où ils ont été créés. Cependant, afin de pouvoir utiliser ces formats avec d'autres fichiers, voire les transmettre à d'autres utilisateurs, vous pouvez les exporter ou les importer.

| Formats / | Formats / Horaires |          |              |  |  |  |  |  |  |  |
|-----------|--------------------|----------|--------------|--|--|--|--|--|--|--|
| 🛯 📑 👁 💥   | •                  |          |              |  |  |  |  |  |  |  |
| Nom       | Nom entier         | Standard | dans le menu |  |  |  |  |  |  |  |
| Nouveau   | Nouveau-Format     |          |              |  |  |  |  |  |  |  |
| Cla-Rempl | Classe Vertretung  |          |              |  |  |  |  |  |  |  |
| Cla-Diag  | Classe-Diagnose    |          |              |  |  |  |  |  |  |  |
| Cla-HTML  | Classes HTML       |          |              |  |  |  |  |  |  |  |
| Cla1      | Classe 1           | <b>V</b> |              |  |  |  |  |  |  |  |
| Cla-M-1   | Classe 1           |          |              |  |  |  |  |  |  |  |
| Cla-V1    | Classe 1           |          |              |  |  |  |  |  |  |  |
| Cla1A     | Grand hor. classes |          | <b>V</b>     |  |  |  |  |  |  |  |
| Cla10     | Classe 10          |          |              |  |  |  |  |  |  |  |
| Cla10A    | Classe 10          |          |              |  |  |  |  |  |  |  |
| Cla11     | Classe 11          |          |              |  |  |  |  |  |  |  |
| Cla11A    | Classe 11          |          |              |  |  |  |  |  |  |  |
| Cla20     | Classe 20          |          |              |  |  |  |  |  |  |  |
| Cla20A    | Résumé classes     |          | <b>V</b>     |  |  |  |  |  |  |  |
| Cla30     | Classe 30          |          |              |  |  |  |  |  |  |  |
| Cla30A    | Classe 30          |          |              |  |  |  |  |  |  |  |
| Cla40     | Classe 40          |          |              |  |  |  |  |  |  |  |

- Cliquez dans la barre de menus principale sur 'Fichier | Import / Export | Formats (horaire / données)', puis cliquez sur l'onglet 'Export de formats (gpf)' dans la boîte de dialogue qui s'est ouverte.
- Tapez un nom (p. ex. 'nouveau.gpf) dans le champ 'Fichier d'exportation'.

|                        | Tax   - Untis MultiUser 2015 - c                | demo - Test school DEMO - Timetable 2015/2016                                                       |
|------------------------|-------------------------------------------------|----------------------------------------------------------------------------------------------------|
| File Start Data        | Scheduling Timetables Course Scheduling Modules |                                                                                                    |
| <u>₽</u> N <u>e</u> w  | Category                                        | Interfaces                                                                                          |
| E Open<br>Recentifiles | Untis                                           | WebUntis<br>Data transfer for WebUntis                                                              |
|                        | Export TXT file (CSV, DIF)                      | Formats/Window groups/Ribbons<br>Import and export formats, window groups and ribbon-settings       |
| 🔜 <u>S</u> ave data    | Import TXT file (CSV, DIF)                      | MIL-Import/Export<br>Import/Export of master data and lessons via an XML file                       |
| 🛃 Sa <u>v</u> e as     | Country-specific                                | Import cover planning data<br>Imports data from the module cover planning out of another *.gpn file |
| 📑 Login                | Germany                                         | Import/Export course data<br>Import/Export the options planning data, student choices, clusters,    |
| 📑 Store in datapase    |                                                 | Export current lessons<br>Output of the current days lessons per teacher for a time range           |
| New School Vear        | Austria                                         | General Interface     Executes the user-defined DLL-interface                                       |
| Import/Export          | Bahrain                                         | asc Timetables<br>SImport der Daten aus dem aSc XML-Format                                          |

On peut aussi bien exporter les données relatives aux formats des horaires, que celles qui concernent les formats des données de base et des groupes de fenêtres. Pour ne choisir qu'une partie des formats d'horaires à exporter, cliquez sur <Sélection> (ligne 'Formats pour horaires').

 Choisissez dans le dialogue qui s'est ouvert le ou les formats d'horaires que vous désirez exporter et confirmez par <OK>.

| Format pour import/export                                                                            |                                                           |
|----------------------------------------------------------------------------------------------------|-----------------------------------------------------------|
| Importer format d'horaires<br>Export de formats (gpf)                                                | Importer format des données<br>Import groupes de fenêtres |
| Fichier d'exportation<br>C:\Temp\Nouveau.gpf                                                         | Explorer                                                  |
| <ul> <li>Formats pour horaires</li> <li>Formats pour données</li> <li>Groupes de fenêtres</li> </ul> | Sélection<br>Sélection<br>Sélection                       |
|                                                                                                    | Exporter                                                  |
|                                                                                                    | Fermer                                                    |

Toutes les données concernant vos formats d'horaires ont ainsi été enregistrées dans le fichier 'nouveau.gpf'. Les fichiers .gpf ne contiennent que des informations sur la manière dont ont été déclarés vos données de base et vos cours et/ou vos horaires. Ils permettent donc de communiquer vos formats à d'autres utilisateurs Untis, sans pour autant leur transmettre vos données proprement dites (noms des classes, contraintes horaires des professeurs, etc.).

L'importation de formats à partir d'un fichier .gpn ou .gpf fonctionne de manière analogue.

### 8 Copier-coller dans d'autres applications

Vous pouvez copier vos données de base ou vos cours ou encore vos horaires pour les coller dans une autre application (p. ex. un traitement de texte comme Word, un tableur de type Excel, etc.).

Voici comment procéder pour les horaires:

- activez l'horaire à copier en cliquant dessus,
- cliquez sur le bouton <Copier> ou sur 'Traitement | Copier' ou encore sur Ctrl-C: l'horaire a été copié dans le presse-papiers.
- Ouvrez votre document Word, cliquez droit et validez 'Coller' dans le menu contextuel ou cliquez sur le bouton <Coller>: le texte d'en-tête et de légende a été copié. Pour aussi coller l'image de l'horaire, placez le curseur sur la 2e ligne vide (entre la ligne d'en-tête et le début de la légende de

couplage), cliquez sur 'Edition | Collage spécial...' et choisissez 'Image indépendante du périphérique (DIB)' ou 'Image en mode point' (= bitmap).

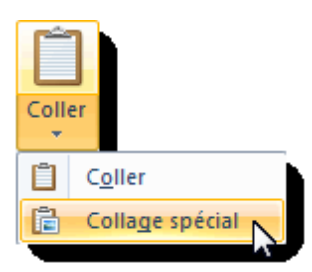

| Collage spéc | ial                                                                                                    | <b></b>                     |
|--------------|----------------------------------------------------------------------------------------------------|-----------------------------|
| Source : Sou | urce inconnue                                                                                                    | ОК                          |
|              | En tant que :                                                                                                    | Annuler                     |
| Coller       | Image en mode point indépendante du périphéri                                                                                   |                             |
| 🔿 Coller ave | c liaison                                                                                                    | Afficher sous forme d'icône |
| Résultat     |                                                                                                    |                             |
|              | Insère le contenu du presse-papiers dans votre<br>document en tant que une image en mode point<br>indépendante du périphérique. |                             |

| _                                            |                                                                                                    |                                                                                                    | 1 4                                                                                             | 1 . 2 .                                         | 1.6.                                               | 1 - 7 - 1 | $13 \cdot 1 \cdot 9 \cdot 1 \cdot 10 \cdot 11 \cdot 12 \cdot 13 \cdot 14 \cdot 152 \cdot 152 \cdot 16 \cdot 17$ |
|----------------------------------------------|----------------------------------------------------------------------------------------------------|----------------------------------------------------------------------------------------------------|-------------------------------------------------------------------------------------------------|-------------------------------------------------|----------------------------------------------------|-----------|----------------------------------------------------------------------------------------------------|
|                                              |                                                                                                    |                                                                                                    |                                                                                                 |                                                 |                                                    |           | 1                                                                                                    |
|                                              | Lu                                                                                                    | Ma                                                                                                    | Ме                                                                                              | Je                                              | Ve                                                 | Sa        |                                                                                                    |
| 1                                            | géo                                                                                                    | math                                                                                                    | info.                                                                                           | mus                                             | math                                               | bio       |                                                                                                    |
| 2                                            | mus                                                                                                    | géo                                                                                                    | gymf.                                                                                           | chim                                            | fran                                               | géo       |                                                                                                    |
| 3                                            | bio                                                                                                    |                                                                                                    | math                                                                                            | géo                                             | géo                                                | math      |                                                                                                    |
| 4                                            | gymf.                                                                                                  | éduar                                                                                                    | chim                                                                                            | math                                            | chim                                               | info.     |                                                                                                    |
| 5                                            |                                                                                                    | fran                                                                                                    |                                                                                                 |                                                 |                                                    |           |                                                                                                    |
| 6                                            |                                                                                                    |                                                                                                    |                                                                                                 |                                                 |                                                    |           | •                                                                                                    |
| 7                                            |                                                                                                    |                                                                                                    |                                                                                                 |                                                 |                                                    |           |                                                                                                    |
| 8                                            |                                                                                                    | tmanb                                                                                                    |                                                                                                 |                                                 | avmf.                                              |           |                                                                                                    |
| 1)                                           | Arist,                                                                                                 | géo, Si                                                                                                    | la 1a                                                                                           |                                                 |                                                    |           |                                                                                                    |
| 2)<br>3)                                     | Callas<br>Cer, b                                                                                       | , mus,<br>io, S1a                                                                                               | S1a1a<br>1a                                                                                     |                                                 |                                                    |           |                                                                                                    |
| 2)<br>3)<br>4)                               | Callas<br>Cer, b<br>Arist,<br>Rub، ہ                                                                   | ;, mus,<br>io, S1a<br>gymf, S<br>zvmg, S                                                                        | Slala<br>la<br>Sgy2<br>gv1                                                                      | 1a<br>1a                                        | a, 1b<br>a. 1b                                     |           | que pour filles                                                                                                 |
| 2)<br>3)<br>4)<br>5)                         | Callas<br>Cer, b<br>Arist,<br>Rub, g<br>Arist,                                                         | s, mus,<br>io, S1a<br>gymf, S<br>gymg, S<br>math, S                                                             | Slala<br>la<br>Sgy2<br>gy1<br>Slala                                                             | 1a<br>1a                                        | a, 1b<br>a, 1b                                     |           | que pour filles                                                                                                 |
| 2)<br>3)<br>4)<br>5)<br>6)                   | Callas<br>Cer, b<br>Arist,<br>Rub, g<br>Arist,<br>Callas                                               | ;, mus,<br>io, S1a<br>gymf, S<br>gymg, S<br>math, S<br>;, éduai                                                 | S1a1a<br>1a<br>Sgy2<br>gy1<br>S1a1a<br>r, S1a                                                   | 1a<br>1a<br>1a                                  | a, 1b<br>a, 1b                                     |           | que pour filles                                                                                                 |
| 2)<br>3)<br>4)<br>5)<br>6)<br>7)<br>8)       | Callas<br>Cer, b<br>Arist,<br>Rub, g<br>Arist,<br>Callas<br>Nobel                                      | ;, mus,<br>io, S1a<br>gymf, S<br>gymg, S<br>math, S<br>;, éduar<br>I, fran,<br>r, tman                          | Slala<br>la<br>Sgy2<br>gy1<br>Slala<br>r, Sla<br>Slala<br>Slala                                 | 1a<br>1a<br>1a                                  | a, 1b<br>a, 1b<br>a                                |           | que pour filles                                                                                                 |
| 2)<br>3)<br>4)<br>5)<br>6)<br>7)<br>8)       | Callas<br>Cer, b<br>Arist,<br>Rub, g<br>Arist,<br>Callas<br>Nobel<br>Ander<br>Gauss<br>Curie,          | ;, mus,<br>io, S1a<br>gymf, S<br>gymg, S<br>math, S<br>;, éduai<br>I, fran,<br>I, fran,<br>r, tman<br>;, tman   | S1a1a<br>1a<br>Sgy2<br>gy1<br>S1a1a<br>r, S1a<br>S1a1a<br>b, Stm<br>b, Stm;<br>, Stmt           | 1a<br>1a<br>1a<br>a 1a<br>a 1b<br>1a            | a, 1b<br>a, 1b<br>a<br>a<br>a, 1b                  |           | que pour filles<br>cours en option                                                                              |
| 2)<br>3)<br>4)<br>5)<br>6)<br>7)<br>8)<br>9) | Callas<br>Cer, b<br>Arist,<br>Rub, g<br>Arist,<br>Callas<br>Nobel<br>Ander<br>Gauss<br>Curie,<br>Hugo, | ;, mus,<br>io, S1a<br>gymf, S<br>gymg, S<br>math, i<br>;, éduai<br>I, fran,<br>r, tman<br>;, tmant<br>, info, S | S1a1a<br>1a<br>Sgy2<br>gy1<br>S1a1a<br>r, S1a<br>s1a1a<br>b, Stm<br>b, Stm<br>t, Stmt<br>1a 1a, | 1a<br>1a<br>1a<br>a 1a<br>a 1k<br>1a<br>1b, 2a, | a, 1b<br>a, 1b<br>a<br>a<br>a, 1b<br>a, 1b<br>a 2b |           | que pour filles<br>cours en option                                                                              |

### Astuce

Si vous voulez exporter vos horaires dans un autre logiciel (p. ex. MS-Excel), non plus uniquement pour les copier, mais pour les travailler, procédez comme suit: cliquez avec le bouton droit de la souris sur la grille de l'horaire que vous voulez exporter et validez la rubrique 'Copier en format HTML' dans le menu contextuel. Basculez dans l'autre logiciel, cliquez avec le bouton droit et validez la rubrique 'Coller' (ou cliquez sur 'Edition | Coller' ou appuyez sur les touches Ctrl-V).

# Index

# - A -

Abbreviations 68 Afficher horaire en mode Minut 53 Afficher séparément cl. princ. 54 Alias (2e nom) 42 Alignement de cours 42

## - C -

Cadre de détail ou loupe 9 Cadre de l'horaire 7 Cadre de sélection 6 Case horaire 25 Combiner classes (2a,2b->2ab) 48 Commentaire 37 Connect periods of different elements 54 Contraintes 39 Copier-coller dans d'autres applications 86 Couleur 57 Coupling legend 67 Cours couplés 29

# - D -

Début et fin 43 Description 39 Détails pour les horaires individuels 70 Détails pour les horaires résumés 75

# - E -

Éditer les surveillances de pauses 41 Encadré Heures modifiées 52 En-tête 63 En-tête et pied de page 77 Exporter et importer des formats 84

## - F -

Fenêtre-horaire 4 Format 11 21 Format 21 21 format 40 19 Format standard 43 Formats d'horaires 16 Formats personnalisés 23

# - G -

Groupe de cours 40

# - H -

Heures doubles comme h. simples 48 Horaires en format HTML 81

# - | -

Image d'arrière-plan77Impression des horaires61Individual timetables16Interactivité12

## - L -

List of periods 23

## - M -

Mise en page 78

## - N -

Nom entier 34 Nombre d'élèves 41 Nouveau format d'horaire 24

## - 0 -

Overview timetable 19

## - P -

Page layout62Plusieurs champs de données dans la case25Plusieurs classes dans un horaire79

Printing lessons and timetable 66

## - S -

Sélection des horaires 65 Séparer heures en cas de collisions 50 21 Several weeks Signaler les couplages par un point 49 Signaler les fixations par un \* 49 Style 63 Style 1 44 Style 2 47

### - T -

Taille autom. pour la loupe 52 Taille de caractères 56 Texte d'en-tête de colonne 58 Texte d'en-tête de ligne 60 Texte pour une heure de l'horaire 38 timetable 68 Timetable class of class teacher 69 Toutes les classes dans un champ 48 Trier les champs horaires 51

## - U -

Utiliser les alias pour loupe/légende 54

### - V -

Vacances 55

91

Endnotes 2... (after index)

**GRUBER & PETTERS**